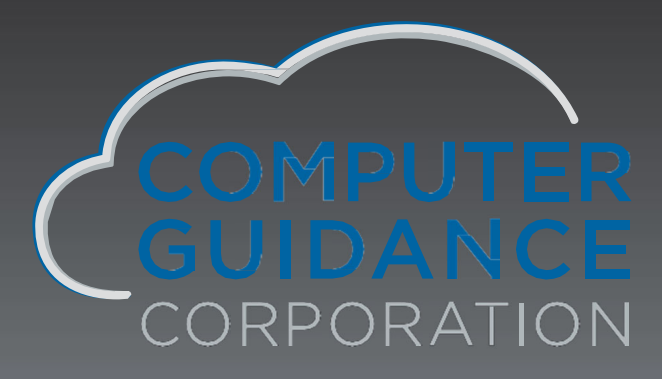

2019 Year-End Update Documentation Canada

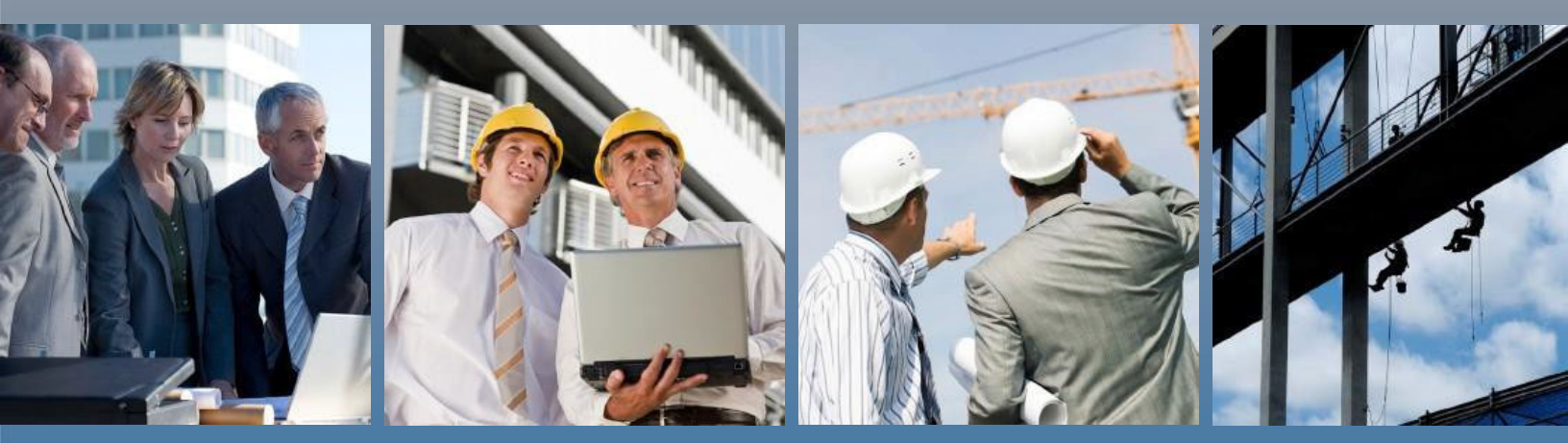

www.computerguidance.com

# 2019 eCMS 3.7 / 4.0 / 4.1 Canadian Year End Processing

#### COPYRIGHT

Copyright© 2019 Computer Guidance Corporation.

The information contained in this User Guide is proprietary to Computer Guidance Corporation (CGC). No part of this guide may be reproduced or transmitted in any form or by any means. Furthermore, it is not to be disclosed to any third party, or used in any manner not authorized in the Program License Agreement with Computer Guidance Corporation. The only exception to this is with prior written authorization from Computer Guidance Corporation.

Printed in the United States of America.

December 23, 2019

#### **Printing**

This is a two-sided document that supports duplex printing. Duplex printing can be set up using your printer properties.

#### Support

Use the Computer Guidance Customer Support website to report incidents, log modification requests, modify existing support tickets or view a current list of all open or closed tickets.

# Contents

|           | Year End Overview.<br>Identical Processing for all Release Levels<br>Overview Information: Year End Processes | i<br>i            |
|-----------|----------------------------------------------------------------------------------------------------|-------------------|
| Chapter 1 | Installing eCMS3.7 / 4.0 / 4.1 Year-End                                                                       | 1-1               |
|           | Before you begin<br>Starting the Install<br>Program Messages 1                                                | 1-1<br>1-1<br>1-4 |
|           | CMS Environment Selection                                                                                     |                   |
|           | Program Messages 2                                                                                            | 1-6               |
|           | Installation Process                                                                                          | 1-7               |
|           | Program Messages 3                                                                                            | 1-8               |
| Chapter 2 | Installing CMS/eCMS3.4.3 Year-End                                                                             | 2-1               |
|           | Before you begin                                                                                              | 2-1               |
|           | Starting the Install                                                                                          |                   |
|           | Program Messages 1                                                                                            | 2-2<br>2_3        |
|           | Program Messages 2                                                                                            | 2-3               |
|           | Program Messages 3                                                                                            | 2-5               |
| Chapter 3 | Accounts Payable Year End Preparation                                                                         | 3-1               |
|           | T5018 Code Listing                                                                                            |                   |
|           | T5018 Type Codes                                                                                              | 3-2               |
|           | T5018 Type Code Selection                                                                                     |                   |
|           | T5018 Type Code Detail                                                                                        |                   |
|           | Vendor Master Listing                                                                                         | 3-3               |
|           | Vendor Master                                                                                                 | 3-4               |
|           | Vendor Master Selection                                                                                       |                   |
|           | Vendor Master Detail - General tab                                                                            | 3-5               |
|           | History Report by Vendor                                                                                      |                   |
|           | History Report by Vendor- Selection                                                                           |                   |
|           | AP T5018 Code Maintenance                                                                                     |                   |
|           | AP T5018 Code Selection                                                                                       |                   |
|           | Changing a Vendor by PaySelect Number                                                                         | /3-<br>ع ۹        |
|           | Changing a Vendor to a SpecificT5018 Code                                                                     |                   |
|           | Change by Vendor to Specific T5018 Code Selection                                                             |                   |
|           | Print Annual Vendor Report                                                                                    | 3-9               |
| Chapter4  | Accounts Payable Year End Processing                                                                          | 4-1               |
|           | Update Current Year Vendor File                                                                               | 4-1               |
|           |                                                                                                    |                   |

|           | Vendor YTD                                                                         |               |
|-----------|------------------------------------------------------------------------------------|---------------|
|           | T5018 Forms Magnetic Media & XML                                                   |               |
|           | Print T5018 Forms Selection                                                        |               |
|           | Reviewing the XML document on the Power 7                                          |               |
|           | Retrieving the XML document on your PC                                             | 4-5           |
| Chapter 5 | Payroll Year End Preparation                                                       | 5-1           |
|           | Payroll T4 Boxes                                                                   | 5-1           |
|           | Distribution Master                                                                |               |
|           | File Listing Selection                                                             |               |
|           | Verify the EmployeeMaster Information                                              | 5-3           |
|           | Employee Master List Selection                                                     | 5-3           |
|           | Prepare Year End Files - For Test Purposes Only                                    |               |
|           | Prepare Year End Files Selection                                                   | 5-4           |
|           | Creating test SYY                                                                  |               |
|           | Deleting test SYY files                                                            |               |
| Chapter6  | Payroll Year End Processing                                                        | 6-1           |
|           | Prepare Year End Filesfor T4                                                       | 6-1           |
|           | Prepare Year End Files Selection                                                   | 6-1           |
|           | Save T4 Files                                                                      |               |
|           | Verifying "Zero to Date" and T4/RL-1 information                                   |               |
|           | Distribution Master Selection - 3.4.3                                              |               |
|           | Distribution Master Selection                                                      |               |
|           | Varify T4/PL 4 information                                                         |               |
|           | T4/DL 1 Day Assignment Selection                                                   |               |
|           | 14/RL-1 Box Assignment Selection                                                   | C-0           |
|           | Employee Benefit/Deduction Enrollment                                              | <b>0-0</b>    |
|           | Personnel Data Selection<br>Benefit/Deduction Enrollment                           |               |
|           | Lindate Employment Insurance Rates                                                 | 6-8           |
|           | Employment Insurance Tax Selection                                                 | 6-8           |
|           | Employment Insurance Tax Detail                                                    |               |
|           | Update CPP/QPP Rates                                                               |               |
|           | Copy Canadian Tax Tables                                                           | 6-11          |
|           | Copy Tax Tables Selection                                                          | 6-11          |
|           | Update Tax Tables                                                                  | 6-12          |
|           | Tax Table Selection                                                                |               |
|           | Tax Table Detail - Federal                                                         | 6-13          |
|           | Tax Table Detail - Federal Employment Credit                                       |               |
|           | I ax Table Detail - Provincial                                                     |               |
|           | Optional Values Detall - Provincial<br>Ontional Values - Provincial Health Premium |               |
|           | Ontional General Ledger Processing                                                 | ۲۲-0<br>۲۸-۱۹ |
|           | Zero VTD Fields - Department Master menu                                           | ۳. 10 ج. 10   |
|           | Department Master YTD Menu                                                         |               |
|           | Department Master YTD Selection                                                    |               |
|           | Department Master YTD Detail                                                       | 6-19          |
|           |                                                                                    |               |

|           | Year End Processing Steps Recap                           | 6-19 |
|-----------|-----------------------------------------------------------|------|
| Chapter 7 | T4 Year End Processing                                    | 7-1  |
|           | T4 Register                                               | 7-1  |
|           | T4 Register Selection                                     |      |
|           | Year-End Box Assignment for T4                            | 7-4  |
|           | T4 Box Assignment Detail<br>Setting Up Z-Boxes            |      |
|           | T4 Box Maintenance                                        | 7-6  |
|           | T4 Box Maintenance Selection<br>T4 Box Maintenance Detail |      |
|           | T4 Forms/XML                                              | 7-8  |
|           | T4 Forms Selection<br>T4 Forms / XML                      |      |
|           | T4 Forms / XML Detail 2                                   | 7-11 |
|           | Reviewing the XML document on the Power 7                 | 7-12 |
|           | Retrieving the created XML document on your PC            |      |
|           | Renaming SYY Files                                        | 7-17 |
|           | Renaming the SYY files                                    | 7-17 |
| Appendix  | A Restoring eForms Template for Year End Forms            | A-1  |

# Year End Overview

### **Identical Processing for all Release Levels**

You can use one year end manual for the US and one for Canada. Whether your company is running eCMS or CMS for Release 3.4.3 / 3.7 / 4.0 / 4.1, the yearly processing is identical, merely the screen appearances will differ.

However, if you are running CMS 343 you might be more comfortable with the "green screen" documentation that mirrors the screens that you will encounter during processing. If this is the case, you may prefer to download **2019** CMS 343 Canadian Year-End Processing. The equivalent U.S. guide is **2019 CMS 343 Year-End Processing** for U.S.

## **Overview Information: Year End Processes**

The following information is provided as an overview of the year end processes for CMS and eCMS. We highly recommended you read the entire document as updates have been made. In addition to your usual backup, we recommend abackup of both CMSFIL and the application libraries before processing for YearEnd.

Note: In the table below, both the eCMS menu path and the CMS menu fast paths are included.

| Application             | eCMS Menu Path                       | CMS Menu<br>Path | Description                     | REQ'D. | Notations                                                                                                    |
|-------------------------|--------------------------------------|------------------|---------------------------------|--------|----------------------------------------------------------------------------------------------------|
| Accounts<br>Payable     |                                      |                  |                                 |        | Please refer to <u>"Accounts</u><br><u>Payable Year End Preparation</u> "<br>on page 3-1.                                                                                                    |
| Accounts<br>Receivable  | Accounts<br>Receivable  <br>Monthly  | ARPMP/05         | Clear Customer<br>Master Annual | No     | Clears the Year-to-Date fields in<br>the Customer Master. To<br>maintain YTD and Life- to-Date<br>sales and cost data instead of<br>month and YTD, clear the Month-<br>to-Date only at year end and<br>never clear the YTD field.                                                                                                    |
| Equipment<br>Accounting | Equipment<br>Accounting  <br>Monthly | EQPMP/03         | Zero Fiscal<br>Year Fields      | Yes    | Use this option at the end of your<br>fiscal year to zero the current year<br>depreciation fields. Important: This<br>option must be executed prior to<br>running depreciation calculations<br>for the new year. The system will<br>display a reminder when you<br>select the "Calculate<br>Depreciation" on the Monthly<br>Processing Menu. |
| General<br>Ledger       | General Ledger  <br>Annual           | GLPMP/02         | Preliminary<br>Close            | Yes    | Executes a preliminary Year<br>EndCloseand prints a General<br>Ledger Year End Initialization<br>Report showing all the accounts<br>and the balances that will be<br>carried forward as opening<br>balances for the ensuing year.                                                                                                    |

| Application         | eCMS Menu Path               | CMS Menu<br>Path | Description                        | REQ'D. | Notations                                                                                                    |
|---------------------|------------------------------|------------------|------------------------------------|--------|----------------------------------------------------------------------------------------------------|
| General<br>Ledger   | General Ledger  <br>Annual   | GLPMP/03         | Update Close                       | Yes    | Deletes detail records if the tax<br>and fiscal year are both closed<br>(default controlled), updates the<br>history file, zero the monthly<br>debit and credit balances and<br>sets up the General Ledger<br>balances for the new year in the<br>master file.                                                                                                    |
| General<br>Ledger   | General Ledger  <br>Annual   | GLPMP/04         | Zero YTD<br>Fields Dept.<br>Master | No     | Zeros out the Year-to-Date<br>regularand overtime hourand<br>dollar fields in the Department<br>Master. This file is accessed<br>through the Payroll Maintenance<br>  Department Masterand is done<br>either at the calendar or fiscal year<br>end.                                                                                                    |
| Order<br>Processing | Order Processing <br>Monthly | ORPMP/01         | Inventory<br>Update                | No*    | Run each month and at year<br>end. Clears the year-to-date and<br>monthly fieldsoroptionally clears<br>only the monthlyfields in the Item<br>Balance file. The Month-to-Date<br>values arerolled to the Year-to-<br>Date fields and the Year-to-Date,<br>when selected, are rolled to the<br>Prior Year fields.<br>* Warning: The monthly update<br>must be run before any<br>transactions are entered for the<br>new month. |
| Order<br>Processing | Order Processing <br>Monthly | ORPMP/04         | Clear Sales<br>Rep MTD<br>Totals   | No     | Run each month and at year<br>end. Clears the Sales<br>Representatives Month-to- Date<br>Totals. You may optionally choose<br>to have the system run the<br>Inventory Update at the same<br>time.                                                                                                    |
| Payroll             | Payroll   Annual             | PRPAP            | Annual<br>Processing               | Yes    | Please refer to <u>"Payroll Year</u><br>End Preparation"on page 5-1.                                                                                                    |

# Installing eCMS 3.7 / 4.0 / 4.1 Year-End

The amount of available space is not an issue with the Year-End CMS/eCMS install. Space requirements for all other CMS/eCMS installations remain as stated in their documentation.

For eForms 3 users, this installation includes new eForms templates for T5018 and T4 templates. Please see <u>"Restoring eForms Templates for Year End Forms"</u> on page A-1.

### Before you begin

- During this installation you will be asked to confirm that your system is using the correct WebSphere server Profile and Node. You will need this information the first time you install the Fix Pack in each environment.
- You must be signed on as QSECOFR to run this install. The installation will not start if you are logged on as a different user; even as a user with QSECOFR authority.

**Important:** All users must be off the system prior to running the installation.

### Starting the Install

- 1. Place the Install CD in the optical drive.
- 2. Signon as QSECOFR.
- 3. Type wrkobjlck<name of your database library>\*libon a command line (do not include the<> brackets). For most of our customers, this will be "CMSFIL" for the production library and "CMSFILTST" for the test library.
- 4. Press ENTER.

|                                                                                             |             | 20/03               | 31       |
|---------------------------------------------------------------------------------------------|-------------|---------------------|----------|
| F3=Exit F4=Prompt F9=Retrieve<br>F23=Set initial menu<br>(C) COPYRIGHT IBM CORP. 1980, 2009 | F12=Cancel  | F13=Information Ass | istant   |
| wrkobjick cmstilid/U ×lib                                                                   |             |                     |          |
| Selection or command                                                                        |             |                     |          |
| Relaction on command                                                                        |             |                     |          |
| 90. Sign off                                                                                |             |                     |          |
| 11. IBM i Access tasks                                                                      |             |                     |          |
| 10. Information Assistant opti                                                              | ons         |                     |          |
| 9. Display a menu                                                                           |             |                     |          |
| 8. Problem handling                                                                         |             |                     |          |
| 7. Define or change the system                                                              | 11          |                     |          |
| 6. Communications                                                                           |             |                     |          |
| 5. Programming                                                                              |             |                     |          |
| 4. Files, libraries, and fold                                                               | ers         |                     |          |
| 3. General system tasks                                                                     |             |                     |          |
| 2. Office tasks                                                                             |             |                     |          |
| 1 liepe tacks                                                                               |             |                     |          |
| Select one of the following:                                                                |             |                     |          |
|                                                                                             |             | System:             | INSTLTST |
| MAIN IBN                                                                                    | i Main Menu |                     |          |

| Objec | <b>t</b> :    | CMSFIL370    |         | Туре          | : ×LIB    | INSTLTS |
|-------|---------------|--------------|---------|---------------|-----------|---------|
| Lib   | rary :        | QSYS         |         | ASP device    | : ×SYSBAS |         |
| Type  | options, pres | s Enter.     |         |               |           |         |
| 4=E   | nd job 5=We   | ork with job | 8=Work  | ith job locks |           |         |
| Opt   | Job           | User         | Lock    | Status        | Scope     | Thread  |
|       | AP_IMPORTP    | ECMS         | *SHRRD  | HELD          | ≭J0B      |         |
|       | LSTN16370     | CGCOWNER     | *SHRED  | HELD          | *JOB      |         |
| _     | LSTN17370     | CGCOWNER     | *SHRRD  | HELD          | *JOB      |         |
|       | RUN16370      | CGCOWNER     | *SHRRD  | HELD          | *JOB      |         |
|       | RUN16370      | CGCOWNER     | *SHRRD  | HELD          | *JOB      |         |
|       | RUN16370      | CGCOWNER     | *SHRRD  | HELD          | *JOB      |         |
|       | RUN17370      | CGCOWNER     | *SHRRD  | HELD          | *JOB      |         |
|       | RUN17370      | CGCOWNER     | *SHRRD  | HELD          | *JOB      |         |
|       | RUN17370      | CGCOWNER     | *SHRRD  | HELD          | *JOB      |         |
| -     | WF_DIGESTP    | ECMS         | * SHRRD | HELD          | *JOB      |         |
|       |               |              |         |               |           | Botto   |
| F3=Ex | it F5=Refre   | sh F12=Can   | cel     |               |           |         |
|       |               |              |         |               |           |         |

LSTN and Runjobs active.

Type LODRUN OPT01 on a command line, where OPT01 is the optical drive name, and press ENTER.

| MAIN              |                      | System i Main Wen | u<br>Overheim      | D1000000 |
|-------------------|----------------------|-------------------|--------------------|----------|
| Select one        | of the following:    |                   | System:            | B1003H20 |
| 1. Us             | er tasks             |                   |                    |          |
| 2. 01             | fice tasks           |                   |                    |          |
| 3. Ge             | neral system tasks   |                   |                    |          |
| 4. Fi             | les, libraries, and  | folders           |                    |          |
| 5. Pr             | ogramming            |                   |                    |          |
| 6. Co             | mmunications         |                   |                    |          |
| 7. De             | fine or change the s | ystem             |                    |          |
| 8. Pr             | oblem handling       |                   |                    |          |
| 9. Di             | splay a menu         |                   |                    |          |
| 10. In            | formation Assistant  | options           |                    |          |
| 11. Sy            | stem i Access tasks  |                   |                    |          |
| 90. Si            | gn off               |                   |                    |          |
| Selection         | or command           |                   |                    |          |
| ===> <u>lodru</u> | n opt01              |                   |                    |          |
| F3=Exit           | F4=Prompt F9=Retri   | eve F12=Cancel    | F13=Information As | sistant  |
| F23=Set in        | itial menu           |                   |                    |          |
| (C) COPYRI        | GHT IBM CORP. 1980,  | 2007.             |                    |          |
|                   |                      |                   | 20/                | 19       |

00

# **Program Messages1**

| Display Program Messages                                                                                                    |             |
|----------------------------------------------------------------------------------------------------|-------------|
| Jcb 093444/QSECOFR/QPADEV0005 started on 12/30/13 at 14:29:44 in<br>Install eCMS 370 2013 Year End Fix Pack 21.121215? (Y N) | subsystem Q |
| y<br>Check Update Guide. Have you completed all pre-install activities                                                       | s? (Y N)    |
|                                                                                                    |             |
|                                                                                                    |             |
|                                                                                                    |             |
|                                                                                                    |             |
| Type reply, press Enter.                                                                                                    |             |
| Reply y                                                                                                    |             |
| F3=Exit F12=Cancel                                                                                                    |             |
|                                                                                                    | 20/019      |

Please wait while the install objects are loaded and the CGCINST Library is restored. When this has finished, you will be prompted for responses to the following questions. We recommend you answer Y to both. Answering **N** to either question will terminate this installation.

"Install eCMS 370 2019 Year End Fix Pack [Y N]" - We assume you will enter Y.

"Check Update Guide Have you completed all pre-install activities? [YN]" - You must ensure that no users are active in the environment (see pages 1-2 and 1-3). We highly recommend you have a current backup prior to running this install.

Enter Y.

### **CMS Environment Selection**

| 4112 | statting: cms     | TEHR END 20        | 13    | (         | -Environment           | librario  |           |
|------|-------------------|--------------------|-------|-----------|------------------------|-----------|-----------|
| х    | Environment       | Release            | Suffx | CMS Data  | CMS Pgm                | User Data | User Pgm  |
| X    | IT21<br>IT21 eCMS | R370<br>370        | 350   | CMSFIL370 | CMSLIB370              |           |           |
| x    | IT11<br>IT11 - CM | R343 SP13<br>S 343 |       | CMSFIL343 | CMSLIB343<br>INELIGIBL | E: YE not | supported |
| ×    | MC1<br>NC1 18001  | R370<br>370        | 359   | CMSFIL    | CMSLIB<br>INELIGIBL    | E: YE not | supported |
| ×    | QA14<br>DA14 eCMS | R370               | 350   | CMSFIL375 | CMSLIB375              | E: YE not | supported |
|      |                   |                    |       |           |                        |           |           |
|      |                   |                    |       |           |                        |           | Bette     |
| FS   | Exit F5=Re        | fresh              |       |           |                        |           | BULLU     |

You should be familiar with the environments listed on the CMSEnvironment Selection screen, since they will be unique to your system.

Type an **X** next to the applicable environment and press **ENTER**.

Various installation parameters, pertaining toyour selection, will display on the Environment Selection screen, and the Year-EndUpdates installation will begin.

**Note:** This installation may take 30-45 minutes to complete. The **Second** symbols, located in the bottom-left corner of the screen, indicate the procedure is running. Status messages will appear periodically throughout the install, and there are also at least 6 times when the install will stop and prompt you to press ENTER. Before doing so, please allow these processes to run to completion.

# **Program Messages2**

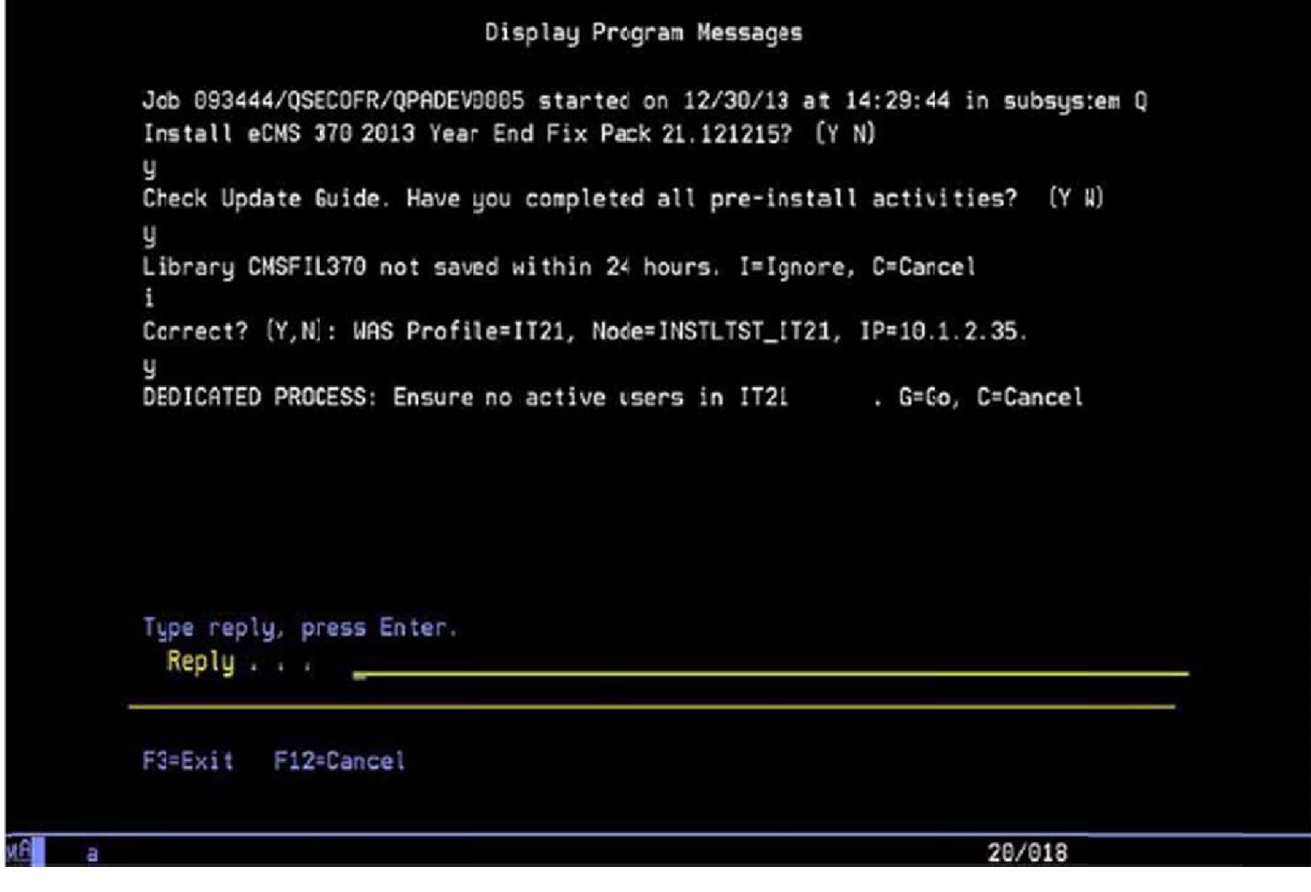

"Library (database library name>not saved within 24 hours. I=Ignore, C=Cancel" - Select I to ignore this message and proceed with the install, or C to cancel.

"Correct? (Y/N): WAS Profile=(profile name), Node=(node name), IP=10.1.2.35". Select N if either of these values do not provide a match. You will be prompted to enter the correct values.

"DEDICATEDPROCESS: Ensure no active users in IT21.G=Go, C=Cancel."

### **Installation Process**

The following is the first of 4 screens that will represent different aspects of the installation procedure. Each part may take several minutes to complete. The symbols, located in the bottom-left corner of the screen, indicate the procedure is running, and status messages will appear periodically throughout the install. When prompted to press **ENTER**, do not do so until the above symbols have been cleared from the screen.

2013/12/30 14:43:43 : Parameters: success - V7"IT21"INSTLTST\_IT21"10.1.2.35 -10.1.2.35 - C37010Y01 - NOUSER 2013/12/30 14:43:43 : WAS Proifile Directory: /QIBM/UserData/WebSphere/AppSer ver/V7/Express/profiles/IT21 2013/12/30 14:43:43 : Successfully Stopped an IBM Websphere Application Serve r Profile : success 2013/12/30 14:43:43 : Clearing temp directory of IBM Websphere Application Se rver Profile : success 2013/12/30 14:43:43 : Clearing ustemp directory of IBN Websphere Application Server Profile : success 2013/12/30 14:43:43 : Successfully cleared temp and wstemp directories. 600 - CHGDTAARA DTAARA (C37010Y01/RTNCDE \*A\_L) VALUE ('1') CPF1015: Data area RTNCDE in C37010Y01 not found. 800 - CRTDTAARA DTAARA (C37010Y01/RTNCDE) TYPE (\*CHAR) LEN(1) VALU E('1') TEXT('Install Manager Return code from WEB scripts') CPC0904: Data area RTNCDE created in library C37010Y01. - FETURN /\* RETURN due to end of CL program \*/ Press ENTER to end terminal session. ===> \_ 3=Exit F4=End of File F6=Print F9=Retrieve F17=Top F18=Bottom F19=Left F20=Right F21=User Window 20/007

# **Program Messages3**

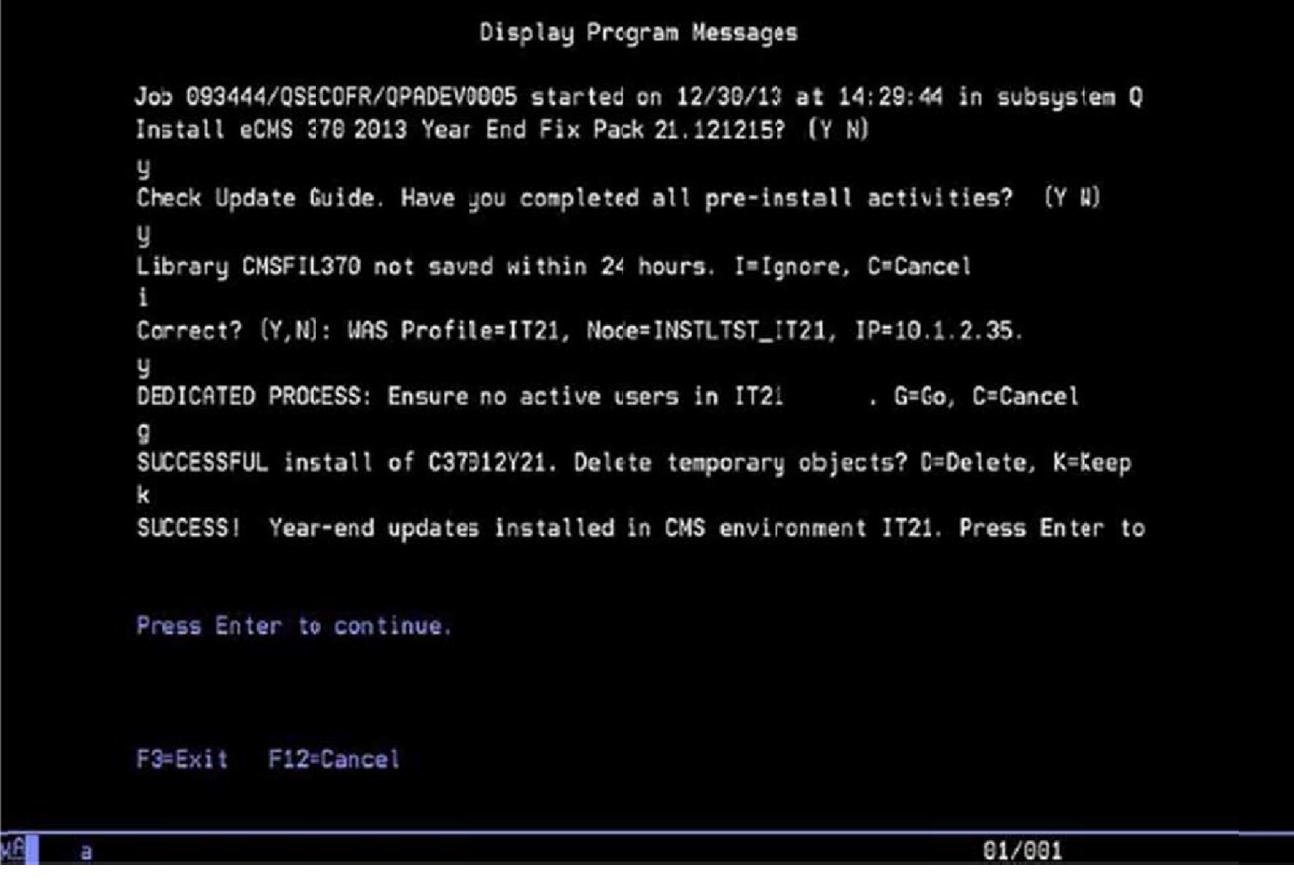

"SUCCESSFUL install of C37012Y21.Delete temporary objects"D=Delete, K=Keep". Click K (Keep). "SUCCESS! Year-end updates installed in CMS environment IT21.Press Enter to continue". Press ENTER-The installation procedure has completed successfully.

If you receive any error messages, it will be necessary to access the Computer Guidance Corporation's Customer Support Website and open a support ticket.

# **Installing CMS Year-End**

The amount of available space is not an issue with the Year-End eCMS install. Space requirements for all other CMS installations remain as stated in their documentation.

Prior to this appointment, the following files will work in CMS only.

| ServicePack12-14 |                  |  |  |  |  |
|------------------|------------------|--|--|--|--|
| PRP218FM         | P/RTaxTableMaint |  |  |  |  |
| PRP441FM         | P/R State Media  |  |  |  |  |
| SYS504FM         | Payroll Defaults |  |  |  |  |

### Before you begin

You must be signed on as QSECOFR to run this install. The installation will not start if you are logged on as a different user; even as a user with QSECOFR authority.
 Important: All users must be off the system prior to running the installation.

### **Starting the Install**

- 1. Place the Install CD in the optical drive.
- 2. Signon as QSECOFR.
- 3. Type LODRUNOPT01 on a command line, where OPT01 is the optical drive name, and press ENTER.

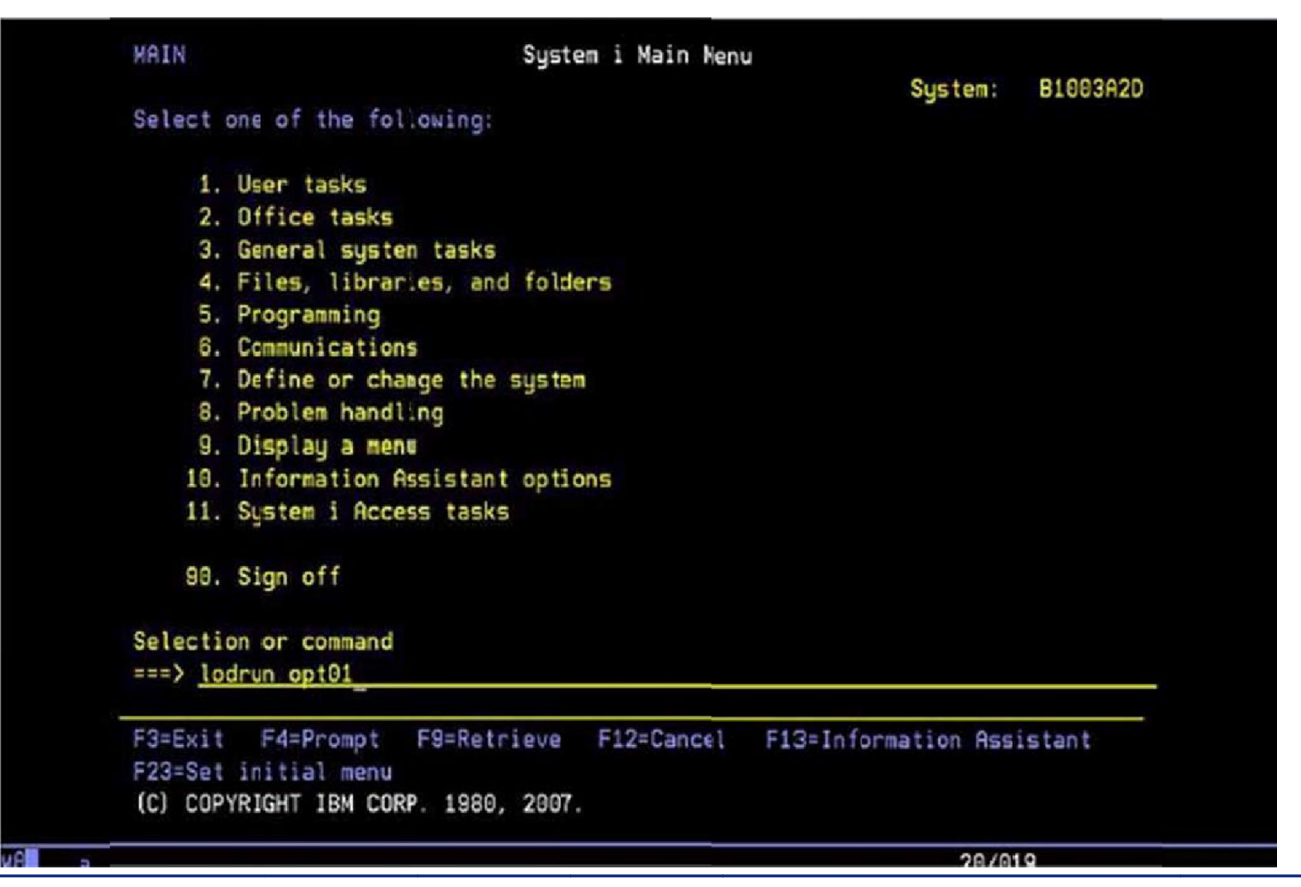

# **Program Messages1**

| Display Program Messages                                                                                            |                                     |
|----------------------------------------------------------------------------------------------------|-------------------------------------|
| Job 408157/QSECOFR/QPADEV000D started on 12/30/13 at 14<br>Irstall CMS 343 SP12-SP14 2013 Year End Fix Pack 21.1212 | :12:02 in subsystem Q<br>215? (Y N) |
| y<br>Check Update Guide. Have you completed all pre-install :                                                       | activities? (Y N)                   |
|                                                                                                    |                                     |
|                                                                                                    |                                     |
|                                                                                                    |                                     |
|                                                                                                    |                                     |
| Type reply, press Enter.<br>Reply , , , y                                                                           |                                     |
| F3=Exit F12=Cancel                                                                                                  |                                     |
|                                                                                                    | 20/019                              |

Please wait while the install objects are loaded and the CGCINST Library is restored. When this has finished, you will be prompted for responses to the following questions. We recommend you answer Y to both. Answering N to either question will terminate this installation.

"Install CMS 343 SP12 - SP14 2019 Year End Fix Pack [Y N]" - We assume you will enter Y.

"Check Update Guide. Have you completed all pre-install activities? [Y N]" - This install requires no preinstall activities, however we highly recommend you have a current backup prior to running this install. Enter Y.

### **CMS Environment Selection**

| 109 | talling: LMS       | YEAR END 20      | 13    | /         | -Faultananat Lib           |       |           |
|-----|--------------------|------------------|-------|-----------|----------------------------|-------|-----------|
| Х   | Environment        | Release          | Suffx | CMS Data  | CMS Pgm User               | Data  | User Pgm  |
|     | IT11<br>IT11 - CMS | R343 SP14<br>343 |       | CMSFIL343 | CMSLIB343                  |       |           |
| ×   | IT8<br>IT8 eCMS 3  | R370<br>70       | 350   | CMSFIL370 | CMSLIB370<br>INELIGIBLE: Y | Enot  | supported |
| ×   | MC1<br>NC1 18001   | R370<br>370      | 350   | CMSFIL    | CMSLIB<br>INELIGIBLE: Y    | Enot  | supported |
| ¥.  | QA14<br>QA14 eCMS  | R370<br>370      | 350   | CMSFIL375 | CMSLIB375<br>INELIGIBLE: Y | E not | supported |
| F3  | =Exit F5=Ref       | resh             |       |           |                            |       | Botton    |

You should be familiar with the environments listed on the CMSEnvironment Selection screen, since they will be unique to your system.

Type an **X** next to the applicable environment and press **ENTER**.

Various installation parameters, pertaining toyour selection, will display on the Environment Selection screen, and the Year-EndUpdates installation will begin.

Note: This installation may take several minutes to complete. The symbols, located in the bottom-left corner of the screen, indicate the procedure is running, and status messages will appear periodically throughout the install. Please allow this process to run to completion.

## **Program Messages2**

The following screen will display after selecting an Environment and clicking **ENTER**.

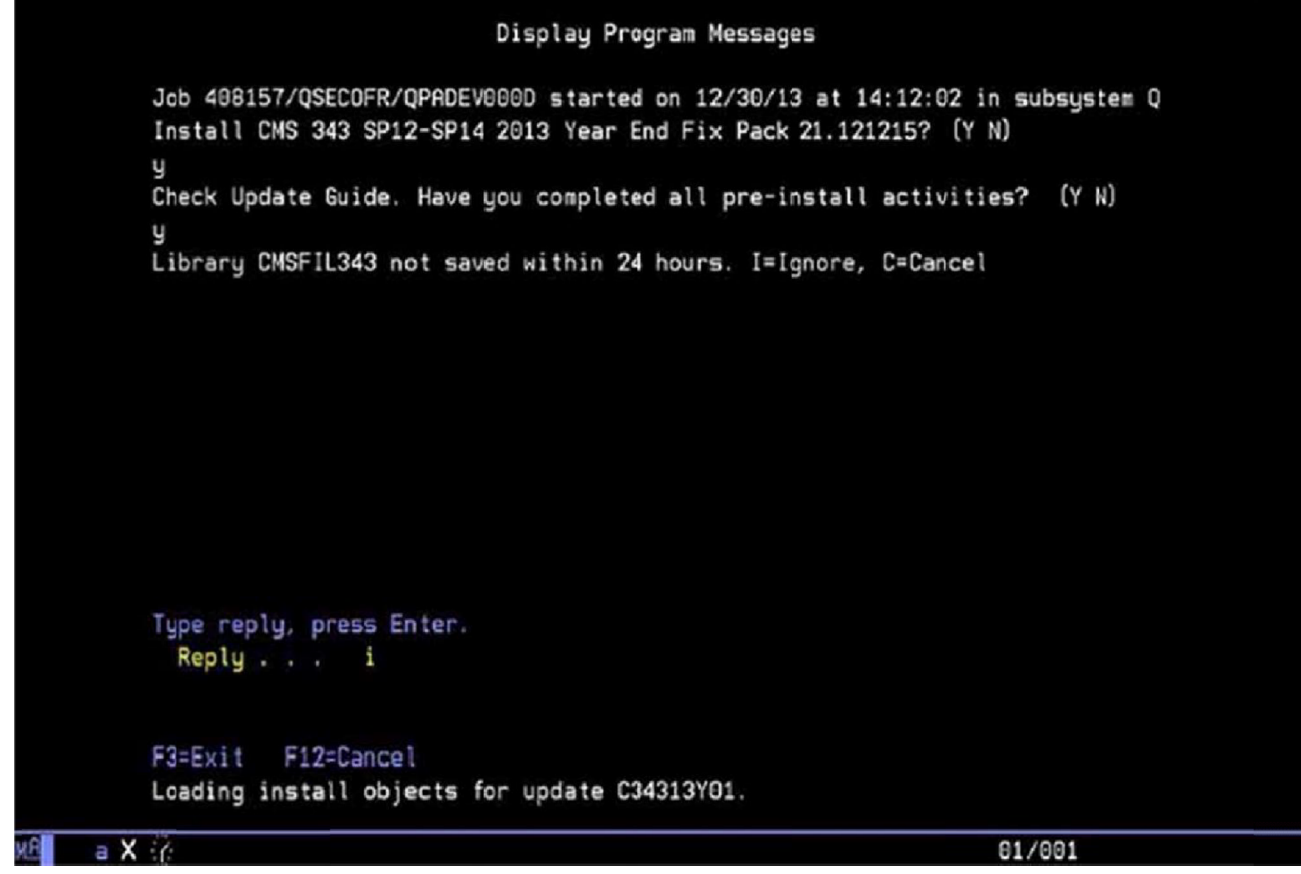

Select I to ignore this warning.

# Program Messages3

This screen will prompt you to delete or keep your temporary files. If the install was successful, you can choose to delete these files. Select to keep them if you have received a message on the screen that you would like to discuss with CGC.

| Display Program Messages                                                                                                    |
|----------------------------------------------------------------------------------------------------|
| Job 408157/QSECOFR/QPADEV000D started on 12/30/13 at 14:12:02 in subsystem Q<br>Install CMS 343 SP12-SP14 2013 Year End Fix Pack 21.121215? (Y N) |
| y<br>Check Update Guide. Have you completed all pre-install activities? (Y N)<br>y                                                                |
| Library CMSFIL343 not saved withir 24 hours. [=Ignore, C=Cancel<br>i                                                                              |
| SUCCESSFUL install of C343YEY21. Delete temporary objects? D=Delete, K=Keep                                                                       |
|                                                                                                    |
| Reply                                                                                                    |
| F3=Exit F12=Cancel                                                                                                    |
| a 20/013                                                                                                    |

The following screen will display when the installation procedure has successfully completed.

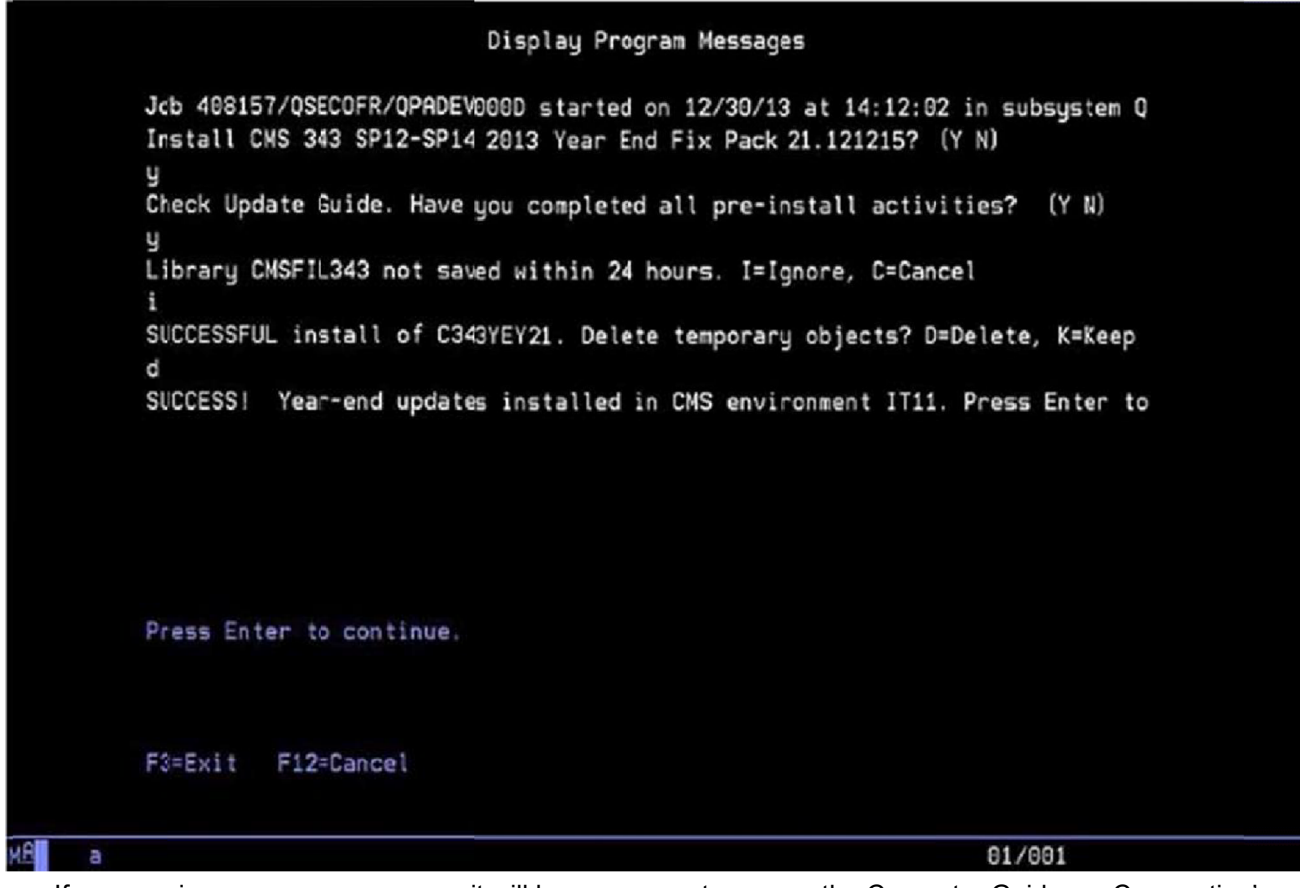

If you receive any error messages, it will be necessary to access the Computer Guidance Corporation's Customer Support Website and open a ticket.

# **Accounts Payable Year End Preparation**

The following options are tasks that need to be completed in preparation for final year-end processing.

#### Year End Processing Preparation

Run T5018 Forms to get order count. See page 3-2 for more information.

Run T5018 Code Listing to verify Type Codes. See page 3-1 for more information.

Use T5018 Type Code maintenance option to maintain Type Codes. See page 3-2 for more information.

Use Vendor Master option for address, code, and proprietor name maintenance. See page 3-3 for more information.

Run T5018 Forms to verify accuracy of the amounts for each box. See page 4-1 for more information.

Run History Report by Vendor Number to get further detail on specific vendors. See page 3-6 for more information.

Use AP T5018 Code Maintenance to maintain T5018 codes for invoices. See page 3-7 for more information.

#### Year-end

Run Annual Vendor Report after last cheque run of the year (optional). This does not affect T5018 processing. See page 3-9 for more information.

Run Update Current Year vendor file (optional). This does not affect T5018 processing. See page 4-1 for more information.

#### Processing

Print T5018 Forms. See page 4-1 for more information.

#### T5018 Forms

The form to use is a preprinted, three up horizontal form with perforations. The form is provided by the Canadian Federal Government. For more information, see their Web site at:

http://www.ccra-adrc.ca.

# **T5018 Code Listing**

Accounts Payable | Listings | 1099/T5018 Code Listing

Note: There are no options associated with this procedure. After clearing security this option runs automatically.

# T5018 Type Codes

Accounts Payable | Maintenance | 1099/T5018 Type Codes

- The codes maintained here are used for all company and all divisions.
- Each code requires a description and T5018 Box number. Consult your CPA or tax department for the appropriate box numbers.

**Note:** For T5018 processing, the code "S" can be set up and used in both the vendor master and in the detail records.

## **T5018 Type Code Selection**

| Company/Division: 37/00-4.0 Quick Quality Builde                                                                         | ers                                                   |                                    | Q =                                                    | M SOX              | 1 1/2 2 2 10               | i 💿 🙂        |
|----------------------------------------------------------------------------------------------------|-------------------------------------------------------|------------------------------------|--------------------------------------------------------|--------------------|----------------------------|--------------|
| • AP • AR • Admin • Archival • ADP • Boll • Copy           Ord Proc • PIC • PIS • Payroll • I+I Payroll-Can • Prop Mgm • | Co • Eq Acct • Eq Maint •<br>Purchasing • Rep Const • | ECM · G/L · H/F<br>Service · T&M · | <ul> <li>H/R-E &lt; H/I</li> <li>User Menu </li> </ul> | R-SS V Inquiry V I | ntegration • J/C • Mati Re | • p          |
|                                                                                                    |                                                       |                                    |                                                        |                    |                            | 2            |
| Accounts Payable                                                                                                    | A/P 1099/T5018 C                                      | ode Table Maintenance              |                                                        |                    | APP402                     | APPI/10 - 21 |
|                                                                                                    | 1099/T5018 Code                                       | <                                  |                                                        |                    |                            |              |
|                                                                                                    |                                                       |                                    |                                                        |                    |                            |              |
|                                                                                                    |                                                       |                                    |                                                        |                    |                            |              |
|                                                                                                    |                                                       |                                    |                                                        |                    |                            |              |
|                                                                                                    |                                                       |                                    |                                                        |                    |                            |              |
|                                                                                                    |                                                       |                                    |                                                        |                    |                            |              |
|                                                                                                    |                                                       |                                    |                                                        |                    |                            |              |
|                                                                                                    |                                                       |                                    |                                                        |                    |                            |              |
|                                                                                                    |                                                       |                                    |                                                        |                    |                            |              |
|                                                                                                    |                                                       |                                    |                                                        |                    |                            |              |
|                                                                                                    |                                                       |                                    |                                                        |                    |                            |              |
|                                                                                                    |                                                       |                                    |                                                        |                    |                            |              |
|                                                                                                    |                                                       |                                    |                                                        |                    |                            |              |
|                                                                                                    |                                                       |                                    |                                                        |                    |                            |              |
|                                                                                                    |                                                       |                                    |                                                        | Exit               | Ok                         |              |
| powered by Computer Guillance Corporation User Name: TB350 (Tom Bard                                                     | iag)                                                  | LBCC Group: QA - ALL               | 12                                                     | Mena: Main         | Version: 4.0   SP. 999     |              |

1. Enter a **T5018 Code** to add or update, or click the prompt to select from a list of existing codes.

2. Click OK to display the 1099/T5018 Type Code Detailentry screen.

# T5018 Type Code Detail

| Company:Division: 37/000-4.0 Quick: Quality                                                        | (Builders                                                                                                    |                                                                    | 0 U         |
|----------------------------------------------------------------------------------------------------|----------------------------------------------------------------------------------------------------|--------------------------------------------------------------------|-------------|
| AP ▼ AR ▼ Admin ▼ Archival ▼ ADP ▼ Boll ▼ Ord Proc ▼ PC ▼ P/S ▼ Payroll ▼ I+I Payroll-Can ▼ Prop I | CopyCo ▼ Eq.Acct ▼ Eq.Maint ▼ ECM ▼ GL ▼ HR ▼ H#<br>Igm ▼ Purchasing ▼ Fep.Const ▼ Service ▼ T8M ▼ UserM       | R-E ▼ HIR-SS ▼ Inquiry ▼ Integration ▼ JIC ▼ Mati Reg ▼<br>leftu ▼ | ,<br>       |
|                                                                                                    |                                                                                                    |                                                                    | 2           |
| Accounts Payable                                                                                   | A/P 1099/T5018 Code Table Maintenance                                                                          | Mode: Update APP402 /                                              | APPM10 - 21 |
| 1099 Code: p.                                                                                      | Description: fed income tax with bx 4<br>Box Number: 4<br>Form Type: Lifisc T<br>Type of Gross: Gross Proceeds |                                                                    |             |
| nowered by Committee Guidance Compression Licer Name: TB350 (To                                    | o Bardad 1800 Cross Ok - 41                                                                                    | Meaur Main Version: 4.0 (SP-909                                    | _           |
| perference of comparer contraince comparation - Oser Marine, 10300 (10                             | CBCC Gloup, GK-ALC                                                                                             | rection maan version 4.0 [ SP- 333                                 |             |

- 3. Enterorupdate the T5018 **Description**, T5018 **BoxNumber**, and **Form Type**.
- 4. Enter the **Type of Gross** if you select Form Type **B**.

# **Vendor Master Listing**

The Vendor Master Listing is used to verify T5018 Codes and Vendor Names and Addresses. The Vendor Master Listing may be run alphabetically, numerically, or by Job.

Accounts Payable | Listings | Vendor Master - Alphabetic

# **Vendor Master**

 $Use Vendor Master Maintenance\ for any\ necessary\ modifications\ to\ the\ Vendor\ Name,\ Proprietor\ Name,\ and\ T5018\ Code.$ 

Accounts Payable | Maintenance | Vendor Master

## **Vendor Master Selection**

| Company/Division: 37/00-4.0 Quick Quality Bu                | Iders                                                         | Q = 11 x 0 x / 2 z = # i 0 U                         |
|-------------------------------------------------------------|---------------------------------------------------------------|------------------------------------------------------|
| III ▼ A/P ▼ A/R ▼ Admin ▼ Archival ▼ ADP ▼ Boll ▼ Cop       | y Co▼ Eq Acct▼ Eq Maint▼ ECM ▼ GIL▼ HIF▼ HIF                  | E • HR-SS • Inquiry • Integration • J/C • Mati Req • |
| Ord Proc • PIC • PIS • Payroll • I•I Payrell-Can • Prop Mgm | Purchasing      Rep Const      Service      T&M      User M   | nu •                                                 |
| Annual Parable                                              | March 11                                                      | VADATO ADMANA A                                      |
|                                                             | Organization: 27<br>Division Number: 0 K<br>JAMES nUIIbER 0 K |                                                      |
|                                                             |                                                               |                                                      |

- $\label{eq:linear} \textbf{1.} \quad Accept \ the \ Company/Division used at \ login, or \ click \ the \ Division \ Number prompt to make new selections.$
- 2. Enter a Vendor Number, or click the prompt to select from a list.
- 3. Click OK.

# Vendor Master Detail - General tab

| Sec MS                   | CompanyDivision: 90001-Karrol's Construction40 038EE                                 |                                                 | Q. = 11 S () X / 2 = 9 / 0 ()                      |
|--------------------------|--------------------------------------------------------------------------------------|-------------------------------------------------|----------------------------------------------------|
| 🛔 AP 🕈 AR 🕇              | Admin + Archivel + BoM + Comdata + Copy Co + Eq Acct + Eq Maint + ECM + GL + HR + HR | R.E.≄. HR.SS.≠. Inquiry.≠. Inlegiation.+        | Puthasing * Rep Carst * Service * TMM *     Search |
|                          |                                                                                      |                                                 | R. 🖬                                               |
| Accounts Payable         |                                                                                      | Vendor Maintenance                              | Mode: Update XAP05202                              |
| Vendor Number: 1046      | Status: ACTIVE                                                                       |                                                 |                                                    |
| Genetal G                | neral 2 Contacts Balances UDC                                                        |                                                 |                                                    |
|                          | Remit to Information                                                                 |                                                 | Mail to Information                                |
| Name:                    | MoSky Puttong                                                                        | Abbreviation: WASLEPPLU                         | Name:                                              |
| Address 2:               | 1040 LBX 3111 L1090                                                                  | Pione Number 0 0                                | Address2:                                          |
| City:                    | Mesa                                                                                 | Fax Number: 0 0                                 | City                                               |
| State:                   | AZ K                                                                                 | Country Code:                                   | State:                                             |
| Zip/Postal Code:         | 850329999                                                                            |                                                 | Zip Postal Code:                                   |
| Website:                 |                                                                                      |                                                 | Freight Amount: 0.00                               |
| Customer Reference:      |                                                                                      |                                                 | 1099 Code:                                         |
| User Defined Label:      |                                                                                      |                                                 | Vendor Type:                                       |
| Alternate Vendor:        |                                                                                      |                                                 | Terms Code:                                        |
| Tax ID Number:           |                                                                                      |                                                 | Discount Percent. 0.00 Check Clearing Parce: 0     |
| Tax ID Number Type:      | V                                                                                    |                                                 | Receiving Required                                 |
| Lien Waivers for Supplie |                                                                                      |                                                 | Withhalding Code:                                  |
| DRA 1:                   |                                                                                      |                                                 | Duplicate Invoice Edit for Coding Table:           |
| DBA 2:                   |                                                                                      |                                                 | Exclude from PM                                    |
| Job Number:              |                                                                                      |                                                 | Minority Code: 0                                   |
| Sub Job Number:          |                                                                                      |                                                 | Subcontract Vendor:                                |
| Account Number:          | 8                                                                                    | _                                               | Manufacturing Vendor:                              |
| Date Entered:            | 07/24/1998                                                                           |                                                 | FATCA Vendor: 🛛                                    |
|                          |                                                                                      |                                                 |                                                    |
|                          |                                                                                      |                                                 |                                                    |
|                          |                                                                                      |                                                 |                                                    |
|                          |                                                                                      |                                                 |                                                    |
|                          |                                                                                      |                                                 |                                                    |
|                          |                                                                                      |                                                 |                                                    |
|                          |                                                                                      |                                                 |                                                    |
|                          |                                                                                      |                                                 | Previous Delete Deactivate Exit Ok                 |
|                          | Annual Control International District District District Control of                   | 1000 Deven HI MORETT, HER-deven M. T. HER-deven |                                                    |

Note: On the CMS screen, the 1099 Code field will be on the left portion of the screen.

- 4. EditName, Address and 1099 Code.
- Adding or changing the 1099 Code here will not affect any existing invoices. To maintain 1099 codes for existing invoices, see <u>"AP 1099 Code Maintenance"</u> on page 3-10.
- State abbreviations will be used for the Federal/State combined media filing.
- DBA1 and DBA2 are 40 character fields each. These are new merge fields for 1099 eForms and are available to replace the Name and Proprietor Name fields. You will be required to manually make the form changes. It is not automatic. This is an all or nothing process. If you are replacing the merge field on the form then all of the names of the vendors must be populated in fields DBA1 and DBA2.
- New this year On the first screen of the Vendor Master there is a new flag for FATCA indicator. When this is checked it populates the indicator on the 1099-MISC, 1099-DIV, and 1099\_INT eForms and for electronic filing.

# **History Report by Vendor**

The History Report by Vendor Number, on the Accounts Payable History Menu, provides more detail, and optionally includes universal vendors and non-universal vendors on one report.

**Note:** This report can be quite lengthy, even when you select it to run as Report Format = S (for Summary), as one line is required for each invoice.

Accounts Payable | History | History Report by Vendor Number

# **History Report by Vendor - Selection**

|                                                                                                    | n: 08/035-CGC Canadian 400 Company                                                                                                    |                                                    | Q 🛥 🛅 🖾                      | 0 × / 4 2 = 0 i                      | 1 |
|----------------------------------------------------------------------------------------------------|----------------------------------------------------------------------------------------------------|----------------------------------------------------|------------------------------|--------------------------------------|---|
| AP      AR      Admin      Archiv     Ard      Archiv     Archiv     Archiv     Archiv     Archiv     Archiv     Archiv     Archiv                                                                                                    | al ▼ ADP ▼ Boll ▼ Copy Co ▼ Eq Acct ▼ Eq I<br>INI Payroli-Can ▼ Prop Idgm ▼ Purchasing ▼ Rep                                                                                                    | laint ▼ ECM ▼ G/L ▼ H/R<br>Const ▼ Service ▼ T&M ▼ | HR-E▼ HR-SS▼ In<br>JserMenu▼ | quiry ▼ Integration ▼ JIC ▼ Matl Req | • |
|                                                                                                    |                                                                                                    |                                                    |                              |                                      | • |
| 08 035 CGC                                                                                                    | History                                                                                                    | (                                                  |                              | APP060                               |   |
| All Vendors<br>All Jobs<br>All Invoices<br>All Invoice dates<br>All Cireck dates<br>All Cireck dates<br>All Cireck dates<br>All Journal dates<br>Intervompany vendors<br>Reporting Vendor<br>Report format<br>Sort inder<br>Include check history | From         To           Y         G99999         S99           Y         G9999999         G9999999           Y         G9999999         G9999999           Y         G0000000         G9999999         G9999999           Y         G0000000         G9999999         G999999           Y         G0000000         G9999999         G999999           Y         G0000000         G9999999         G999999           Y         G00000000         G9999999         G999999           Y         G00000000         G9999999         G999999           Y         G00000000         G99999999         G9999999           Y         G00000000         G99999999         G9999999           Y         G00000000         G99999999         G9999999           N         G00000000         G99999999         G999999           N         G00000000         G99999999         G999999           N         G00000000         G9999999         G99999           N         G00000000         G9999999         G99999           N         G00000000         G9999999         G99999           N         G00000000         G9999999 | <u>) (</u>                                         |                              |                                      |   |
| OutgHold/Save<br>Job queue                                                                                                    | V.                                                                                                    |                                                    |                              |                                      |   |
| Ok Exit                                                                                                    | Cancel                                                                                                    |                                                    |                              |                                      |   |
| powered by Computer Guicance Corporation                                                                                                    | User Name: TB350 (Tom Barclay)                                                                                                    | LBCC Group: QA - ALL                               | Menu: Ma                     | in Version: 4.0   SP. 999            |   |

# **AP T5018Code Maintenance**

This menu option is used to modify the T5018 Code embedded in data on a fully or partially paid invoice. The codes are initially set up through the T5018 Type Codes option in File Maintenance. These can be changed by specific vendor and pay select number, or by vendor/cheque date range.

Accounts Payable | Maintenance | AP 1099/T5018 Code Maint.

# **AP T5018 Code Selection**

| Company/Division: 08/035-CGC Canadi                                                             | an 400 Company                                                                                                    |                              |                                       | 1 4 2 2 9               | i 💿 🙂      |
|-------------------------------------------------------------------------------------------------|----------------------------------------------------------------------------------------------------|------------------------------|---------------------------------------|-------------------------|------------|
| AP + AR + Admin + Archival + ADP + Boll +  Ord Proc + P/C + P/S + Payroll + I+ Payroll-Can + Pr | Copy Co • Eq Acct • Eq Mail                                                                                                    | nt ▼ ECM ▼ G/L ▼ H/R ▼ H/R-E | <ul> <li>HR-SS Inquiry Int</li> </ul> | igration ▼ JIC ▼ Matl F | ed .       |
|                                                                                                 | prynt i Goldany - repor                                                                                                    |                              |                                       |                         | 17         |
| Accounts Payalle                                                                                | Chan                                                                                                    | ge 1099/T5018 Code           |                                       | APP658                  | APPM10 - 7 |
|                                                                                                 | Company Number:<br>Division Number:<br>Vendor Number<br>Pay Select Number:<br>Fiom Code:<br>Te Code:<br>Fiom Check Date:<br>Te Check Date: |                              |                                       |                         |            |
|                                                                                                 |                                                                                                    |                              | Evit                                  | 0k:                     |            |
| -                                                                                               |                                                                                                    |                              |                                       |                         |            |

#### Changing a Vendor by Pay Select Number

- 1. Vendor Number Enter a valid Vendor number, or click the prompt to select from a list.
- 2. Pay Select Number Enter a valid Pay Select Number, or click the prompt to select from a list.
- 3. Click OK to advance to the next screen.
- **Note:** To proceed to the next screen, put a Vendor Number, and a Pay Select Number, however leave the **From Check Date** and **To Check Date** fields blank, or you will proceed to the "Changing a Vendor to a Specific T5018 Code screen" (see page 3-9).

## Change by Vendor/Pay Selection

|                                                     | 37/000-4.0 Guick Quality Builders                                               |                                                                              | Q = 11 × 0                                  | × / 2 = 0 i 0 U                     |
|-----------------------------------------------------|---------------------------------------------------------------------------------|------------------------------------------------------------------------------|---------------------------------------------|-------------------------------------|
| Payroll • I+I Payroll-Can • Prop Mgm •              | ADP      Boll      Copy Co     Eq.Acc     Purchasin;      Rep Const     Service | Eq Maint      ECM      GL      HR      HR-E      HR-S     T&M      User Menu | S • Inquiry • Integration • J/C •           | Mad Reg   Ord Proc   PiC   PiS      |
|                                                     |                                                                                 |                                                                              |                                             | 1                                   |
| Accounts Payable                                    |                                                                                 | Change 1099 Code                                                             |                                             | APP658 APPM10 - 7                   |
| Vendor Number: 1                                    | Pay S                                                                           | elect: 958                                                                   |                                             | Inviice                             |
| Vendor Hame: Scon<br>Job Number:<br>Sub Job Number: | pion Excavation, Inc. P Oth<br>Hatt C                                           | amber: 99029403<br>dde: N                                                    | Number:<br>Description:<br>Date:<br>Amount: | 6546<br>BELTS<br>23999902<br>200.00 |
|                                                     |                                                                                 | Invoice Detail                                                               |                                             |                                     |
| New Code                                            | Old Code                                                                        | Descript                                                                     | ion                                         | Amount                              |
| 1.5                                                 |                                                                                 | COMPRESSOR                                                                   | BELT 3/4                                    | 200.00                              |
|                                                     |                                                                                 | STATE                                                                        | v                                           | 10.00                               |
|                                                     |                                                                                 | .004                                                                         |                                             | 2.00                                |
| 6                                                   |                                                                                 | 7% TAXRET-Y                                                                  | ACC-YU                                      | -10.00                              |
| K                                                   |                                                                                 | 7% TAURET-Y                                                                  | ACC-Y.J                                     | -2.00                               |
| is                                                  |                                                                                 | 7% TAXRET-Y                                                                  | ADC-YU                                      | -2.00                               |
|                                                     |                                                                                 |                                                                              |                                             |                                     |
| powered by Computer Guidarce Corporation            | User Name: TB350 (Tom Barclay)                                                  | LBCC Group, QA - ALL                                                         | Previous Ext                                | Ok Version 4.0 (SP 999              |

4. Enter the correct T5018 Code in the new field or click the prompt to select from a list. Click OK to accept. The system will accept blank entry in this field.

The display returns to the "APT5018 Code Selection screen" (see page 3-7).

# Changing a Vendor to a SpecificT5018Code

| Lucente De able |                                                                                                    |                                                                                 | 100/re | 100444 |
|-----------------|----------------------------------------------------------------------------------------------------|---------------------------------------------------------------------------------|--------|--------|
|                 | Company Number:<br>Division Number:<br>Vendor Number<br>Pay Select Number:<br>Frem Code:<br>To Code:<br>Frem Check Date:<br>To Check Date:<br>Name: | 27<br>0 S<br>1<br>0<br>0<br>0<br>0<br>0<br>0<br>0<br>0<br>0<br>0<br>0<br>0<br>0 |        |        |
|                 | Address 1:<br>Address 2:<br>Cily:<br>State:<br>Zip:                                                                                                 | 22158 North Central Ave<br>Suite 1200<br>Phoenix<br>AZ<br>85085                 |        |        |
|                 |                                                                                                    |                                                                                 |        |        |
|                 |                                                                                                    |                                                                                 |        |        |

### Change by Vendor to Specific T5018 Code Selection

- 1. Vendor Enter a valid Vendor Number, or click the prompt to select from a list.
- 2. PaySelectNumber-Leaveblank.
- 3. From Code / To Code This is used to change the T5018 Code from one code to another or from no code (Blank) to a specific T5018 Code. It is required that any code used is first setup in the T5018 type codes.

The **From Code** is the code that is currently in the file. To change from a blank code to another code, leave the From Code blank. The **To Code** is what you are changing it to.

4. From Check Date /To Check Date is a mandatory entry, used for invoices that are either partially or fully paid. If the Pay Select field is left blank, all codes will be changed for all partially or fully paid invoices within the specified date range.

The Vendor Name and Address will display on the screen for verification after you click OK.

5. Click OK again to accept the change.

Click Exit to cancel the change and return to the Main Menu.

Click **Previous** to cancel the change and to return to the previous screen. If you click **Exit** or **Previous**, the T5018 Codes will not be changed.

# **Print Annual Vendor Report**

This report displays summarized financial activity for each vendor. It is used to determine whether a T5018 is necessary. **Note:** After clearing security, this report run automatically and has no selections

3.7 Menu Path: Accounts Payable | Monthly/Yearly Processing | Yearly Processing | Annual Vendor Report 4.0 / 4.1 Menu Path: Accounts Payable | Annual | Annual Vendor Report

# **Accounts Payable Year End Processing**

# **Update Current Year Vendor File**

3.7.0 Menu Path: Accounts Payable | Monthly/Yearly Processing | Yearly Processing | Update Current Year Vendor File

4.0.0 Menu Path: Accounts Payable | Annual | Update Current Year Vendor File

Accounts Payable Year End Processing is completed after running the Cash Disbursements Update for the last cheque run of current year, and prior to the first cheque run of the new year.

The "Update Current Year Vendor File" on the Annual Processing Menuis discretionary and does not affect your T5018 processing. There are no selections associated with this option, and it runs automatically.

The program moves the Vendor current Year-to Date amounts to the prior year fields, and zeros the amounts in the current Year-to-Date fields. These fields are viewed in Vendor Maintenance and Vendor Inquiry.

Important: If you ran this option in error, you can reset the current Year-to Date amounts by running the Vendor YTD option (see below).

# **Vendor YTD**

3.7 Menu Path: System Administration | File Utilities | Calculate Balances | Vendor YTD

4.0 / 4.1 Menu Path: Admin | Calculate Balances | Vendor YTD

The Vendor YTD menu option is used to recalculate the Year-To-Date amount paid to vendors. Be sure that all users are out of the eCMS applications that use the Vendor Master. The system will use the Check History file to recalculate the Year-To-Date amounts. The Vendor Master will be updated with these recalculated amounts.

# T5018FormsMagneticMedia&XML

3.7 Menu Path: Accounts Payable | Monthly/Yearly Processing| YearlyProcessing|CanadianT4Forms/XML

4.0 / 4.1 Menu Path: Accounts Payable | Annual | Canadian T4 Forms/XML

You can print the T5018 forms and create the magnetic media for one Company/Division, or one Company/All Divisions, or All Companies/All Divisions.

One spool file per selection is created even if multiple companies/divisions are requested.

The program does not combine the values of Universal Vendors for Companies/Divisions with common Business Numbers for T5018s.

# **Print T5018 Forms Selection**

You can combine All Companies/All Divisions for Magnetic Media under one Transmitter. This creates a record for each Company/Division indicating their individual Business Number.

| Company/Division: 08/03-CGC                                                                                                | Canadian 400 Company                                |                                                         | Q 🛷 💼                                                    | NOX14                   | 2 = 🧀 i 🕐 😃      |
|----------------------------------------------------------------------------------------------------|-----------------------------------------------------|---------------------------------------------------------|----------------------------------------------------------|-------------------------|------------------|
| AP      AR      AR      Admin      Archival      ADP      Ord Proc      PIC      PIS      Payroll      Int Payroll     Can | Boll  Copy Co  Eq Acct  E  Prop Mgm  Purchasing  Re | q Maint = ECM + G/L + H/F<br>ep Const + Service + T8M + | <ul> <li>HR-E ▼ H/R-SS ▼</li> <li>User Menu ▼</li> </ul> | Inquiry • Integration • | JIC V Mati Reg V |
|                                                                                                    |                                                     |                                                         |                                                          |                         |                  |
| 08 035 CGC                                                                                                    | T5018 Select                                        | tion Sceen                                              |                                                          |                         | APP666           |
|                                                                                                    |                                                     |                                                         |                                                          |                         |                  |
| Period ending date                                                                                                    | 123112 mmddyy                                       |                                                         |                                                          |                         |                  |
| Lowest amount to include (2)                                                                                               | 050000                                              |                                                         |                                                          |                         |                  |
| Print whencode in Vendor Master                                                                                            | N                                                   |                                                         |                                                          |                         |                  |
| Run in batih                                                                                                    | Y Outo/Hold/Save                                    | P4 P4                                                   |                                                          |                         |                  |
| Create May Media File                                                                                                    |                                                     |                                                         |                                                          |                         |                  |
| Transmitte: Number                                                                                                    | IMM                                                 |                                                         |                                                          |                         |                  |
| Contact en all                                                                                                    |                                                     |                                                         |                                                          |                         |                  |
| Name Phone Numb                                                                                                    | er Communicatio                                     | n                                                       |                                                          |                         |                  |
|                                                                                                    |                                                     |                                                         |                                                          |                         |                  |
|                                                                                                    |                                                     |                                                         |                                                          |                         |                  |
|                                                                                                    |                                                     |                                                         |                                                          |                         |                  |
|                                                                                                    |                                                     |                                                         |                                                          |                         |                  |
|                                                                                                    |                                                     |                                                         |                                                          |                         |                  |
| Ok Exit Cantel                                                                                                    | 1                                                   |                                                         |                                                          |                         |                  |
| powered by Computer Guillance Corporation User Name:                                                                       | TB350 (Tom Bardaj)                                  | LBCC Group: QA - AL                                     | Men                                                      | r Main Version          | 4.0   SP. 999    |

#### **To Print Forms**

- **1.** Enterthe year to process.
- 2. Enterthe lowest amount required for T5018 reporting.
- 3. Run in batch, or in interactive mode.
- 4. Create MagneticMediafileflagmustbesettoN.AllotherfieldsshouldbeleftblanktoprintT5018form.

#### ToCreateT5018MagneticMedia

- 1. Enterthe year to process.
- 2. Enterthe lowest amount required for T5018 reporting.
- 3. Run in batch, or in interactive mode.
- 4. Set the Create Magnetic Media file to Y.
- 5. EnterTransmitterNumber(8-digitfield).
- 6. Enter Technical Contact Name and Phone Number.
- 7. SelectLanguage of Communication (E for English or F for French).

**Note:** This process creates a file called APPT5018. For more information on transferring files, see "Reviewing the XML document on the Power 7" on page 4-3.

If processing an Electronic file using All Company/All Division security, then Transmitter Co/Div must be entered.

## **Reviewing the XML document on the Power 7**

1. From a Power 7 command line, type and enter the following command: WRKLNKT5018.

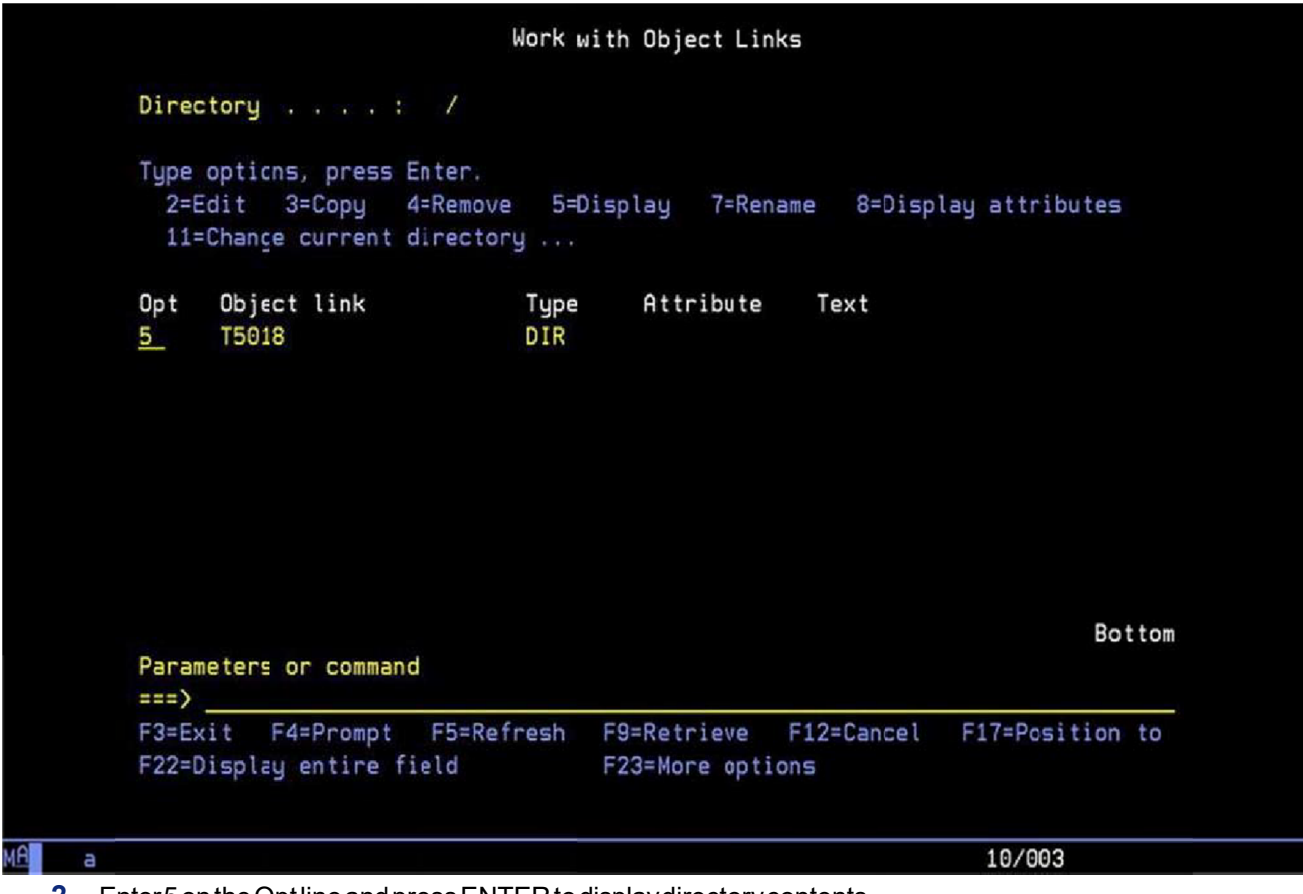

2. Enter 5 on the Opt line and press ENTER to display directory contents.

| -     |                         |       |                |            |                 |
|-------|-------------------------|-------|----------------|------------|-----------------|
| lype  | options, press Enter.   | - E-D |                |            | an addationing  |
| Z=1   | Edit 3=Lopy 4=Remov     | e 5=U | isplay (=Rena  | me 8=Uispi | ay attributes   |
| 11-   | -change current directo | ry    |                |            |                 |
| Opt   | Object link             | Type  | Attribute      | Text       |                 |
|       | t520110325172539.x >    | STMF  |                |            |                 |
|       | t520110328092943.x >    | STMF  |                |            |                 |
|       | t520110425162410.x >    | STMF  |                |            |                 |
|       | t520110425162557.x >    | STMF  |                |            |                 |
|       | t520110425163020.x >    | STMF  |                |            |                 |
|       | t520110425163137.x >    | STMF  |                |            |                 |
|       | t520110425163315.x >    | STMF  |                |            |                 |
|       | t520110425163800.x >    | STMF  |                |            |                 |
| 5     | t520110425164915.x >    | STMF  |                |            |                 |
|       |                         |       |                |            | More            |
| Para  | meters or command       |       |                |            |                 |
| ===>  |                         |       |                |            |                 |
| F3=Ex | xit F4=Prompt F5=Re     | fresh | F9=Retrieve    | F12=Cancel | F17=Position to |
| F22=1 | Display entire field    |       | F23=More optio | ns         |                 |

**Note:** The generated XML Document begins with the prefix "t" followed by the time and date the file was created, in hh:mm:ss:mm:dd:yy format. **Each time T5018 is generated, a new file is created**.

- 3. Display the file for review by entering another 5 on the Opt line. Review the file for accuracy. From this screen T5018 Forms Magnetic Media & XML you can also chose to edit the file by typing a 2 next to the file name on the Opt line.
- 4. After you have verified the accuracy of the XML file, you can save the document to your desktop. The XML Document can then be edited or, if desired, e-mailed.
## Retrieving the XML document on your PC

1. Open the Power 7 Navigator.

|                                    |                |                |         | U minutes ok        |  |  |  |
|------------------------------------|----------------|----------------|---------|---------------------|--|--|--|
| vironment: My Connections          | My Connections |                |         |                     |  |  |  |
| (E: Management Central (10.1.1.10) | Name           | Signed On User | Release | Description         |  |  |  |
| My Connections                     | 10.1.1.10      |                | v7r1m0  | Manage this system. |  |  |  |
| 10.1.1.10                          | 10.1.1.41      |                | v6r1m0  | Manage this system. |  |  |  |
| E 10.1.1.91                        | 10.1.1.75      |                | v7r1m0  | Manage this system. |  |  |  |
| 10.1.2.35                          | 10.1.2.35      |                | v7r1m0  | Manage this system. |  |  |  |
| 10.1.2.37                          | 10.1.2.37      |                | v7r1m0  | Manage this system. |  |  |  |
| Management Central (10.1.1.10)     |                |                |         |                     |  |  |  |

2. Click the + next to your Power 7 system to expand the selection.

| » 🖻 🖻 🗙 🗗 🏈 🔢 🔍                                                                                                    | 0 minutes old                                 |                                                                                                    |  |  |  |  |
|----------------------------------------------------------------------------------------------------|-----------------------------------------------|----------------------------------------------------------------------------------------------------|--|--|--|--|
| Environment: My Connections                                                                                                    | 10.1.1.10: Fie Systems                        |                                                                                                    |  |  |  |  |
| Management Central (10.1.1.10)     My Connections     10.1.1.10     Basic Operations     Configuration and Service     Metwork     Metwork     Me | Name<br>Integrated File System<br>File Shares | Description<br>Work with file system contents, file shares, and permission<br>File Shares - System i NetServer |  |  |  |  |
|                                                                                                    |                                               |                                                                                                    |  |  |  |  |

3. Click File Systems.

| File Edit View Help                                                                                                    |                         |                                                      |          |  |  |
|----------------------------------------------------------------------------------------------------|-------------------------|------------------------------------------------------|----------|--|--|
| 18   3 Pa 18   X 17   3 19 0                                                                                                    |                         | 3 minul                                              | es old   |  |  |
| Environment: My Connections                                                                                                    | 10.1.1.10: File Systems |                                                      |          |  |  |
| Management Central (10.1.1.10)                                                                                                    | Name                    | Description                                          |          |  |  |
| My Connections                                                                                                    | Integrated File System  | Work with file system contenis, file shares, and per | nissions |  |  |
| <ul> <li>IO.1.1.10</li> <li>Basic Operations</li> <li>Gonfiguration and Service</li> <li>Network</li> <li>Integrated Server Administration</li> <li>Security</li> <li>Databases</li> <li>File Systems</li> <li>File Systems</li> <li>File Shares</li> <li>Backup</li> <li>AFP Manager</li> <li>IO.1.1.75</li> <li>IO.1.2.35</li> <li>IO.1.2.37</li> <li>IO.190.238.145</li> </ul> | € File Shares           | File Shares - System i NetServer                     |          |  |  |

4. In the right-hand pane, double-click Integrated File System.

| 🖉 Syslem i Navigator                                                                                                    |                         |                                                                                                    |
|----------------------------------------------------------------------------------------------------|-------------------------|----------------------------------------------------------------------------------------------------|
| File Edit View Help                                                                                                    |                         |                                                                                                    |
| 10   3 h fe   X ff   9 🖪 0                                                                                                    |                         | 0 minutes old                                                                                                    |
| Environment: My Connections                                                                                                    | 10.1.1.10: integrated F | File System Integrated File System                                                                                                    |
| Anagement Central (10.1.1.10)     My Connections     10.1.1.10     Basic Operations     Work Management     Work Management     Metwork     Metwork     Metwork     D Integrated Server Administration     Security     Databases     Databases     File Systems     File Systems     File Shares     Backup                                                                                                    | Name                    | Description<br>Work with the objects, file shares, and permissions in<br>Work with the objects, file shares, and permissions in<br>Work with the objects, file shares, and permissions in<br>Work with the objects, file shares, and permissions in<br>Work with the objects, file shares, and permissions in<br>Work with the objects, file shares, and permissions in<br>Work with the objects, file shares, and permissions in |
| Application Development     Application Development     Application Development | - 4                     | •                                                                                                    |

5. In the right-handpane, double-click **Root**.

| 🧶 System i Navigator            |   | STATISTICS.             | a tempta de sector de |              | _ 🗆 ×         |
|---------------------------------|---|-------------------------|-----------------------|--------------|---------------|
| File Edit View Hel;             |   |                         |                       |              |               |
| 11 × 12 12 10 10 0              |   |                         |                       |              | 7 minutes old |
| Environment: My Connections     |   | 10.1.1.10: Root Path: / |                       |              |               |
| Hanagement Central (10.1.1.10)  |   | Name                    | Size                  | Туре         | Chang *       |
| E-B My Connections              |   | Rut4                    |                       | File Folder  | 9/5/13        |
| ⊡- 10.1.1.10                    |   | <b>14</b> A             |                       | File Folder  | 3/3/13        |
| Basic Operations                |   | 💭 TSD 18                |                       | File Folder  | 6/27/1        |
| Work Management                 |   | Retrichdept             | and the second second | File Folder  | 11/7/1        |
| Configuration and Service       |   | temp                    |                       | File Folder  | 5/13/1        |
| Intervied Server Administration |   | ont                     |                       | File Folder  | 9/27/1        |
| E PD Security                   |   | UIEECODV.xml            | 2KB                   | XML Document | 9/5/13        |
| Users and Groups                |   | UIEEDV.xml              | 2KB                   | XML Document | 9/5/13        |
| E Databases                     |   | UIEENO10.xml            | 2KB                   | XML Document | 8/9/13        |
| Floor File Systems              | _ | UIEENO12.xml            | 3KB                   | XML Document | 7/25/1        |
| E R Integrated File System      |   | Rus"                    |                       | File Folder  | 2/18/1        |
| E Root                          |   | USRFFRK332              |                       | File Folder  | 11/7/1        |
| Den Sys                         |   | USRFFRK370              |                       | File Folder  | 3/14/1        |
| E- R QOLS                       |   | ustib                   |                       | File Folder  | 1/13/1        |
| De QSYS.LIB                     |   | ເມັນ                    |                       | File Folder  | 3/6/13 -      |
| ⊕ 10 QFileSvr.400               | - | 4                       |                       |              | •             |

6. In the right-hand pane, double-click the **T5018** folder to display the XML files.

| 🖉 System i Navigalor        |   | The second second second second second second second second second second second second second second second s |                  | _ [ ] ×       |
|-----------------------------|---|----------------------------------------------------------------------------------------------------|------------------|---------------|
| File Edit View Heb          |   |                                                                                                    |                  |               |
| 1 × 6 6 × 6 9 5 9           |   |                                                                                                    |                  | 1 minutes old |
| Environment: My Connections |   | 10.1 1.10: T5018 Path: /T5018                                                                                  | 3                |               |
| 🕀 🧰 QA18                    |   | Name                                                                                                    | Size Type        | Chang A       |
| ⊕ <mark>⊕</mark> qa8        |   | B t520110425163800.xml                                                                                         | 4KB XML Document | 4/25/1        |
|                             |   | B t520110425164915.xml                                                                                         | 4KB XML Document | 4/25/1        |
| QFPNWSSTG                   |   | B t520110425165508.xml                                                                                         | 3KB XML Document | 4/25/1        |
| QIBM                        |   | B t520110531144735.xml                                                                                         | 4KB XML Document | 5/31/1        |
|                             |   | B tS20110720054410.xml                                                                                         | 3KB XML Document | 7/20/1        |
|                             |   | B tS20120106085600.xml                                                                                         | 2KB XML Document | 1/6/12        |
|                             |   | B t520120202145017.xml                                                                                         | 2KB XML Document | 2/2/12        |
|                             |   | B t520120202145222.xml                                                                                         | 3KB XML Document | 2/2/12        |
|                             |   | B t520121206094710.xml                                                                                         | 2KB XML Document | 12/6/1        |
| E OSB                       |   | B t520121213071219.xml                                                                                         | 2KB XML Document | 12/13/        |
|                             |   | B t520121213071300.xml                                                                                         | 2KB XML Document | 12/13/        |
| 🕀 🧰 root                    | _ | B t520130109072549.xml                                                                                         | 2KB XML Document | 1/9/13        |
| 🕀 🧰 SI46154                 |   | B t520130109073548.xml                                                                                         | 5KB XML Document | 1/9/13        |
| 🕀 💦 t4                      |   | B t520130109095111.xml                                                                                         | 3KB XML Document | 1/9/13        |
| 🕀 🔂 T4A                     |   | t520130627110225.xml                                                                                           | 5KB XML Document | 6/27/1 -      |
| 🕑 🔂 T5018                   | • | •                                                                                                    |                  | •             |

The generated XML document begins with the prefix "t" followed by the time and date the file was created, in hh:mm:ss:mm:dd:yyformat. A new file is created each time a T5018 is generated.

### E-mailing the XML document

You may now either drag or copy the document to your desktop, and attach it in an e-mail.

#### Editing the XML document

After you have copied the document to your desktop, you can open it (or edit it if needed) using Notepad. Right-click the file, and select **Edit with Notepad**. Make changes as needed, and save the file.

# **Payroll Year EndPreparation**

The following options are tasks that need to be completed in preparation for final year-end processing.

### Year End Process Prior To New Year Payroll And Before T4 Processing For Current Year

Print Distribution Master File Listing to verify T4 Box assignments and Zero To Date Amount flags. See page 5-2 formore information.

Print Employee Listing, Employee Name Only = Y, to verify employee name setup. See page 5-3 for more information.

Run the "Sick/Vacation Available" Listing.

Run the "Prepare Year End Files for T4" Option after the last payroll for T4 reporting year. See page 6-1 for more information.

Update Employment Insurance rates, update CPP/QPP rates, Copy and Update the Tax tables with any new rates if necessary. See page 6-9 for more information.

Begin Processing Payroll for new payroll year.

### **T4 Processing**

Print T4 Register and Verify Information. See page 7-1 for more information.

T4 Box Maintenance for Z box. See page 7-7 for more information.

Print T4 Forms for provinces. See page 7-9 for more information.

Review the T4 XML document on the Power 7. See page 7-13 for more information.

Retrieve the T4 XML document using your PC. See page 7-15 for more information.

Email or Edit the XML document. See page 7-17 for more information.

## **Payroll T4 Boxes**

|        |                                       | T4 Boxes - | T4 Boxes- |
|--------|---------------------------------------|------------|-----------|
| Record | Description                           |            |           |
| S or Q | Province Income                       | 22         | 14        |
| F      | Federal                               | 22         | 14        |
| Е      | Canada Employee Pension Plan          | 16         | 26        |
| Е      | Canada Employee Pension Plan          | 17         | 26        |
| Т      | Employee's El Premium                 | 18         | 24        |
| U      | Registered Pension Plan Contributions | 20         | 28        |
|        |                                       |            |           |

**Note:** Boxes 20, 44, 50 and 52 will only print amounts on the Employee'shomeprovinceT4. The home province is determined by the home province setup in the Employee Master.

## **Distribution Master**

Payroll Canadian | Listings | Distribution Master

## **File Listing Selection**

| Company/Division: 37/0                                                                                   | 0-4.0 Quick Quality Builder:                                                                | Q -                                                       | B S O X / A                     | 2 : ø i 🕚 😃      |
|----------------------------------------------------------------------------------------------------|---------------------------------------------------------------------------------------------|-----------------------------------------------------------|---------------------------------|------------------|
| AIP      AIR      AIR      Admin      Archival      Ord Proc      PIC      FIS      Payroll      Int Pay | DP ▼ Boll ▼ Copy Ct ▼ Eq Acct ▼ Eq Mainl ▼     DI-Can ▼ Prop Mgm ▼ Purchasing ▼ Rep Const • | ECM V G/L V HR V H/R-E V H<br>Service V T&M V User Menu V | IR-SS * Inquiry * Integration = | JIC • Mati Reg • |
|                                                                                                    |                                                                                             |                                                           |                                 | <b>E E</b> *     |
| 37 00# 4.0                                                                                               | File Listings Selection                                                                     | 1                                                         |                                 | PRP260           |
|                                                                                                    |                                                                                             |                                                           |                                 |                  |
|                                                                                                    |                                                                                             |                                                           |                                 |                  |
| Effective Date Range *                                                                                   |                                                                                             |                                                           |                                 |                  |
|                                                                                                    | * Codes D and M                                                                             |                                                           |                                 |                  |
| Distribution Code<br>(Blank=All)                                                                         | ()                                                                                          |                                                           |                                 |                  |
| Year-End Box Listing                                                                                     | N                                                                                           |                                                           |                                 |                  |
| Outg/Hold/Save                                                                                           | I NN E                                                                                      |                                                           |                                 |                  |
| Job Queue                                                                                                | Y                                                                                           |                                                           |                                 |                  |
|                                                                                                    |                                                                                             |                                                           |                                 |                  |
|                                                                                                    |                                                                                             |                                                           |                                 |                  |
|                                                                                                    |                                                                                             |                                                           |                                 |                  |
|                                                                                                    |                                                                                             |                                                           |                                 |                  |
|                                                                                                    |                                                                                             |                                                           |                                 |                  |
|                                                                                                    |                                                                                             |                                                           |                                 |                  |
| Ok Exit                                                                                                  |                                                                                             |                                                           |                                 |                  |
| powered by Computer Guidance Corporation Use                                                             | Name: TB350 (Tom Bardar)                                                                    | LBCC Group: QA - All                                      | Menu: Main Version              | r 4.0   SP: 999  |

Print the Distribution Master for T4 Box and Zero to Date Amount verification.

## Verify the Employee Master Information

Payroll Canadian | Listings | Employee Master

### **Employee Master List Selection**

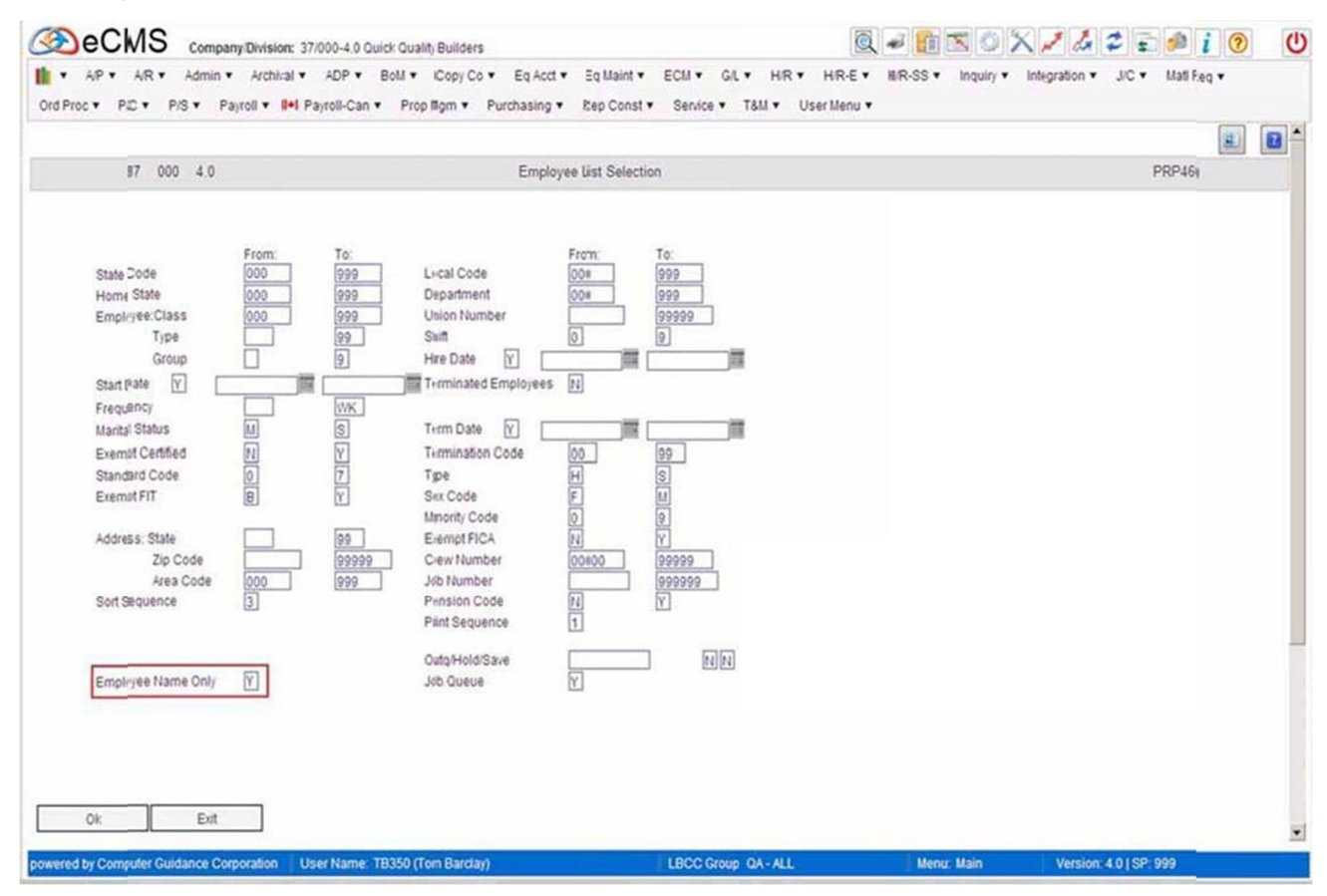

Run Employee Listing (**Employee Name Only** set to **Y**) to verify employee names are entered correctly in the First, Middle and Last name fields of the Employee Master. This procedure generates a spool file containing employee Names and Employment Identification numbers.

## Prepare Year End Files-For Test Purposes Only

Payroll Canadian | Annual | Prepare Year End Files for T4's This procedure is not mandatory and should be used only to verify your T4 Register.

## **Prepare Year End Files Selection**

| Company Division: 0803-CGC C                                                                                           | anadian 400 Company                                                                  |                                                                                    |                                |
|----------------------------------------------------------------------------------------------------|--------------------------------------------------------------------------------------|------------------------------------------------------------------------------------|--------------------------------|
| AP      AR      AR      Admin      Archival      ADP      Ord Proc      PIC      PIS      Payroll      Int Payroll-Can | BoM   Copy Co  Eq Acct  Eq Maint  ECM  G/L  Prop Mgm  Purchasing  Rep Conft  Service | <ul> <li>HF ▼ H/R-E ▼ H/R-SS ▼ Inquiry ▼</li> <li>T&amp;M ▼ User Menu ▼</li> </ul> | Integration • JIC • Matl Reg • |
|                                                                                                    |                                                                                      |                                                                                    |                                |
| 08 035 CGC<br>W2/T4 Year<br>Zero YTD Amounts                                                                           | Prepare Year-End Files                                                               |                                                                                    | PRP010                         |
| Oi: Exit                                                                                                    | B350 (Tom Barda) LBCC Group                                                          | QA-ALL Meng: Main                                                                  | Version: 4.0   SP: 999         |

### **Creating test SYY**

Creating test SYY files allows you to run the T4 Register for verification purposes. This process also allows you to run the T4 Forms to verify how many forms to order without interfering with manual payroll processing. The system will use these test files rather than using the live SYS files listed in the following tables:

| All Release | S                                          | Canadian Processing only |                      |  |  |
|-------------|--------------------------------------------|--------------------------|----------------------|--|--|
| SYYCNC      | Company Defaults-Company name and address. | SYYTEI                   | Employer EI Tax File |  |  |
| SYYPRS      | Payroll System files-FICA and EIC limits.  | SYYSTM                   | Province Master      |  |  |
| SYYPRD      | Payroll Defaults- EIN and PR defaults.     |                          |                      |  |  |
| 3           |                                            |                          |                      |  |  |

| eCMS v. 3. | 7 / 4.0 / 4.1                              | Canadian3.7 / 4.0 / 4.1 Processing Only |                      |  |  |
|------------|--------------------------------------------|-----------------------------------------|----------------------|--|--|
| SYYTCNC    | Company Defaults-Company name and address. | SYYTTEI                                 | Employer EI Tax File |  |  |
| SYYTPRS    | PayrollSystemfiles-FICA and EIC limits.    | SYYTSTM                                 | Province Master      |  |  |
| SYYTPRD    | Payroll Defaults-EIN and PR defaults.      | SYYTMST                                 | Employee Master      |  |  |

### To Create test SYY files

- 1. The Zero YTD Amounts field MUST be set to N. This creates the SYY test files.
- 2. After completing your review of the T4 Register and the T4 Forms you MUST delete the SYYTEST files prior to running the final Prepare Year End.

Important: Do NOT delete SYY files that have a year as part of the file name (for example: SYYCNC12, SYYPRD12, SYYPRS12).

### **Deleting test SYY files**

### To Delete test SYY files:

- 1. From a CMS command line type the following command:
- WRKOBJSYY\*
- 2. Click OK.
- **3.** Type 4 on the OPT line next to SYY files.
- 4. Click OK to delete the files.
- 5. See "T4 Year End Processing" on page 7-1 for the final processing procedures.
  - Important: If these procedures are not performed for test purposes, then when processing the T4 Register or T4 Forms you must set the field, **Use Current Year Defaults**, to **Y**. Also note that you may receive an error if someone else is also using the SYS files.

# **Payroll Year EndProcessing**

## **Prepare Year End Files for T4**

Payroll Canadian | Annual | Prepare Year End Files for T4's

### **Prepare Year End Files Selection**

| @e(           | CMS       | Compan               | yDivision: 08/035-C0 | C Canadian 400 Co  | mpany                          |                            |                              |             | -        | SO        | ×14           | 2 : 🔌         | i 0  | U  |
|---------------|-----------|----------------------|----------------------|--------------------|--------------------------------|----------------------------|------------------------------|-------------|----------|-----------|---------------|---------------|------|----|
| Ord Proc +    | PID V     | Admin •<br>P/S • Paj | Archival • ADP •     | Boll • Dopy (      | Co • Eq Acct •<br>Purchasing • | Eq Maint •<br>Fiep Const • | ECM + G/L.+<br>Service + T&I | HR • HR-E • | HIR-SS • | Inquiry • | Integration • | JIC • Mati I  | èq ▼ |    |
|               |           |                      |                      |                    |                                |                            |                              |             |          |           |               |               |      | 2  |
|               | (3 0.     | 35 CGC               |                      |                    | Prepare                        | Year-End Files             | 1                            |             |          |           |               | PRP01         | (    |    |
|               |           |                      |                      |                    |                                |                            |                              |             |          |           |               |               |      |    |
|               |           |                      |                      |                    |                                |                            |                              |             |          |           |               |               |      |    |
|               |           |                      |                      |                    |                                |                            |                              |             |          |           |               |               |      |    |
|               |           |                      | W2/T4 Year           | 2013               |                                |                            |                              |             |          |           |               |               |      |    |
|               |           |                      | Zerc YTD Amount      | N                  |                                |                            |                              |             |          |           |               |               |      |    |
|               |           |                      |                      |                    |                                |                            |                              |             |          |           |               |               |      |    |
|               |           |                      |                      |                    |                                |                            |                              |             |          |           |               |               |      |    |
|               |           |                      |                      |                    |                                |                            |                              |             |          |           |               |               |      |    |
|               |           |                      |                      |                    |                                |                            |                              |             |          |           |               |               |      |    |
|               |           |                      |                      |                    |                                |                            |                              |             |          |           |               |               |      |    |
|               |           |                      |                      |                    |                                |                            |                              |             |          |           |               |               |      |    |
|               |           |                      |                      |                    |                                |                            |                              |             |          |           |               |               |      | 12 |
|               |           |                      |                      |                    |                                |                            |                              |             |          |           |               |               |      |    |
|               |           |                      |                      |                    |                                |                            |                              |             |          |           |               |               |      |    |
|               |           |                      |                      |                    |                                |                            |                              |             |          |           |               |               |      |    |
| Ok            |           | Exit                 |                      |                    |                                |                            |                              |             |          |           |               |               |      |    |
| powered by Co | omputer G | uidance Corp         | oration User Nam     | e: TB350 (Tom Bard | tay)                           |                            | LBCC Group QA                | -ALL        | Menu     | Main      | Version       | 4.0   SP: 999 |      |    |

**Note:** This is a dedicated procedure and requires All Companies/All Divisions and Executive Security.

- 1. Enter the year to be processed in the W2/T4 Year field (the T4 reporting year).
- 2. For the ZeroY DAmounts field:
  - **N** Does not change anything. Should be set to "N" for testing purposes. See "Prepare Year End Files-For Test Purposes Only" on page 5-4.
  - Y Will do all of the following.
  - The system clears the year-to-date balances in the Employee Deduction records as well as the Human ResourceBenefit/Deduction records. The To-Date Amounts are zeroed outfor the Distribution Master records (Hand M records) that have their Zero To-Date Amount field set to Y. Refer to the following selections or further information:

"Verifying" Zero to Date" and T4/RL-1 information" on page 6-3.

"Employee Benefit/Deduction Enrollment" on page 6-6.

- The system calculates the Vacation/Sick Leave Carry Over Hours for all companies and divisions only if Vacation/Sick is set to default 1 (Calendar Year) in the Human Resources Defaults. If the default is set to 2 (Employee's Anniversary), no calculation is performed.
- Creates the SYY Files.
   If you are using eCMS 3.4.3, the Year End Prep procedure will create the 5 SYY files listed in the first table shown below. It will create all 10 of the SYY files listed in both tables for eCMS versions 3.7 / 4.0 / 4.1.

| All Releases | 8                                          | Canadian Proce | ssing only                |
|--------------|--------------------------------------------|----------------|---------------------------|
| SYYCNC       | Company Defaults-Company name and address. | SYYTEI         | Employer El Tax File      |
| SYYPRS       | Payroll System files-FICA and EIC limits.  | SYYSTM         | Province Master           |
| SYYPRD       | Payroll Defaults-EIN and PR defaults.      |                |                           |
| 3            |                                            |                |                           |
|              |                                            |                |                           |
| eCMS v. 3.7  | / 4.0 / 4.1                                | Canadian 3.7 / | 4.0 / 4.1 Processing Only |
| SYYTCNC      | Company Defaults-Company name and address. | SYYTTEI        | Employer EI Tax File      |
| SYYTPRS      | PayrollSystemfiles-FICA and EIC limits.    | SYYTSTM        | Province Master           |
| SYYTPRD      | Payroll Defaults-EIN and PR defaults.      | SYYTMST        | Employee Master           |

Important: This is created for All Companies, allowing the ability to change defaults for the new year payroll processing prior to processing T4s.

### Save T4 Files

| Company Division: 00/000-HARRIS ELECTRIC INC.                                                            | Q = 👔 🕾 O 🗙 🖊 🎜 🛢 📻 i 😗 🔇                                       |
|----------------------------------------------------------------------------------------------------|-----------------------------------------------------------------|
| 💼 • AP• AR• Aumin • Archival • ADP• Boll • Copy Co • Eq.Acct • Eq.Maint • ECM • GL • HR • HR E • HR SS • | Inquiry • Integration • JIC • Matt Reg • Ord Proc • PIC • PIS • |
| Payroll * I+I Payroll-Can * Prop Mgm * Purchasin; * Rep Const * Senice * T&M * User Menu *               |                                                                 |
|                                                                                                    |                                                                 |
|                                                                                                    | PRCW2r                                                          |
|                                                                                                    |                                                                 |
|                                                                                                    |                                                                 |
|                                                                                                    |                                                                 |
|                                                                                                    |                                                                 |
|                                                                                                    |                                                                 |
| C 1 Bave T4 Files to Tape/Reel or Carbidge                                                               |                                                                 |
| <ul> <li>Provision (o) beau over ()</li> </ul>                                                           |                                                                 |
|                                                                                                    |                                                                 |
|                                                                                                    |                                                                 |
|                                                                                                    |                                                                 |
|                                                                                                    |                                                                 |
|                                                                                                    |                                                                 |
|                                                                                                    |                                                                 |
|                                                                                                    |                                                                 |
|                                                                                                    |                                                                 |
|                                                                                                    |                                                                 |
|                                                                                                    |                                                                 |
|                                                                                                    |                                                                 |
|                                                                                                    |                                                                 |
|                                                                                                    |                                                                 |
|                                                                                                    |                                                                 |
| OK Evit                                                                                                  |                                                                 |
|                                                                                                    |                                                                 |
| owered by Computer Guidance Corporation User Name: TB350 (Tom Bandar) Menu: Main                         | Version: 4.01SP: 999                                            |

This screen displays after the SYY files have been created Select **2 Cancel (Bypass Save)**. The SYY files will remain in CMSFIL and are included in any CMSFIL Backup.

## Verifying "Zero to Date" and T4/RL-1 information

 $\label{eq:payroll Canadian | Maintenance 1 | Distribution Master} The Distribution Master for all M and H records needs to be verified to make sure that the Zero to Date field is set correctly and the T4/RL-1 boxes are correct.$ 

### **Distribution Master Selection - 3.4.3**

Payroll Canadian | File Maintenance | Distribution Master This screen is a 343 screen shown to display the year-end boxes option.

| Construct    | ion Managen  | ne∎t Syste          | m                                |                 | <b>@</b> |  |  |
|--------------|--------------|---------------------|----------------------------------|-----------------|----------|--|--|
| com Div Code | Distribution | Union I<br>Number 1 | Ded<br>Typter<br>©O<br>* Codes D | Distribution Ma | PEP22A   |  |  |
| ox           | Ext          | Cogy by Ind.        | Copy by Distr Code               | Year-End Boxes  |          |  |  |

 $\label{eq:linear} Access the Year-End Box Maintenance screen by returning to the Distribution Maintenance screen \#1 and clicking the YEAR-END-BOXES button, located at the bottom of the screen.$ 

### **Distribution Master Selection**

These screens will be a bit different for 3.7 / 4.0 / 4.1. In both cases, M records require a Date.

**3.7**- Enter the selection criteria for the M or H record you wish to verify, or enter either in the Distribution Code field and click the Distribution Number prompt to select from a list. Click **OK**.

**4.0 / 4.1** - Click the Distribution Code drop-down and make a selection from the list. On the next screen, click the Distribution Number prompt and make a selection from the list. Click **OK**.

### **Distribution MasterDetail**

| layrolf.                                |                                          | Distribution Maint    | enance                 |           | -lode: Update   | PRP224               | PRP     |
|-----------------------------------------|------------------------------------------|-----------------------|------------------------|-----------|-----------------|----------------------|---------|
| istribution Code: M<br>tart Date: 01/01 | Distribution Num<br>/1981 Completion Dat | ber: 13<br>e: [12/31/ | 2099 📷                 | Deduction | Type:           | 0                    |         |
| escription: GARJUS-IMENT                |                                          |                       | Exempt Withholding Tax | Codes     | Railroad        | Accounts A           | Payable |
| iability Account: 0100.00001.000 K      |                                          | Federal Taxe          | s: 0-l'axable          |           | RR TI FICA SS:  | Vendor Number:       | ¢       |
|                                         | Calculation Method                       | State Income          | Taxes: Taxable         | *         | .RR TI FICA MC: | Vendor Location: 0   | ¢       |
| xed Amount: 0100                        | Arrears Deduction Amount: 0.00           | State Disabil         | ty: Tatable            | -         | RR T2 Pension:  | Company Number: 3    |         |
| or                                      | Dr                                       | State Unemp           | loyment: Taxable       |           | ut: E           | Division Number:     | 5 (4)   |
| Context Context T                       | Arrears Deduction Percent: 100           | Vforker's Co          | mp: Talable            |           |                 | Separate Invoice:    |         |
| Code: Gross                             | Calculation Method:                      | Lacal Income          | Taxes: Taxable         | *         |                 |                      |         |
| weutar Rate: 0.000                      |                                          | 1                     | Deduct                 | ion Codes |                 |                      |         |
| vertime Rate: 0.000                     |                                          | Direct Depos          | # E                    |           |                 | Reporting Deduction: | 0       |
| ther Rate: 0.000                        |                                          | COBRA Eligi           | Ne:                    |           |                 | Processing Sequence: | 0       |
|                                         |                                          | Declining De          | zuction:               |           |                 | Zero To-date Amount: |         |
|                                         |                                          | Pay Advance           |                        |           |                 | Gross Code 7:        |         |
|                                         |                                          | Arrears Ded           | iction:                |           |                 | Garnehiment          | R.      |
|                                         |                                          | Auto Creat            | к 🗖                    |           |                 | Health Ins Deduction |         |
|                                         |                                          | 1                     | HRS                    | S Setup   |                 | Other 1              |         |
|                                         |                                          | HRSS Deduc            | tion Category:         | <         |                 | Other 2              | E       |
|                                         |                                          | Provider Pho          | ne Number: 0           |           |                 |                      |         |
|                                         |                                          | Provider We           | osite:                 |           |                 |                      |         |
|                                         |                                          | Group ID Nut          | nber:                  |           |                 |                      |         |

The **Zero to Date** option works in conjunction with the **Zero YTD amounts Y/N** field on the <u>"Prepare Year End Files for T4</u>" (see page 6-1).

Select this option to zero To-Date amounts during Year-End preparation.

## Verify T4/RL-1 information

Payroll Canadian | Annual | T4 Box Assignment

## T4/RL-1 Box Assignment Selection

| Mon     Div       00     00       01     04       00     00       0     00       0     00       0     00       0     00       0     00       0     00       0     00       1     0       1     0       1     1       1     0       1     1       1     1       1     1       1     1       1     1       1     1       1     1       1     1       1     1       1     1       1     1       1     1       1     1       1     1       1     1       1     1       1     1       1     1       1     1       1     1       1     1       1     1       1     1       1     1       1     1       1     1       1     1       1     1       1     1       1     1                                                                                                    | Com         Div         3rd           08         035         3rd           -Did-         Div         3rd           Form         Core         No.         Sta           Number         Trit         Box         Code         Box         Code           RL1         D         004         000         00         RA         Image: Code         Code         Description         Sta         Image: Code         Code         Description         Code         Description         Code         Ration         Image: Code         Description         Code         Description                                                                                                    | 2 |
|----------------------------------------------------------------------------------------------------|----------------------------------------------------------------------------------------------------|---|
| m       Dig         m       Cig       No       Sis       Vinin       Dig       Earnings       Pary         m       Cig       No       Sis       Vinin       Dig       Earnings       Pary         n       D       004       000       00       Ra       Image: Code       Dig       Dig         1       D       004       000       00       Dig       Ra       Image: Code       Dig       Dig         1       H       040       000       00       Dig       Ra       Image: Code       Dig       Dig       Dig         1       H       079       000       00       Dig       Ra       Image: Code       Dig       Dig<                                                                                                    | Com         Div           09         035           -Diff.         Union         Ded           form         Core         No.         Sta           Number         Try         Box         Code         Description           sta         000         K         000         K         Description           st.1         D         004         000         00         RA         A         Image: Code           st.1         H         040         000         00         D         Image: Code         Image: Code                                                                                                    |   |
| Image: Solution of the second of the second of the seco | RL1     D     004     000     00     RA     Image: Constraint of the second second se |   |
| 1       D       004       000       00       Q       RA       A       Image: Constraint of the constraint of the constraint o                                                                         | L1 D 004 000 00 Q RA A A A A A A A A A A A A A A A A A                                                                                                     |   |
| 1       E       880       000       00       B       G                                                                                                    | L1 E 890 000 00 B G                                                                                                    |   |
| 1       H       040       000       00       0       0       0       0       0       0       0       0       0       0       0       0       0       0       0       0       0       0       0       0       0       0       0       0       0       0       0       0       0       0       0       0       0       0       0       0       0       0       0       0       0       0       0       0       0       0       0       0       0       0       0       0       0       0       0       0       0       0       0       0       0       0       0       0       0       0       0       0       0       0       0       0       0       0       0       0       0       0       0       0       0       0       0       0       0       0       0       0       0       0       0       0       0       0       0       0       0       0       0       0       0       0       0       0       0       0       0       0       0       0       0       0       0       0 <td>1     H     040     000     00     D    </td> <td></td>                                                                                                    | 1     H     040     000     00     D                                                                                                    |   |
| 1       H       079       000       00       0       0       0       0       0       0       0       0       0       0       0       0       0       0       0       0       0       0       0       0       0       0       0       0       0       0       0       0       0       0       0       0       0       0       0       0       0       0       0       0       0       0       0       0       0       0       0       0       0       0       0       0       0       0       0       0       0       0       0       0       0       0       0       0       0       0       0       0       0       0       0       0       0       0       0       0       0       0       0       0       0       0       0       0       0       0       0       0       0       0       0       0       0       0       0       0       0       0       0       0       0       0       0       0       0       0       0       0       0       0       0       0       0       0 <td>L1 H 079 000 00 0 0 0 0 0 0 0 0 0 0 0 0 0 0</td> <td></td>                                                                                                    | L1 H 079 000 00 0 0 0 0 0 0 0 0 0 0 0 0 0 0                                                                                                     |   |
| 1       H       700       000       00       N       Image: Constraint of the second second                                                        | 1 S 890 000 00 E A                                                                                                    |   |
| 1       S       880       000       00       E       A       Image: Control of the second second                                                                 | 1 S 890 000 00 E A                                                                                                    |   |
| 1       T       890       000       00       C       Image: Constraint of the second second                                                        |                                                                                                    |   |
| 1 U 001 000 100 01 F 1 1 1 1 1 1 1 1 1 1 1                                                                                                    | 1 T. 890 000 00 C.                                                                                                    |   |
| 1 Z 501 000 00 A                                                                                                    | 1 U 001 000 100 01 F                                                                                                    |   |
|                                                                                                    | 1 Z 501 000 00 A                                                                                                    |   |
|                                                                                                    | 1 Z 502 000 00 B                                                                                                    |   |
|                                                                                                    |                                                                                                    |   |

Scroll through the records to verify the **T4** and **RL-1** box information is correct. When adding new records certain fields are promptable. When adding Union records, it is important to prompt on the **Union Number** to associate it with the correct Distribution number.

## **Employee Benefit/Deduction Enrollment**

Human Resources | Maintenance | Personnel Data

### Personnel Data Selection

| SecMS company Division: 08/03-CGC Canadian 400 Com                    | noany                                                                                                    | - 1 × 0 × 1 4 2                      | i 🖲 i 🔍 🔱          |
|-----------------------------------------------------------------------|----------------------------------------------------------------------------------------------------|--------------------------------------|--------------------|
| III ▼ A/P ▼ A/R ▼ Admin ▼ Archival ▼ ADP ▼ Boll ▼ Copy C              | o▼ Eq.Acct▼ Eq.Maint♥ ECM▼ G/L▼ H/F▼ H/R-E▼                                                                                 | HIR-SS • Inquiry • Integration • JIC | ▼ Mati Reg ▼       |
| Ord Proc • P/C • P/S • Payroll • I•I Payroll-Can • Prop lugm •        | Purchasing V Rep Const V Service V Tabl V User Menu V                                                                       |                                      | 1                  |
| Human Resources                                                       | File Maintenance-Selection                                                                                                  | Inquiry-Selection                    | HRP 102 HRP106 - 4 |
|                                                                       | Company Number: 8<br>Division Number: 35 C Validate:<br>Social Security Number: 1962 C Y<br>Employee Data<br>Applicant Data |                                      |                    |
|                                                                       |                                                                                                    |                                      |                    |
|                                                                       |                                                                                                    | Refresh Exi.                         | ]                  |
| powered by Computer Guillance Corporation User Name: TB350 (Tom Barda | a) LBCC Group: QA - ALL                                                                                                    | Mene: Main Version: 4.0 [            | SP: 999            |

- 1. Enter a **Social Security Number**, or click the prompt to select from a list.
- 2. Click the Employee Data tab to open the General 1 tab of the Employee Data screens.
- 3. Click the Benefit/Deduction tab.

| man Resource       | 1                |               |                 |                   | Ben                 | eft/Deduction Enro | üment           |                    |                   | Mide Add        | HRP128     | HRPM06 - 8 |   |
|--------------------|------------------|---------------|-----------------|-------------------|---------------------|--------------------|-----------------|--------------------|-------------------|-----------------|------------|------------|---|
| ocial Security Nur | ber: 000-001-952 |               | Employee Nar    | ne: Wayne Gretzky |                     |                    |                 |                    |                   |                 |            | ini.       | ľ |
| General            | General 2        | Attendance    | Behavioral Prof | BenefitDeduct     | Benefits Select     | Comment            | Camp Time       | Company Propert    | Contact           | Depindents      | Education  |            |   |
| mp Deductions      | Employment       | Events        | Grievance       | History           | Ind Specially       | Insurance          | Language Skills | Medical            | Memberships       | Military Servic | References | 8          |   |
| Resume             | Salary Review    | Skill History | Skill Inventory | State Local       | Termination His     | Termination Lis    | Training        | UDC                | Vac/Sick/Comp     |                 |            |            |   |
| Benefit Number:    | 0 <              |               |                 |                   |                     |                    |                 |                    |                   |                 |            |            |   |
|                    | Frequency        | ode:          |                 | 0-1408            | automat taken 💌     |                    |                 |                    | Deduction Benefit | t Amounits      |            |            |   |
|                    | Start Date:      |               |                 |                   | 100                 |                    |                 |                    | Year-to-Date      | To-Date Re      | maining    |            |   |
|                    | End Date:        |               |                 | 12/31/            | 9999                |                    |                 | Employee: [        | 0.00              | H.00)           | 0.00       |            |   |
|                    | Declined:        |               |                 | <b>D</b>          |                     |                    |                 | Employer:          | 0.00              | 9.00            |            |            |   |
|                    | Date Decli       | ed:           |                 |                   | 100                 |                    |                 |                    |                   |                 |            |            |   |
|                    | The second       |               |                 | Cilculation Overn | ides                |                    |                 |                    | Accounts Payable  | Integration     |            |            |   |
|                    | Fixed Amor       | nt            | 0.00            | Arre              | ars Deduction Amou  | unt: 0.00          |                 | Vendor Number:     | 0                 | c               |            |            |   |
|                    | or               |               | 110             |                   | or                  |                    |                 | Vendor Location:   | 0 4               |                 |            |            |   |
|                    | Percent          | 0.0           | 20              | Arre              | ars Deduction Perce | ent: 0.00          |                 | Company Numeer     | c (0              |                 |            |            |   |
|                    | Code:            |               |                 | Cal               | iculation Methicat  |                    |                 | Division Number:   | 0 4               |                 |            |            |   |
|                    | or               |               |                 |                   |                     |                    |                 |                    |                   |                 |            |            |   |
|                    | Regular Ho       | ir Rate: 0    | 000             |                   |                     |                    |                 | Discretionary l-ed | duction:          |                 |            |            |   |
|                    | Overtime H       | our Rate: 0   | 000             |                   |                     |                    |                 |                    |                   |                 |            |            |   |
|                    | Other Hour       | Kate: 0       | 000             |                   |                     |                    |                 |                    |                   |                 |            |            |   |
|                    | Gross Pay        | ode: G-All Hi | ouny Gross      |                   |                     |                    |                 |                    |                   |                 |            |            |   |

## Benefit/Deduction Enrollment

- Year-to-Date amounts are zeroed when Prepare Year End files is run with the Zero YTD Amounts field set to Y. See "Prepare Year End Files for T4" (see page 6-1).
- **To-Date** amounts are zeroed when the **Zero to Date amount** field (in the Distribution Master) is set to **Y** and the **Zero Amounts YTD** field in Prepare Year End Files is also set to **Y**.

## **Update Employment Insurance Rates**

This procedure is used to create or modify the contribution percentages, and earnings and tax limits, for various types of Employment Insurance and Personal Injury Protection Plan deductions for each Province. When necessary, El Rates should be updated prior to processing the first payroll of the new year.

- **3.7** Menu Path: Payroll Canadian | File Maintenance | Additional File Maintenance | Employment Insurance Tax
- 4.0 / 4.1 Menu Path: Payroll Canadian | Maintenance 2 | Employment Insurance Tax

### **Employment Insurance Tax Selection**

|                                           | 08/0품-CGC Canadian 400 Company                                | C                                |                                | \$ 2 = # i 0 U                       |
|-------------------------------------------|---------------------------------------------------------------|----------------------------------|--------------------------------|--------------------------------------|
| III ▼ AIP ▼ AIR ▼ Admin ▼ Archival        | <ul> <li>ADP ▼ Boll ▼ Copy Co ▼ Eq Acct ▼ Eq Maint</li> </ul> | ECM V GLV HFV HR-EV              | H/R-SS • Inquiry • Integration | <ul> <li>J/C ▼ Mati Req ▼</li> </ul> |
| Ord Proc • P/C • P/S • Payroll • I•I      | Payrell-Can ▼ Prop Mgm ▼ Purchasing ▼ Rep Con:                | tt ▼ Service ▼ T&M ▼ User Menu ▼ |                                |                                      |
|                                           | Employment Insurance                                          | ∋ Tax                            |                                | PRP396                               |
|                                           |                                                               |                                  |                                |                                      |
|                                           | Business                                                      |                                  |                                |                                      |
| Com Div P<br>08 035                       | rovince Suffix<br>000 < 0000 <                                |                                  |                                |                                      |
|                                           |                                                               |                                  |                                |                                      |
|                                           |                                                               |                                  |                                |                                      |
|                                           |                                                               |                                  |                                |                                      |
|                                           |                                                               |                                  |                                |                                      |
|                                           |                                                               |                                  |                                |                                      |
|                                           |                                                               |                                  |                                |                                      |
|                                           |                                                               |                                  |                                |                                      |
|                                           |                                                               |                                  |                                |                                      |
|                                           |                                                               |                                  |                                |                                      |
|                                           |                                                               |                                  |                                |                                      |
|                                           |                                                               |                                  |                                |                                      |
| Ok Exit                                   |                                                               |                                  |                                | -                                    |
| powered by Computer Guillance Corporation | UserName: TB350 (Tom Barclat)                                 | LBCC Group: QA - ALL             | Menu: Main Versi               | ION: 4.0   SP: 999                   |

### Province

Entering a Province number is required only for Quebec. All other Provinces can leave this field at the default, 000, and set up Employment Insurance by Business Suffix. If you wish to set up Employment Insurance by Province and Business Suffix, enterthose values and click OK. In the future, this combination will be available from the prompt.

#### **Business Suffix**

Payroll reporting must include the Employer's Business Number and 4 digit suffix. The entry, **0000**, is not a valid Business Suffix.

To add a Business Suffix, enter a new number. To edit an existing Business Suffix, click the prompt and select from the list.

### **Employment Insurance Tax Detail**

This detail screen is used to specify the Employment Insurance description, the Employee contribution percentage, the Employer's factor of the Employee contribution, and the Employee earnings and tax limits that are to be contributed towards the El taxes.

The **PPIP** fields are provided for use by Quebec, and entry is not required by other Provinces.

|                                                                              | C Canadian 400 Company                                                                                                    |                   |                                    | i 0 ( |
|------------------------------------------------------------------------------|----------------------------------------------------------------------------------------------------|-------------------|------------------------------------|-------|
| Ord Proc + P/C + P/S + Payroll + I+I Payroll-Ca                              | n • Prop ligm • Purchasing • Rep Const • Service •                                                                                                    | T&M V User Menu V | inquiry + integration + 3/C + inau |       |
| 0 <sup>3</sup> 035 CGC                                                       | Employment insurance Tax                                                                                                    |                   | PRP3                               | 96    |
| province 000<br>gusiness Suffix 0001<br>cescription<br>[012 - DEFAULT SFX 1] |                                                                                                    |                   |                                    |       |
| Employee<br>Percent(3)<br>El PPIP<br>1830 559                                | Employei         Employee           Tax Limit         Eanings Limit           El(2)         PPIP(3)         El(2         PPIP(2)           83997         34958         9999999         6600000 |                   |                                    |       |
| Employer<br>Factor(3)<br>El PPiP<br>1400 782                                 |                                                                                                    |                   |                                    |       |
| Default<br>[Y]                                                               |                                                                                                    |                   |                                    |       |
|                                                                              |                                                                                                    |                   |                                    |       |
| Au Evil Decidious                                                            | Deinte                                                                                                    |                   |                                    |       |
| powered by Computer Guidance Corporation User Nam                            | e: TB350 (Tom Barday) LBCC Grou                                                                                                    | p QA-ALL Men      | u: Main Version: 4.0   SP: 999     |       |

#### Description

Enter a description of the business suffix employment tax record.

### **Employee Percent**

Enter the percentage to be contributed by the Employee for the purpose of Employment Insurance.

### **Employee Tax Limit**

Enter the tax limit to which Employees will be subject to Employment Insurance.

#### **Employee Earnings Limit**

Enter the upper earnings limit to which Employees will be subject to Employment Insurance.

#### Employer Factor

Enter the Employer Factor that will be applied to the Employee percentage to determine the Employer's Employment Insurance contribution.

### Default

Y For Provinces other than Quebec: This record will be used to determine Employment Insurance Tax for Employees whose Master record does not specify a Business Suffix.

For Quebec: This record will be used to determine Employment Insurance Tax, for Employees whose Master record does not specify a Business Suffix, ONLY if the Master record's Province **Tax Code** is set to 890.

## Update CPP/QPP Rates

Update CPP/QPP rates (if necessary) prior to processing the first payroll of the new year.

Payroll Canadian | Maintenance 1 | Province Master

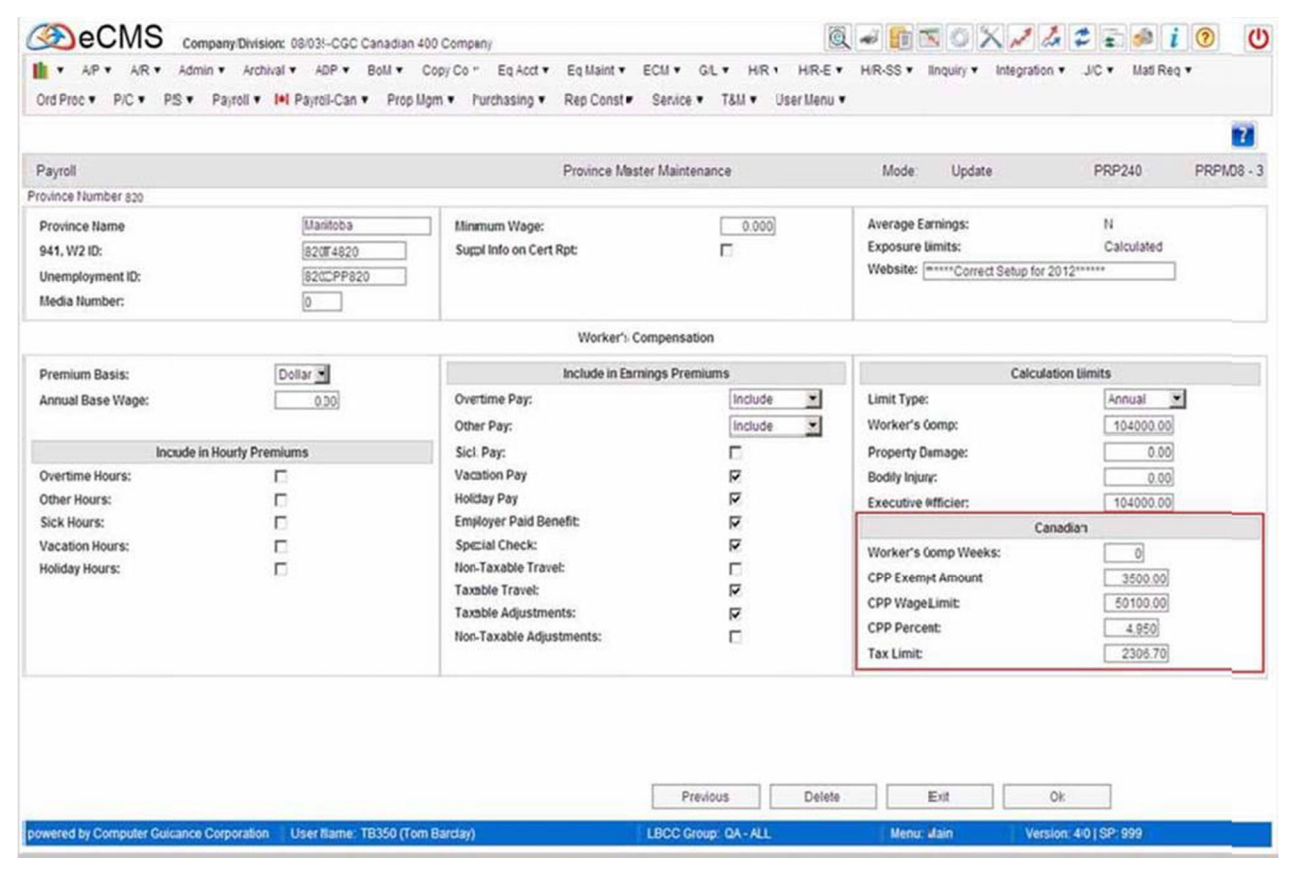

## **Copy CanadianTax Tables**

This option is a required step for year-end payroll. You cannot process payrolls for the upcoming year until you perform this step.

This step copies tax tables from one year, to a future year date. After you copy the tax tables for the new year, you can make any necessary adjustments through the Payroll Canadian | Maintenance 1 | Tax Table option.

The payroll programs search for tax tables dated with the year that matches your system year and uses the most current record available to copy your current year tax record.

When you select this option and clear security, the copy tax table selection screen displays.

**Note:** You must have Executive Security to use this option. Attempts to access this option without Executive Security will generate an error message.

Payroll Canadian | Annual | Copy Canadian Tax Tables

### Copy Tax Tables Selection

| COMPANY Company Division     AP • AR • Admin • Archiv     AP • AR • Admin • Archiv     AP • AR • Admin • Archiv | an: 08/035-CGC Canadian 400 Company<br>al * ADP * Boll * Dopy Co * Eq Acct *<br>Bel Pavroll-Can * Prop Linn * Princhasion * | Eq Maint * ECM * GL * H | R V HR-E V HR-SS V | Inquiry • Integration • JIC | • Mati Reg • |
|----------------------------------------------------------------------------------------------------|----------------------------------------------------------------------------------------------------|-------------------------|--------------------|-----------------------------|--------------|
|                                                                                                    | Trojos can trop gin tracically .                                                                                            |                         |                    |                             |              |
|                                                                                                    | Copy Tax                                                                                                    | (Table File             |                    |                             | PRP804       |
|                                                                                                    | To month: 00<br>To year:                                                                                                    |                         |                    |                             |              |
| OK Ext                                                                                                    |                                                                                                    |                         |                    |                             |              |

#### Province

Enter the number of the Province whose tax tables you wish to copy, or click the prompt to select from a list. Enter 999 to copy tax tables from all Provinces. Enter 000 to copy the Federal tax tables.

#### To Month/Year

Enter the Month and Year for the new tax tables. These entries will populate the Month and Year fields in all of the new tax tables.

## **Update Tax Tables**

This procedure is used to update, add, or delete Federal, Provincial and Local Tax tables. A tax table must be entered for each:

- TaxingAuthority(Federal, Province, orLocal)
- Any other type of table specified by the Province or Local entity. Payroll Canadian | Maintenance 1 | Tax Table

### **Tax Table Selection**

| Company Division: Usid2-CGC Canadran 400 Company                                                                                               | 10   | U    |
|----------------------------------------------------------------------------------------------------|------|------|
| AP * AP * AR * Admin * Archival * ADP * Boll * Copy Co * Eq Acct * Eq Maint * ECM * GL * HF * HR-E * HR-S * Inquiry * Integration * JC * Mat R | eq • |      |
| Und Ploc * Plo * P3 * Payroin * Prayroin * Proping * Purchasing * Republica * Service * 104 * User Menu *                                      |      | 2 *  |
| Canada Tax Table Mainenance PRP39                                                                                                    |      |      |
|                                                                                                    |      |      |
|                                                                                                    |      |      |
| Type F K Province 000 K Cheque Type K Mondi 01 K Year 2013 K                                                                                   |      |      |
|                                                                                                    |      |      |
|                                                                                                    |      |      |
|                                                                                                    |      |      |
|                                                                                                    |      |      |
|                                                                                                    |      |      |
|                                                                                                    |      |      |
|                                                                                                    |      |      |
|                                                                                                    |      |      |
|                                                                                                    |      | _    |
|                                                                                                    |      |      |
|                                                                                                    |      |      |
| Ok Exit                                                                                                    |      | herd |
| powered by Computer Guillance Corporation User Name: TB350 (Tom Bardat) LBCC Group: QA - ALL Mena: Main Version: 4.0   SP: 999                 | _    | 2    |

### Туре

 $Click\ the prompt and select one of the following from the drop-down list to indicate the type of Taxing Entity to be used.$ 

- F Federal
- **S** Province
- L Local (city or county)

### **Province/Territory**

Enter a valid code for this Province, Territory, or Local taxing authority. Click the prompt to select from a list. Refer to the Computer Guidance Corporation list of Province codes. Enter "000" for the Federal Tax Table.

### Month/Year

These entries will determine the effective date of this Tax Table. The actual date will be the first day of the Month entered. These entries make it possible to set up tax tables in advance.

You must run the **Copy Canadian Tax Tables** option on the Payroll Canadian | Annual menu as one of the required steps at year-end. You cannot process payroll for the ensuing year until you perform this step. See <u>"CopyCanadian Tax Tables"</u> on page 6-11 for details.

## Tax TableDetail Federal

| AIP * AIR *    | Admin      Archi     P/S     Payroll | IN Payroll-Can Y P | Dopy Co Prop Ligm | Eq Acct      Purchasing | Eq Maint ▼<br>Fep Const ▼ | Service * | T8M T  | User Menu * | HR-SS * | Inquiry ¥ | Integration • | JiC ♥ Mat | Heq ¥ |  |
|----------------|--------------------------------------|--------------------|-------------------|-------------------------|---------------------------|-----------|--------|-------------|---------|-----------|---------------|-----------|-------|--|
|                |                                      |                    |                   |                         |                           |           |        |             |         |           |               |           | (4)   |  |
|                |                                      |                    |                   | Canada Tax              | fal·le Maintena           | nce       |        |             |         |           |               | PRP3      | 198   |  |
|                |                                      |                    |                   |                         |                           |           |        |             |         |           |               |           |       |  |
|                |                                      |                    |                   |                         |                           |           |        |             |         |           |               |           |       |  |
|                | Type F Province                      | 000 Cheque T       | lype              | Month 01 Year           | 2013                      |           |        |             |         |           |               |           |       |  |
|                | Limit                                | Pd Con             | stant             |                         |                           |           |        |             |         |           |               |           |       |  |
|                | Amt (2)                              | (4) Am             | t (2)             |                         |                           |           |        |             |         |           |               |           |       |  |
|                | 2 008541400                          | 0220000 021        | 1060              |                         |                           |           |        |             |         |           |               |           |       |  |
|                | 4 999999999                          | 0290000 103        | 3780              |                         |                           |           |        |             |         |           |               |           |       |  |
|                | 6 00000000                           | 0000000 000        | 00001             |                         |                           |           |        |             |         |           |               |           |       |  |
|                | 7 000000000<br>8 000000000           | 0000000 000        | 0000              |                         |                           |           |        |             |         |           |               |           |       |  |
|                | 9 000000000<br>10 000000000          | 0000000 000        | 0000              |                         |                           |           |        |             |         |           |               |           |       |  |
|                |                                      |                    |                   |                         |                           |           |        |             |         |           |               |           |       |  |
|                |                                      |                    |                   |                         |                           |           |        |             |         |           |               |           |       |  |
|                |                                      |                    |                   |                         |                           |           |        |             |         |           |               |           |       |  |
|                |                                      |                    |                   |                         |                           |           |        |             |         |           |               |           |       |  |
|                |                                      |                    |                   |                         |                           |           |        |             |         |           |               |           |       |  |
| Ok             | Exit                                 | Previous           | Deiete            |                         |                           |           |        |             |         |           |               |           |       |  |
| ad by Compilar | Cuidance Compretion                  | IlserName TD35/    | (Torn Barrier)    | 1                       |                           | LBCC Cm   | 04-411 | 8           | Here    | - Usia    | Version       | 40159-000 |       |  |

### Description

Enter the Province/Territory to which this table applies.

### Wage Limit Amount and Percent

Enter each of the Wage Amount Limits and Percentages from the Federal Tax Form Guide.

Each table consists of up to 20 combinations of limits and percentages (ten on each of two screens). Enter the upper limit and the tax percentage for each earnings bracket.

The final Tax Wage Limit entered must be 999999999. The system will issue the following message if 9999999900es not occupy the final Wage Limit field:

MUST HAVE ALL 9'S LIMIT

### **Constant Amount**

Enter the Constant Amount for this earnings bracket.

## Tax Table Detail - Federal Employment Credit

| SecMS                  | Company/Division: 08/0/2-CGC Canadian 400 Company                                                                     | 8                                | Q 🛩 🌆 🖾 🗢 🗙 🥒 🌽                      | i 🕫 🖬 i 🖲 🙂                          |
|------------------------|----------------------------------------------------------------------------------------------------|----------------------------------|--------------------------------------|--------------------------------------|
| Ord Proc + PIC +       | Admin • Archival • ADP • Boll • Copy Co • Eq.Acct • Ec<br>PS • Payroll • Iel Payroll-Con • Pron Mom • Purchasino • Re | a Maint≢ ECM ▼ G/L ▼ H/F ▼ H/R-E | HIR-SS      Inquiry      Integration | <ul> <li>JIC ▼ Mati Reg ▼</li> </ul> |
|                        | ro rejter errejne om errejne gen erreden gen er                                                                       |                                  |                                      |                                      |
|                        | Canada Tax Tabl                                                                                                    | e Mainenance                     |                                      | PRP398                               |
|                        |                                                                                                    |                                  |                                      |                                      |
|                        | Tura E Devices 000 (Bernis Tura Harth 01 Ver 2012                                                                     |                                  |                                      |                                      |
|                        | Type r Province door chiedde type - Monati - O'r fear 2013                                                            |                                  |                                      |                                      |
|                        | FEDERAL<br>Weekly 00 Bi-Weekly 100                                                                                    |                                  |                                      |                                      |
|                        | Employment Credit                                                                                                    |                                  |                                      |                                      |
|                        | Amount(2)                                                                                                    |                                  |                                      |                                      |
|                        |                                                                                                    |                                  |                                      |                                      |
|                        |                                                                                                    |                                  |                                      |                                      |
|                        |                                                                                                    |                                  |                                      |                                      |
|                        |                                                                                                    |                                  |                                      |                                      |
|                        |                                                                                                    |                                  |                                      |                                      |
|                        |                                                                                                    |                                  |                                      |                                      |
|                        |                                                                                                    |                                  |                                      |                                      |
|                        |                                                                                                    |                                  |                                      |                                      |
|                        |                                                                                                    |                                  |                                      |                                      |
|                        |                                                                                                    |                                  |                                      |                                      |
|                        |                                                                                                    |                                  |                                      |                                      |
| Ok                     | Exit Previous                                                                                                    |                                  |                                      |                                      |
|                        |                                                                                                    |                                  |                                      |                                      |
| powered by Computer Gi | ullance Corporation UserName: TB350 (Tom Bardag)                                                                      | LBCC Group: QA - ALL             | Menu: Main Versi                     | on: 4.0   SP: 999                    |

### **Employment Credit Amount**

Enter the amount of Employment Credit.

## **Tax Table Detail - Provincial**

| Company/Division: 08/035-CGC Canadian 400 Company                                                                                                    | i 🔊 🙂 |
|----------------------------------------------------------------------------------------------------|-------|
| AP * AP * AR * Admin * Archival * ADP * Boll * Copy Co * Eq Acct * Eq Maint * ECM * GL * HR * HR E * HR SS * Inquiry * Integration * J/C * Matl Rg Ord Proc * P/C * P/S * Payroll * I* Payroll Can * Prop Nigm * Purchasing * Fep Const * Service * T&M * User Menu *                                                                                                    | a •   |
|                                                                                                    |       |
| Type S Province       820 Cheque Type       Month 01 Year 2013         Desc       2012-MANITOBA       Annt (2)         Limit       PC       Constant         Annt (2)       003700000       0108000         2       003700000       0127500         3       09999999       0174000         4       00000000       0000000         5       00000000       0000000         6       00000000       0000000         7       00000000       0000000         9       00000000       0000000         10       00000000       0000000 |       |
| Ok Exit Previous Delete                                                                                                    |       |
| powered by Computer Guidance Corporation User Name: TB350 (Ton Barclay) LBCC Group OA - ALL Menu: Main Version: 4.0 (SP: 999                                                                                                    |       |

### Description

Enter the Province/Territory to which this table applies.

### Wage Limit Amount and Percent

Enter each of the Wage Amount Limits and Constant Percentages from the Province Tax Form Guides.

Each table consists of up to 20 combinations of limits and percentages (ten on each of two screens). Enter the upper limit and the tax percentage for each earnings bracket.

The final Tax Wage Limit entered must be 999999999. The system will issue the following message if 9999999900es not occupy the final Wage Limit field:

MUST HAVE ALL 9'S LIMIT

### **Constant Amount**

Enter the Constant Amount for this earnings bracket.

### **Optional Values Detail - Provincial**

This screen will display only when you are entering data for Ontario.

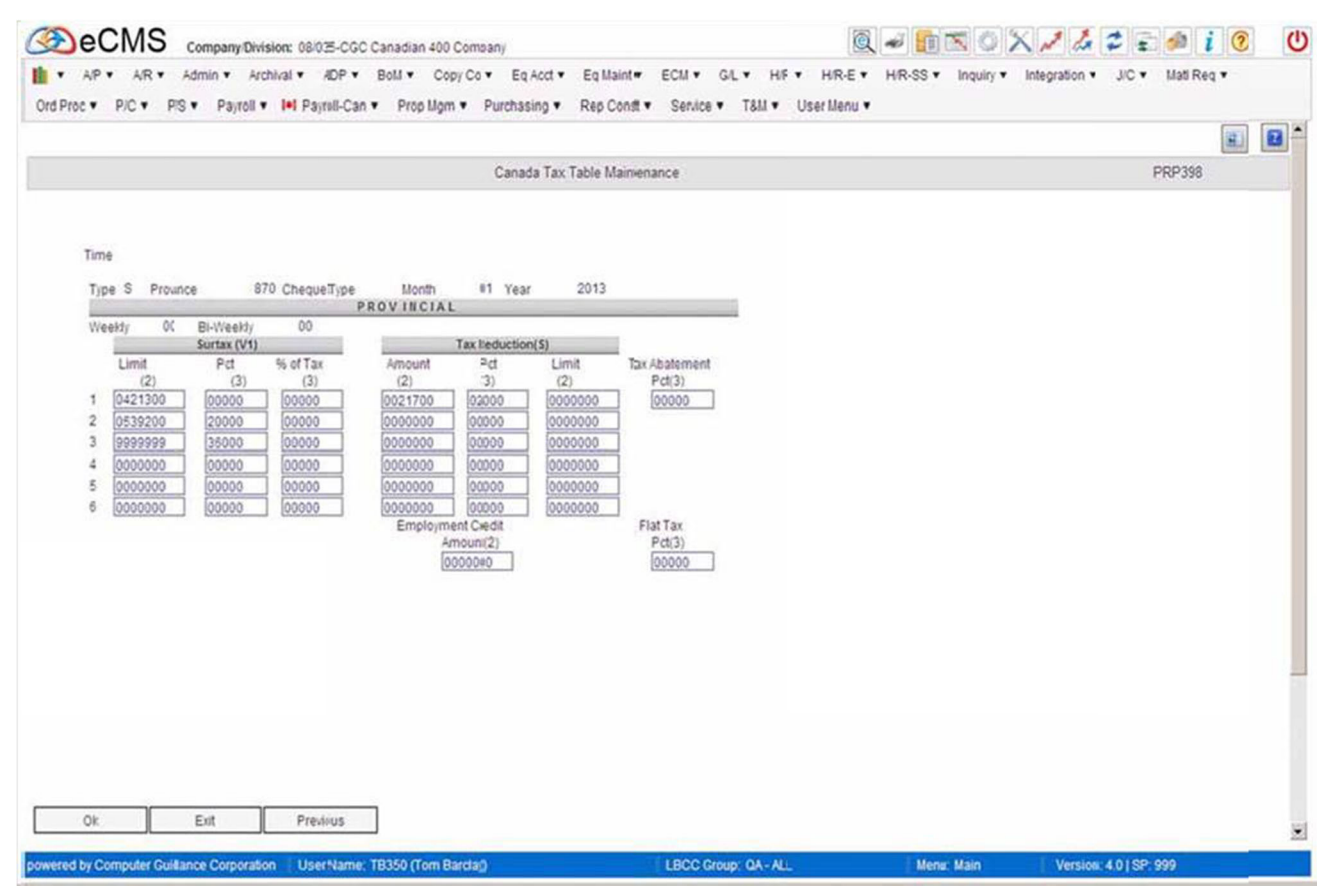

### Weekly/Bi-Weekly

These fields are not currently being used.

If applicable to the Province, enter values for the following fields.

#### Surtax (V1)

This tax will be multiplied by the amount entered as the percent (Pct field), and the resulting value will be added to the tax.

**Limit** Enter the dollar limit upon which surtax is calculated.

**Percent** Enter the percentage of the surtax to be added to the federal tax calculation.

% of Tax Enter the percent of tax for the tax calculation.

### Tax Reduction Amount/Percent/Limit (S)

Enter the Tax Reduction Amount, Percent, and Limit for this Tax Table.

### **Tax Abatement Percent**

Enter the Percentage by which Federal Taxes will be reduced.

#### **Employment Credit Amount**

Enter the amount of Employment Credit.

### Flat Tax %

Enter the percentage that will be applied to earnings when determining the Flat Tax.

| rd Proc ▼ P/C ▼ | P/S * Payroll * I+I Payroll-Can * Prop ligm * Purchasing * Fep Const * Service * T&M * User Menu *                                                                                                    | Jos manifed t |
|-----------------|----------------------------------------------------------------------------------------------------|---------------|
|                 | Canada Tax Takle Maintenance                                                                                                    | PRP398        |
|                 | Health Premum (V2)       Max Tax(2)         002000000       000000         003800000       000000         002000000       05000         002000000       05000         002000000       05000         002000000       05000         002000000       000000         000000       000000         0000000       000000         0000000       005000         00000000       25000         00000000       25000         0000000       25000 |               |
|                 |                                                                                                    |               |
|                 |                                                                                                    |               |

## **OptionalValues Provincial HealthPremium**

### Limit/Percent/Maximum Tax

Enter the Provincial Health Premium Limit, Percent and Maximum Tax for this Tax Table. Update Provincial Tax Tables with any new tax rates prior to processing the first payroll of the new year.

## **Optional General Ledger Processing**

### Zero YTD Fields - Department Master menu

You can use this procedure to zero-out the year-to-date regular and overtime hour and dollar fields in the Department Master.

3.7: General Ledger | Monthly/Annual Processing | Zero Ytd Fields - Dept Master

4.0 / 4.1: General Ledger | Annual | Zero Ytd Fields Dept Master

This option operates independently of the General LedgerYear EndClose to allow departments to report on their own yearend. Each department should run this option immediately after their yearend and before any subsequent payroll is run in order to properly reflect the department figures for the payroll reports.

You can run this option after the end of your T4 reporting year, or at the end of your fiscal year.

### **Department Master YTD Menu**

Payroll Canadian | Maintenance 1 | Department Master - YTD

This menu option is provided to update, or delete, the Department Master - YTD Regular and Overtime Hours, and Dollars of labor cost, charged to this department. This file is updated by the Payroll application during the Payroll Update process. These records will print on the Department Master Listing. Year-To-Date Hours/Dollars fields can be cleared by running the Zero YTD Fields - Department Master procedure in General Ledger Maintenance.

### **Department Master YTD Selection**

| Company/Division: 08/02-CGC Canadian 400 Com                             | sany                                           | <u>@</u> -             | • 💼 🛯 🛇 🗙 🦯 🌽                   | 🔹 🔹 🍻 i 📀 🙂       |
|--------------------------------------------------------------------------|------------------------------------------------|------------------------|---------------------------------|-------------------|
| III ▼ A/P ▼ A/R ▼ Admin ▼ Archival ▼ A/DP ▼ Boll ▼ Copy Co               | <ul> <li>Eq Acct • Eq Maint • ECM •</li> </ul> | GIL V HIF V HIR-E V H  | IR-SS • Inquiry • Integration • | J/C • Mati Reg •  |
| Ord Proc • PIC • PIS • Payroll • I•I Payroll-Can • Prop Mgm •            | Purchasing      Rep Confl     Service          | ce ▼ T&M ▼ User Menu ▼ |                                 | (279)             |
|                                                                          |                                                |                        |                                 | U                 |
| Payroll                                                                  | Department Year-to-Date                        | Maintenance            |                                 | PRP216 PRPM08 - 7 |
|                                                                          | Company Number:<br>Division Number:            | 35                     |                                 |                   |
|                                                                          | Department Number:                             | 0 4                    |                                 |                   |
|                                                                          |                                                |                        |                                 |                   |
|                                                                          |                                                |                        |                                 |                   |
|                                                                          |                                                |                        |                                 |                   |
|                                                                          |                                                |                        |                                 |                   |
|                                                                          |                                                |                        |                                 |                   |
|                                                                          |                                                |                        |                                 |                   |
|                                                                          |                                                |                        |                                 |                   |
|                                                                          |                                                |                        |                                 |                   |
|                                                                          |                                                |                        |                                 |                   |
|                                                                          |                                                |                        |                                 |                   |
|                                                                          |                                                |                        |                                 |                   |
|                                                                          |                                                |                        |                                 |                   |
|                                                                          |                                                |                        |                                 |                   |
|                                                                          |                                                |                        |                                 |                   |
|                                                                          |                                                |                        | Exit Ok                         |                   |
| neurorad by Computer Cullance Cornerston 1 Isarkhama: TD3E0 (Tem Davider | 1800                                           | A HI                   |                                 | 10100.000         |

#### **Company/Division Number**

Accept the Company/Division used at login, or click the Division Number prompt to make new selections from a list.

#### **Department Number**

Enter a valid Department Number, or click the prompt to select from a list.

| Pauroll                            |                              | Department Year -       | to - Date Mainenance | Mode: Llod | ate PRP216             | PPPMAR . |
|------------------------------------|------------------------------|-------------------------|----------------------|------------|------------------------|----------|
| Department Number: 100             | Operation                    |                         |                      |            |                        | 11011100 |
|                                    |                              | Year - to               | Date Values          |            |                        |          |
|                                    |                              | Regular Hours:          | 29,732.67            |            |                        |          |
|                                    |                              | Overtime Other Hours:   | 3,900.70             |            |                        |          |
|                                    |                              | Regular Dollars:        | 3.363.232.92         |            |                        |          |
|                                    |                              | Overtime Other Collars: | 1,332,232.33         |            |                        |          |
|                                    |                              | Miscellaneous Dillars:  | 1,091,451,30         |            |                        |          |
|                                    |                              |                         |                      |            |                        |          |
|                                    |                              |                         |                      |            |                        |          |
|                                    |                              |                         |                      |            |                        |          |
|                                    |                              |                         |                      |            |                        |          |
|                                    |                              |                         |                      |            |                        |          |
|                                    |                              |                         |                      |            |                        |          |
|                                    |                              |                         |                      |            |                        |          |
|                                    |                              |                         |                      |            |                        |          |
|                                    |                              |                         |                      |            |                        |          |
|                                    |                              |                         |                      |            |                        |          |
|                                    |                              |                         |                      |            |                        |          |
|                                    |                              |                         |                      |            |                        |          |
|                                    |                              |                         |                      |            |                        |          |
|                                    |                              |                         |                      |            |                        |          |
|                                    |                              |                         |                      |            |                        |          |
|                                    |                              |                         | Draving Dalata       | Eve        | Ok                     |          |
|                                    |                              |                         | Claudes Delete       | Ena        |                        |          |
| wered by Computer Guidance Corpora | tion User Name: TB350 (Tom B | arday)                  | LECC Group QA - ALL  | Menu: Main | Version: 4.0   SP: 999 |          |

### **Department Master YTD Detail**

~ .

### **Regular Hours**

Enter or update the YTD Regular hours worked in the Department.

### **Overtime Hours/Other Hours**

Enter or update the YTD Overtime and Other hours worked in the Department.

#### **Regular Dollars**

Enter or update the YTD cost of Regular wages for this Department.

### **Overtime Dollars/Other Dollars**

Enter or update the YTD cost of Overtime and Other wages for this Department.

### **Miscellaneous Dollars**

Enter or update the Taxable and Non-taxable adjustments for this Department

## YearEndProcessingSteps--Recap

- <u>"Prepare Year End Files for T4"</u> (see page 6-1). Run the procedure after the last payroll for the T4 reporting year.
- <u>"Update Employment Insurance Rates"</u> (see page 6-8) in Maintenance 1 (if necessary) for the new payroll year.
- <u>"Update CPP/QPP Rates"</u>(seepage6-10) in the Province Master.
- <u>"Copy Canadian Tax Tables"</u>(see page 6-11) for the new payroll year.
- <u>"Update Tax Tables"</u> (see page 6-12) for new payroll year.
- Begin Processing Payroll for new payroll year.

# **T4 Year End Processing**

## **T4 Register**

Use this menu option to print the T4 Register. This register serves as a preliminary copy of the actual T4 forms. Run this option as many times as is necessary to assure accurate T4 forms.

Payroll Canadian | Annual | T4 Register

**Note:** Run the Prepare Year End File for T4's option before processing this option. If you have not run that option, or if you have run the option previously and removed the files from your system, the following message displays:

PRPT4R

THE YEAR END PAYROLL FILES MUST BE RESTORED TO THE SYSTEM OBTAIN THE DISKETTES BACKED UP FROM STEP 1 OF THE MENU INSERT FIRST DISKETTE INTO DISKETTE READER

Restore the files, run the Prepare Year End File for T4's option, then execute this option.

#### **Company/Division Security**

If you intend to enter a federal ID in the Process All Companies with Fed ID# prompt, use the security access code associated with one of the Company/Divisions to be processed. Do not use security access for All Companies/All Divisions.

Print the T4 Register and verify all information including T4 Box numbers. Invalid or missing T4 Box Numbers will cause the information not to appear on the T4 Register or T4s. You should verify employee addresses before you print the T4 forms.

Note: Print a "cheques message" on the pay stubs asking employees to report address changes. To do this, use the **Cheques Message** option on the Payroll Maintenance 2 menu.

### **T4 Register Selection**

| Canadian                                                        |              | Τ4                                                           |            | PRP626               |
|-----------------------------------------------------------------|--------------|--------------------------------------------------------------|------------|----------------------|
|                                                                 |              |                                                              |            |                      |
|                                                                 |              |                                                              |            |                      |
| Year To Process                                                 | 2014         |                                                              |            |                      |
| Proccess Zero Business Suffix Only                              | N            |                                                              |            |                      |
|                                                                 |              |                                                              |            |                      |
| Print Sequence                                                  | 1            |                                                              |            |                      |
| Print All Adjustments                                           | Ν            |                                                              |            |                      |
| Outq/Hold/Save                                                  | < NN         |                                                              |            |                      |
| Job Queue                                                       | Y            |                                                              |            |                      |
| Use Current Year Defaults                                       | Y            |                                                              |            |                      |
| Restore From Tape Device Id                                     |              |                                                              |            |                      |
|                                                                 |              |                                                              |            |                      |
|                                                                 |              |                                                              |            |                      |
|                                                                 |              |                                                              |            |                      |
|                                                                 |              |                                                              |            |                      |
| Ok Exit                                                         |              |                                                              |            |                      |
| <                                                               |              |                                                              |            |                      |
| powered by Computer Guidance Corporation User Name: PJC350 (Pen | ny Chambers) | LBCC Group: ALL/NOREST - All Employees/No Field Restrictions | Menu: Main | Version: 4.0   SP: 3 |

### Year To Process

Enter the payroll year to process. The system default is the previous system year.

### Process ZeroBusiness Suffix Only

- Y Allearnings posted to business suffix 0000 will print.
- N T4 Register will print by business suffix, 000 suffix amounts will not print.

### Pay Type

If you have Executive Payroll Security, you may choose one of the following codes to specify the type of Employees to process. When using a non-executive security code, the system automatically defaults to the Standard (non-executive) pay type.

1 Executive 2 Standard 3 All

### **Print Sequence**

- **1** Print by Employee Name(alphabetically)
- 2 Print by Employee SocialInsurance Number(numerically)
- 3 Print by Employee Number(numerically)

### Outq/Hold/Save

Enter an **Outq identifier** to send this report to a specific output queue. Leave this field blank to send the File Listing to the default output queue.

Enter Y in the Hold field to place this report on hold in the default, or specified, output queue.

Enter Y in the Save field to print the report, and then place it on hold in the default, or specified, output queue.

### Job Queue

- Y Print this report in the Job Queue.
- **N** Print this report before other jobs in the Job Queue.

### **Use Current Year Defaults**

This field will not display if SYY files remain on the system.

## Year-End Box Assignment for T4

Payroll Canadian | Annual | T4 Box Assignment

This procedure uses the T4BoxAssignment option to report Income or Benefits paid outside of the normal payroll processing. See, "Setting Up Z-Boxes" on page 7-6, for information on using Z Boxes.

## T4 Box AssignmentDetail

| d Proc • 1  | AR .<br>PIC . P | Admin •<br>S • Payr | Archival • | ADP * Bol<br>yrell-Can * | I • Copy C<br>Prop Mgm • | o      Eq Ac     Purchasin | od∙ E<br>g∙ Ri | q Maint =<br>ep Const = | ECM . | GIL▼ HIF▼<br>e▼ T&M▼ U | HIR-E •              | н   | R-SS • | Inquiry  Integratio | on∙ J/C∙ M | ati Reg 🔹 |
|-------------|-----------------|---------------------|------------|--------------------------|--------------------------|----------------------------|----------------|-------------------------|-------|------------------------|----------------------|-----|--------|---------------------|------------|-----------|
|             |                 |                     |            |                          |                          | -                          |                |                         |       |                        |                      |     |        |                     |            |           |
|             |                 |                     |            |                          |                          | Year-                      | and Box        | Maintesan               | ce    |                        |                      |     |        |                     | 140        | 2002      |
| Div<br>8 03 | /<br>5<br>Nist- |                     | 973        | Union                    | Ded                      | Tax/Ded                    | Code           | Earnings                | Code  | Description            | 3rd<br>Party<br>Sick | Del |        |                     |            |           |
|             | 5 00            | <                   | 000 4      | 4                        | 00 4                     |                            |                |                         | 0000  |                        |                      | Der |        |                     |            |           |
|             |                 |                     |            |                          |                          |                            |                |                         |       |                        |                      | -   | 101    |                     |            |           |
| 0           |                 | 004                 | 000        |                          | 00                       | 0                          | RA             | A                       |       |                        |                      | Н   | 2      |                     |            |           |
| 5           |                 | 040                 | 000        |                          | 00                       | 8                          | <u> </u>       | G                       | -     |                        |                      | H   |        |                     |            |           |
|             |                 | 070                 | 000        |                          | 00                       | 0                          |                |                         |       |                        |                      | H   |        |                     |            |           |
| H           |                 | 700                 | 000        |                          | 00                       | (u)                        | -              |                         | -     |                        |                      | H   | ч.     |                     |            |           |
| 9           |                 | 890                 | 000        |                          | 00                       | E                          |                | 14                      | -     |                        |                      | H   |        |                     |            |           |
| T           |                 | 890                 | 000        |                          | 00                       | C                          |                |                         | -     | 1                      |                      | H   |        |                     |            |           |
| U           |                 | 001                 | 000        | 100                      | 01                       | F                          |                |                         | -     | 1                      |                      | H   |        |                     |            |           |
| Z           |                 | 501                 | 000        |                          | 00                       | A                          |                |                         | -     | 1                      |                      | H   | н.     |                     |            |           |
| Z           |                 | 502                 | 000        | 1                        | 00                       | B                          |                |                         | -     | 1                      |                      | П   |        |                     |            |           |
| ch [        |                 |                     |            |                          |                          |                            |                |                         |       |                        |                      |     |        |                     |            |           |

The Year-End Box Maintenance screen is used to associate various Payroll Distributions with their T4, and RL-1, Boxes and Codes.

### Enter a New Record

New records are entered in the fields above the line and immediately below the Field Names.

- 1. Enter the **Form Type** in the **Form** box, or click the prompt and select from the list. The Form box will only accept the following values:
  - T4
  - T4A
  - RL-1
- 2. Click the **Distribution Code** prompt and select a code from the list. The following fields will autofill according to the selection made from the prompt:
  - Distribution Code
  - Distribution Number
  - Union Number
  - Deduction Type

**Note:** If you manually enter **U** as the **Distribution Code**, make an entry in the **Union Number** and **Deduction Type** fields, leaving the **Distribution Number** field blank.

- Enter the Tax/Deduction BoxNumber where this Deduction/Benefit Type should appear on the form. The Box Number field is numeric.
- 4. Enter any **Codes**, used to identify specific Tax/Deduction amounts, that need to be printed in the above **Box Number. Codes** must be entered in upper-case.
- When this entry is used to identify a tax, enter the associated wage in the Earnings Box. This field usually pertainstoincome taxes.
   Enter a Description for this record

Enter a **Description** for this record

After entering a new record, click **OK** to

save.

#### Editan Existing Record

Current records are listed below the line, and all fields to the right of Deduction Type may be edited. After editing a record, click OK to save.

### **Deleting an Existing Record**

Place an X in the Delete Column box that corresponds to the records you wish to delete. Click **Delete** to save the file with the records deleted.

### Setting Up Z-Boxes

| Com         Div           00         00         00         00         00         00         00         00         00         00         00         00         00         00         00         00         00         00         00         00         00         00         00         00         00         00         00         00         00         00         00         00         00         00         00         00         00         00         00         00         00         00         00         00         00         00         00         00         00         00         00         00         00         00         00         00         00         00         00         00         00         00         00         00         00         00         00         00         00         00         00         00         00         00         00         00         00         00         00         00         00         00         00         00         00         00         00         00         00         00         00         00         00         00         00         00         00         00         00 |                |                                                            |                                                |                          |                                     |                                              | Year-{                                       | End Box | Maintenand     | ce   |                                                        |                      |    |   | PF | 89802 |  |
|----------------------------------------------------------------------------------------------------|----------------|------------------------------------------------------------|------------------------------------------------|--------------------------|-------------------------------------|----------------------------------------------|----------------------------------------------|---------|----------------|------|--------------------------------------------------------|----------------------|----|---|----|-------|--|
| 14     2     016     000     00     116     ELMPLOYEE CPP       14     2     018     000     00     118     ELMPLOYEE CPP       14     2     018     000     00     128     ELMPLOYEE CPP       14     2     020     000     00     22     INIX TAX DEDUCTED       14     2     022     000     00     22     INIX TAX DEDUCTED       14     2     024     000     00     22     ELMEQUERABLE EARNIN                                                                                                    | m<br>08<br>108 | Div<br>035<br>-Dift-<br>Core<br>Z S 01<br>U<br>U<br>U<br>Z | No. Sta<br>6 s 000<br>007<br>007<br>010<br>014 | 000<br>000<br>000<br>000 | Union<br>Number<br>101<br>101<br>18 | De5<br>Tjs<br>00 (4)<br>02<br>03<br>01<br>00 | Tax/Ded<br>Box<br>16<br>52<br>52<br>20<br>14 | Code    | Eamings<br>Box | Code | Description<br>Employee CPP<br>HEALTH<br>HEALTH/VELFAR | 3rd<br>Party<br>Sick | De | z |    |       |  |
| Z     020     000     00     20     RPP CONTRIBUTIONS       Z     022     000     00     22     Inc TAX DEDUCTED       Z     024     000     00     22     Inc TAX DEDUCTED                                                                                                    |                | Z<br>Z<br>Z                                                | 016<br>017<br>018                              | 000 000 000              |                                     | 00 00 00                                     | 16<br>17<br>18                               |         |                |      | EMPLOYEE CPP<br>EMPLOYEE OPP<br>EMPLOYEE EI            |                      |    |   |    |       |  |
| Z 024 000 00 22 IIIIK TAX DEDUCTED I<br>Z 024 000 00 24 EI LUSURABLE EARIM                                                                                                    |                | Z                                                          | 020                                            | 000                      |                                     | 00                                           | 20                                           |         |                |      | RPP CONTRIBUT                                          | IONS                 |    |   |    |       |  |
|                                                                                                    |                | Z                                                          | 022                                            | 000                      |                                     | 00                                           | 22                                           |         |                | -    | ELLISURABLE EL                                         | RNIN                 | H  | - |    |       |  |
| An And Andrew Burger                                                                                                    | arch           |                                                            |                                                |                          |                                     | ] [                                          |                                              |         |                |      |                                                        |                      |    |   |    |       |  |

• AccesstheT4 BoxAssignment option from the Payroll|AnnualProcessingmenu. This procedure is used to

set up special "Z" codes for each T4 Box number used to report amounts paid outside of the normal payroll processing(we recommend you process these amounts through normal Payroll processing, if possible, rather than using the "Z" Box Option).

• Amounts entered through "Z Boxes, are not processed within the Payroll System and these amounts will only appear on the T4 Register, the T4 Forms, and the electronic files for T4s.

## **T4 Box Maintenance**

Payroll Canadian | Annual | T4 Box Maintenance

This procedure is used to assign an employee to a Zbox distribution code, as setup in the Year-End boxes (see, "Year-EndBox Assignment for T4" on page 7-4).

Z boxes are not to be used to clean up data, even though either positive or negative values can be entered (see, "Z Box Notes:" on page 7-8).

### **T4 Box Maintenance Selection**

| Company/Division: 08/02-CGC Canadian 400 Company                                                                                           |                                                     | Q. #                                  | MINOX/4                      | 2 = 0 i O U      |
|----------------------------------------------------------------------------------------------------|-----------------------------------------------------|---------------------------------------|------------------------------|------------------|
| A/P * A/R * Admin * Archival * ADP * Boll * Copy Co * Eq Acct * Ord Proc * P/C * P/S * Payroll * I*I Payroll-Can * Prop Mgm * Purchasing * | Eq Maint = ECM = G/L =<br>Rep Const = Service = T&I | H/F ▼ H/R-E ▼ H/R-<br>M ▼ User Menu ▼ | SS • Inquiry • Integration • | J/C ▼ Mati Reg ▼ |
|                                                                                                    |                                                     |                                       |                              |                  |
|                                                                                                    | T4                                                  |                                       |                              | PRP518           |
| Coni Div Employee Year Distr.No. Suffix<br>01 0035 000000000 kl 0000                                                                       |                                                     |                                       |                              |                  |
|                                                                                                    |                                                     |                                       |                              |                  |
|                                                                                                    |                                                     |                                       |                              |                  |
|                                                                                                    |                                                     |                                       |                              |                  |
| Ok Exit                                                                                                    |                                                     |                                       |                              |                  |
| powered by Computer Guillance Corporation UserName: TB350 (Tom Barcia)                                                                     | LBCC Group: QA                                      | A-ALL                                 | Menu: Main Version           | 4.0   SP: 999    |

- 1. Enter Employee Number, Year and Distribution Numberyou used when you created the Zbox (see, "T4 <u>Box Assignment Detail</u>" on page 7-4).
- 2. Enter the appropriate Business Suffix.
- 3. Click OK.
## **T4 Box Maintenance Detail**

| Company/Division: 08/035-CGC Canadian 400 Company                                       |                                                     | / 🌽 🛢 📬 i 🗿 🕐                |
|-----------------------------------------------------------------------------------------|-----------------------------------------------------|------------------------------|
| AP + AP + AR + Admin + Archival + ADP + Boll + Dop/Co + Eq Acct +                       | Eq Maint + ECM + GL + HR + HR E + HR SS + Inquiry + | Integration   JIC   Mati Reg |
| Uto Proc • Plo • P/S • Payton • • Payton can • Propingin • Purchasing •                 | rep const + Service + Tom + Oser menu +             |                              |
| 03 035 CGC                                                                              | 14                                                  | PRP518                       |
| T4 Box<br>Employee Year Distr No. Bus Suffix<br>800 2012 30 0000<br>Amount(2)           |                                                     |                              |
| Ok Exit Previous powered by Computer Guidance Corporation User Name: TB359 (Ton Barday) | LBCC Group: QA - ALL Menu: Main                     | Version: 4.0   SP: 999       |

4. Enter the Amount of the adjustment. This adjustment can be either positive or negative, and is summed together with other items that have the same T4 Box Number and Description.

#### Z Box Notes:

The Z Box information will print at the bottom of the T4 Register.

Since Z boxes do not update the Earnings file, they should only be used for items that are to be added to the annual forms and magnetic media. Items that need to be reflected on the Quarterly filing need to be processed through the system, not by using a Z box.

## T4 Forms/XML

Use this menu option to print the T4 forms required for annual employee tax records and government reporting. This option can record T4 information on magnetic media (diskette or tape) and prints combined T4 Forms or separate T4 Forms for federal and each province or local entity.

Before printing the T4 forms, check the T4 Register carefully to see that all employees show a Social Insurance number and that all totals balance to your control numbers. You might also want to print out the Employee Master File, and verify that employee records contain correct employee addresses.

It is suggested that you order twice the amount of T4 forms you expect to use, to allow for unexpected problems. If you have any questions, call CGC before running this or subsequent procedures on this menu.

This option also uses the year end files created by the Prepare Year End Payroll Files option.

Important: Tofile T4 information on diskette, you must use a single-sided low-density (1D) diskette initialized with the 128-byte/sector FORMAT (notFORMAT2).

To download to PC diskettes, the 5.25 or 3.5 diskettes must be in MS-DOS format.

To file T4 information on tape, you must use a ½ inch magnetic tape in the unpacked mode on 9 track type. The recording density is 1600 characters per inch, using standard IBM OS/VS header and trailer labels, and 1 block oflogical records.

Payroll Canadian | Annual | T4 Forms/XML

### **T4 Forms Selection**

|                                                                                                    | 03-CGC Canadian 400 Company                                                     |                                                           | Q - 11 🛚 🔍 📈 /                                  | 4 2 = # i ? U        |
|----------------------------------------------------------------------------------------------------|---------------------------------------------------------------------------------|-----------------------------------------------------------|-------------------------------------------------|----------------------|
| AIP      AIR      AIR      Admin      Archival      Ord Proc      PIC      PIS      Payroll      Int Pr | ADP ▼ BoM ▼ Copy Co ▼ Eq Acct ▼ Eq I<br>yrell-Can ▼ Prop Mgm ▼ Purchasing ▼ Rep | Maint≢ ECM ▼ G/L ▼ HF ▼ H<br>Const ▼ Service ▼ T&M ▼ User | H/R-E ▼ H/R-SS ▼ Inquiry ▼ Integratio<br>Menu ▼ | n ▼ J/C ▼ Mati Reg ▼ |
|                                                                                                    |                                                                                 |                                                           |                                                 |                      |
| 08 035 CGC                                                                                              | T4 Forms Se                                                                     | election                                                  |                                                 | PRP434               |
| Year To Process<br>Process Zero Business<br>Suffix Only                                                 | Use Current Year Defaults Y<br>Restore From Type Device Id                      | ]                                                         |                                                 |                      |
| Province Code<br>Province Abbreviation                                                                  | 100 (c)                                                                         |                                                           |                                                 |                      |
| Print T4 Forms Y<br>Print T44 Forms (1)                                                                 | 30.01.<br>[92]<br>[92]                                                          |                                                           |                                                 |                      |
| Ok Exit                                                                                                 |                                                                                 |                                                           |                                                 |                      |
| powered by Computer Guillance Corporation Us                                                            | erName: TB350 (Tom Barclag)                                                     | LBCC Group: QA - AL                                       | Mena: Main Vers                                 | ion: 4.0   SP: 999   |

#### Year To Process

Enter the payroll year to be processed.

#### Process Zero Business Suffix Only

- **Y** Process only records with zero business suffixes. That is, only records to which you have not assigned a business suffix to are printed.
- N Printall records.

The business suffix prints on the T4 form.

#### **Gross Selection**

- A All gross wages to be included on T4.
- ${\bf T} \quad {\rm Only} \, {\rm taxable} \, {\rm wages} \, {\rm to} \, {\rm be} \, {\rm included} \, {\rm on} \, {\rm T4}.$

#### Province Code/Province Abbreviation

Enter the Code and Abbreviation that corresponds to the Province for which you are processing T4's.

| AB | Alberta               | 800 | PE | Prince Edward Islands | 880 |
|----|-----------------------|-----|----|-----------------------|-----|
| вс | British Columbia      | 810 | PQ | Quebec (Quebec Form)  | 890 |
| MB | Manitoba              | 820 | QT | Quebec(T4 Form)       | 890 |
| NB | New Brunswick         | 830 | SK | Saskatchewan          | 900 |
| NF | Newfoundland          | 840 | ΥT | Yukon Territories     | 910 |
| NT | Northwest Territories | 850 | US | United States         |     |
| NS | Nova Scotia           | 860 | ZZ | Other                 |     |
| ON | Ontario               | 870 |    |                       |     |

#### PrintT4/T4AForms

- Y Print T4 forms. The system operator will be prompted to load the T4 Forms when the balance of your selections are complete.
- ${\bf N} \quad {\rm Only}\, {\rm magnetic}\, {\rm media}\, {\rm processing}\, {\rm will}\, {\rm occur}, {\rm if}\, {\rm selected}\, {\rm to}\, {\rm do}\, {\rm so}.$

#### Print T4/T4AXML

- Y PrintT4/T4AXML.
- N Do not print XML.

## T4 Forms/ XML

| @eCM               | S Compan                                         | y Division: G                           | 8/035-CGC 0                           | anadian 400                | Company    |                           |                            |                     |          | Q                     | -        |           | XIL         | 2 :         | 🧀 i 🤇      | 0 0 |
|--------------------|--------------------------------------------------|-----------------------------------------|---------------------------------------|----------------------------|------------|---------------------------|----------------------------|---------------------|----------|-----------------------|----------|-----------|-------------|-------------|------------|-----|
| Ord Proc + P/C +   | R ▼ Admin ▼<br>PS ▼ Pa                           | Archival 🕶                              | ADP •<br>Payrdll-Can •                | BoM  Cop Prop Mgm          | vy Co = Ei | q Acct ▼ Eq<br>ising ▼ Re | Maint * ECI<br>p Cons * Se | I▼ GIL▼<br>nvice▼ T | HR T     | HIR-E •<br>ser Menu • | H/R-SS • | Inquiry 🔻 | Integration | , no .      | Mati Reg 🔹 |     |
|                    |                                                  |                                         |                                       |                            |            |                           |                            |                     |          |                       |          |           |             |             |            |     |
|                    |                                                  |                                         |                                       |                            |            |                           |                            |                     |          |                       |          |           |             | F           | RP436      |     |
| Transmitter.       | Number<br>Number of Bu<br>Name                   | MM [0<br>siness Suffix                  | 00000<br>es Reporting<br>adian 400 Ci | mpany                      |            | 000000                    |                            |                     |          |                       |          |           |             |             |            |     |
| Technical          | Name2<br>Address<br>Address2<br>Cit)<br>Province | 1234 Main<br>Suite 200<br>Chatham<br>ON | Country                               | CAN Pot                    | stal Code  | T56 Y6H                   |                            |                     |          |                       |          |           |             |             |            |     |
| Language of        | Email<br>Communicatio                            | n                                       | E I                                   | ledia Type                 | Phone (000 | Data Type                 | E E                        | 0                   |          |                       |          |           |             |             |            |     |
| Payment Yea        | er 2012                                          |                                         |                                       | Device Name<br>(Tape Only) |            |                           |                            |                     |          |                       |          |           |             |             |            |     |
|                    |                                                  |                                         |                                       |                            |            |                           |                            |                     |          |                       |          |           |             |             |            |     |
| Ok                 | Exit                                             |                                         |                                       |                            |            |                           |                            |                     |          |                       |          |           |             |             |            |     |
| owered by Computer | Guicance Con                                     | oration U                               | ser Name: T                           | B350 (Tom B                | arclay     |                           | LB                         | CC Group: (         | DA - ALL |                       | Menu     | Main      | Versio      | 4.0   SP: 9 | 199        |     |

If Print T4/T4AXML was set to Y, this screen displays.

- **1.** Specify the following options:
  - **TransmitterNumber**—Enter the transmitter number assigned by the CRA. If you haven't been given a transmitter number by Revenue Canada, enter all 5's.
  - **Number of Business Suffixes Reporting** Enter the number of Business Suffixes being reported for the province selected on the previous screen.
  - **Transmitter Name& Address Information**-The Company name and address defaults in from the company defaults. Editas necessary.
  - **Technical Contact Name/Phone**-Enterthe name and phone number of the company's technical contact person.
  - Language of Communication-Specify the language of communication for the company.
  - **Media Types** Enter a 2 for media type.
    - 2 PC Diskette
  - Data Type Select what type file is being generated at this time.
    - 1 Original Data
    - 2 Test Data
    - 3 Replacement Data
  - **Payment Year**-Defaults in from the previous screen.
  - Device Name If a tape is used, enter the device name assigned within your system to the diskette or

Tape drive on which the magnetic media will be processed.

## T4 Forms / XML Detail 2

| DeCN          |                                                                                                    | rision: 08/035-CGC C                                                                                 | anadian 400 Cor   | mpany                     |             |           |               | Q           | -        | NO.       | × 12 %        | 2 =         | 1 C        | 0 0 |
|---------------|----------------------------------------------------------------------------------------------------|----------------------------------------------------------------------------------------------------|-------------------|---------------------------|-------------|-----------|---------------|-------------|----------|-----------|---------------|-------------|------------|-----|
| • AP•         | AR • Admin • A                                                                                                    | chivel · ADP · I                                                                                     | BoM · Copy C      | Co · Eq Acct ·            | Eq Maint *  | ECM . G   | I HR          | ▼ HR-E ▼    | HIR-SS • | Inquiry • | Integration • | JIC •       | Mati Riq • |     |
| rd Proc • P/C | C ▼ P/S ▼ Payroll                                                                                                    | Payroll-Can                                                                                          | Prop ligm •       | Purchasing *              | Rep Const • | Service * | T8M *         | User Menu * |          |           |               |             | 8          |     |
|               |                                                                                                    |                                                                                                    |                   |                           |             |           |               |             |          |           |               | PF          | RP436      |     |
|               | Employer Informatio<br>Name<br>Attention<br>Address<br>Address<br>City<br>Province<br>Accounting Contact<br>Name<br>Phone | n:<br>CGC Canadian 400 0<br>12:4 Main Street<br>Suite 200<br>Consthuam<br>ON Country<br>901: 0000000 | Company<br>CAN PI | ostal Code ( <u>T56 y</u> | SH          |           |               |             |          |           |               |             |            |     |
|               |                                                                                                    |                                                                                                    |                   |                           |             |           |               |             |          |           |               |             |            |     |
| Ok            | Exit                                                                                                    | Return                                                                                               |                   |                           |             |           |               |             |          |           |               |             |            |     |
|               | ater Guidance Corporat                                                                                                    | on User Name: T                                                                                      | 8350 (Ton Bard    | ay)                       |             | LBCC Grou | ID: IQA - ALL |             | Mens     | r Main    | Version       | 4.0   SP 99 | 19         |     |

- **2.** Specify thefollowing options:
  - Employer Information The employer Name and Address populates from the Company defaults. Edit if necessary.
  - Accounting Contact-Enteran accounting contact Name and Phone Number.
- 3. Click OK.

### **Reviewing the XML document on the Power 7**

1. From a Power7 command line, type and enter the following command: WRKLNKT4

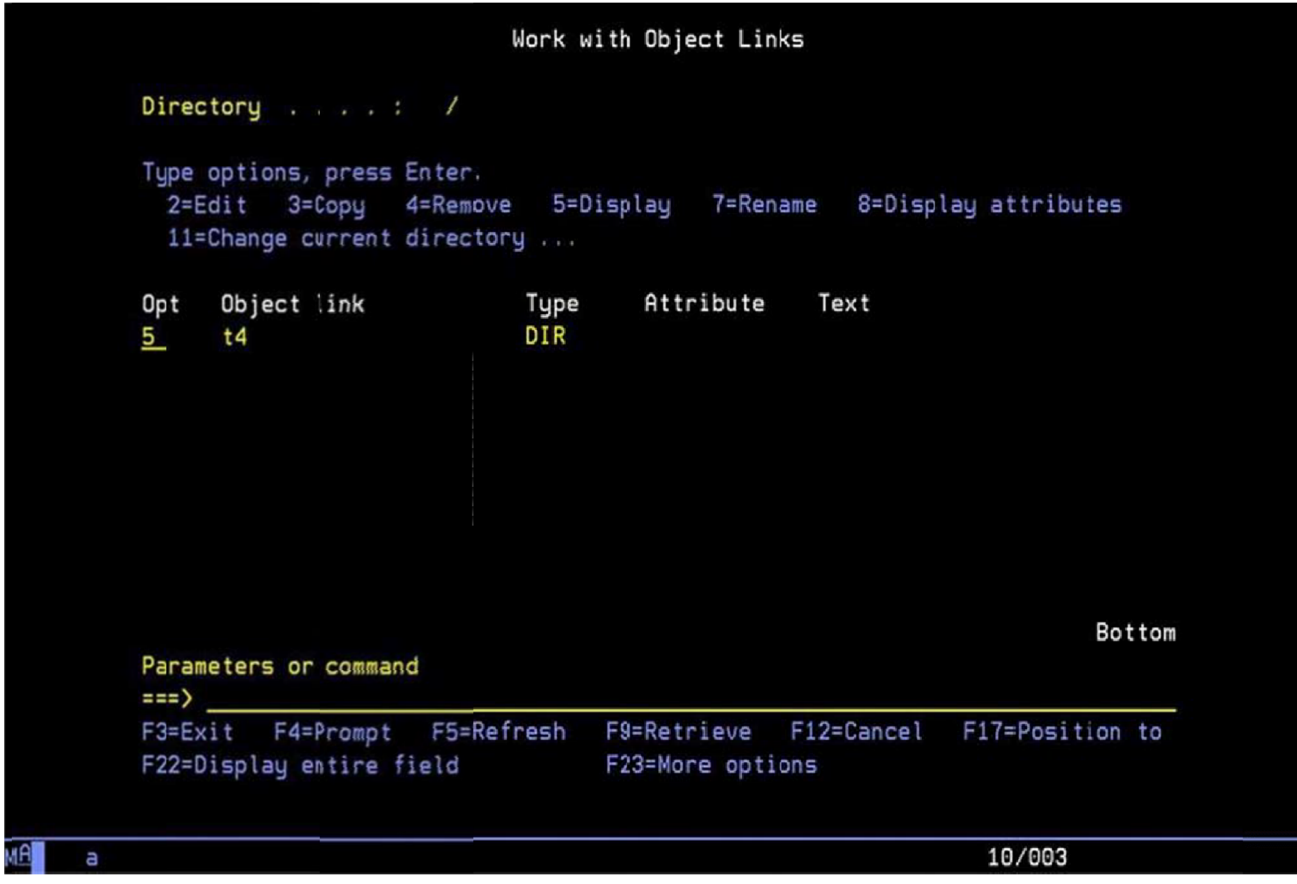

2. Enter 5 on the Opt line and press ENTER to display directory contents.

| Type<br>2=1<br>11: | options, press Enter.<br>Edit 3=Copy 4=Remon<br>=Change current directo | ve 5=Di<br>ory | splay 7≈Rena   | me 8=Disp  | lay attributes  |
|--------------------|-------------------------------------------------------------------------|----------------|----------------|------------|-----------------|
| Opt                | Object link                                                             | Type           | Attribute      | Text       |                 |
|                    | t4100202121112.xml                                                      | STMF           |                |            |                 |
|                    | t4100238051412.xml                                                      | STMF           |                |            |                 |
|                    | t4100829051612.xml                                                      | STMF           |                |            |                 |
|                    | t4100845022713.xml                                                      | STMF           |                |            |                 |
| _                  | t4100948030912.xml                                                      | STMF           |                |            |                 |
|                    | t4101032022713.xml                                                      | STMF           |                |            |                 |
|                    | t4101304051612.xml                                                      | STMF           |                |            |                 |
|                    | t4101511030912.xml                                                      | STMF           |                |            |                 |
| 5                  | t4102114030212.xml                                                      | STMF           |                |            |                 |
|                    |                                                                         |                |                |            | More            |
| Para               | meters or command                                                       |                |                |            |                 |
| F3=E:              | xit F4=Prompt F5=Re                                                     | efresh         | F9=Retrieve    | F12=Cancel | F17=Position to |
| E22-1              | Display entire field                                                    |                | F23=More antio | ins        |                 |

**Note:** The generated XML document begins with the prefixt4 followed by the time and date the file was created, in hh:mm:ss:mm:dd:yyformat. Each time a t4 is generated, a new file is created.

- 3. Display the file for review by entering another 5 on the **Opt** line. Review the file for accuracy. From this screen you can also chose to edit the file by typing a 2 next to the file name on the **Opt** line.
- 4. After you have verified the accuracy of the XML file, you can save the document to your desktop (you can also edit the file after you have retrieved it) and e-mail it if desired.

## Retrieving the created XML document on your PC

**1.** Open the Power 7 Navigator.

| Invironment: My Connections<br>3-(8): Management Central (10.1.1.10)                                                                                                    | My Connections                                                                         |                |                                                                                                    | 200                                                                                                    |
|----------------------------------------------------------------------------------------------------|----------------------------------------------------------------------------------------|----------------|----------------------------------------------------------------------------------------------------|----------------------------------------------------------------------------------------------------|
| Management Central (10.1.1.10)                                                                                                    |                                                                                        |                |                                                                                                    |                                                                                                    |
| Image: Connections           Image: Connections           Image: Connections | Name<br>10.1.1.10<br>10.1.1.41<br>10.1.1.75<br>10.1.2.35<br>10.1.2.37<br>10.90.238.145 | Signed On User | Release           v7r.m0           v6r.m0           v7r.m0           v7r.m0           v7r.m0           v7r.m0           v7r.m0 | Description<br>Nanage this system<br>Nanage this system<br>Nanage this system<br>Nanage this system<br>Nanage this system |

2. Click the + next to your Power 7 system to expand the selection.

| 📲   X 🖻 🖻   X 🖻   🥩 🚺 🔍                                                                                                    |                                                                                     |                |                                                                                                    | 5 minutes old                                                                                                    |
|----------------------------------------------------------------------------------------------------|-------------------------------------------------------------------------------------|----------------|----------------------------------------------------------------------------------------------------|----------------------------------------------------------------------------------------------------|
| Environment: My Connections                                                                                                    | My Connections                                                                      |                |                                                                                                    |                                                                                                    |
| Management Central (10.1.1.10)     My Connections     10.1.1.10     Security     Mork Management     My Configuration and Service     Metwork     My Configuration and Service     Metwork     My Configuration and Service     Metwork     My Configuration and Service     Metwork     My Configuration and Service     Metwork     My Configuration and Service     Metwork     My Configuration and Service     Metwork     My Configuration and Service     Metwork     My Configuration and Service     Metwork     My Configuration and Service     Metwork     My Configuration and Service     My Configuration     My Configuration     My Confi | Name<br>10.1.1.10<br>10.1.1.41<br>10.1.1.75<br>10.1.2.35<br>10.1.2.37<br>10.90238.1 | Signed On User | Release           v7r.m0           v6r.m0           v7r.m0           v7r.m0           v7r.m0           v7r.m0           v7r.m0 | Cescription<br>Nanage this syster<br>Nanage this syster<br>Nanage this syster<br>Nanage this syster<br>Nanage this syster |
| • 10.1.1.75<br>• 10.1.2.35                                                                                                    |                                                                                     |                |                                                                                                    |                                                                                                    |

3. Click File Systems

4. In the right-hand pane, double-click Integrated File System.

| File       Edit       View       Help         Image: Security       Image: Security       Image: Security       Image: Security         Image: Security       Image: Security       Image: Security       Image: Security         Image: Security       Image: Security       Image: Security       Image: Security         Image: Security       Image: Security       Image: Security       Image: Security         Image: Security       Image: Security       Image: Security       Image: Security         Image: Security       Image: Security       Image: Security       Image: Security         Image: Security       Image: Security       Image: Security       Image: Security         Image: Security       Image: Security       Image: Security       Image: Security         Image: Security       Image: Security       Image: Security       Image: Security         Image: Security       Image: Security       Image: Security       Image: Security         Image: Security       Image: Security       Image: Security       Image: Security         Image: Security       Image: Security       Image: Security       Image: Security         Image: Security       Image: Security       Image: Security       Image: Security         Image: Security       Image: Security                                                                                                    |                                                                                            |                                                                                                    |                                     | 🕖 System i Navigator                                                                                                    |
|----------------------------------------------------------------------------------------------------|--------------------------------------------------------------------------------------------|----------------------------------------------------------------------------------------------------|-------------------------------------|----------------------------------------------------------------------------------------------------|
| Image: Security       Image: Security                                                                                                    |                                                                                            |                                                                                                    |                                     | File Edit View Help                                                                                                    |
| Environment: My Connections       10.1.1.10: File Systems         Image: Management Central (10.1.1.10)       Image: Management Central (10.1.1.10)         Image: My Connections       Image: Management Central (10.1.1.10)         Image: My Connections       Image: Management Central (10.1.1.10)         Image: My Connections       Image: Management Central (10.1.1.10)         Image: My Connections       Image: Management Central (10.1.1.10)         Image: My Connections       Image: Management Central (10.1.1.10)         Image: My Configuration and Service       Image: My Configuration and Service         Image: My Configurated Server Administration       Image: My Configurated Server Administration         Image: My Central Central Service       Image: My Configuration and Service         Image: My Central Central Server       Image: My Central Server         Image: My Central Central Server       Image: My Central Server         Image: My Central Server       Image: My Central Server         Image: My Central Server       Image: My Central Server         Image: My Central Server       Image: My Central Server         Image: My Central Server       Image: My Central Server         Image: My Central Server       Image: My Central Server         Image: My Central Server       Image: My Central Server         Image: My Central Server       Image: My Central                                                                                                    | 0 minutes old                                                                              |                                                                                                    | 0                                   | 8 B B X F 9 0 0                                                                                                    |
| Image: Management Central (10.1.1.10)         Image: My Connections         Image: My Connections                                                                                                    |                                                                                            |                                                                                                    | Environment: My Connections         |                                                                                                    |
| My Connections     My Connections     Unit 1.1.10     Basic Operations     Mork Management     Mork Management     Mork M | Description                                                                                | Name                                                                                                    | 1.1.10)                             | Hanagement Central (10.1.1.10)                                                                                                    |
|                                                                                                    | Work with file system contents, file shares, and permi<br>File Shares - System i NetServer | Integrated File System<br>Integrated File System<br>Integ | nt<br>I Service<br>r Administration | My Connections     10.1.1.10     Basic Operations     Source Work Management     Source Work Management     Source     Network     Source Work Management     Source     Network     Source Work Management     Source     Source Work     Source     Source     So |
|                                                                                                    |                                                                                            | Last.                                                                                                    |                                     | 1 - 2 of 2 objects                                                                                                    |

5. In the right-hand pane, double-click Root.

| File Edit View Help                                                                                                    |                                                                                                    |                         |                                                                                                    |
|----------------------------------------------------------------------------------------------------|----------------------------------------------------------------------------------------------------|-------------------------|----------------------------------------------------------------------------------------------------|
| 18   X 10 18   X 17   3 13 0                                                                                                    |                                                                                                    |                         | 0 minutes old                                                                                                    |
| Environment: My Connections                                                                                                    | 10.1.1.1                                                                                                    | 0: Integrated =ile      | System Integrated File System                                                                                                    |
| Management Central (10.1.1.10)     My Connections     10.1.1.10     My Connections     10.1.1.10     My Connections     10.1.1.10     My Connections     Mork Management     My Configuration and Service     Metwork     Metwork     Metwork     Metwork     My Configuration and Service     Metwork     My Configuration and Service     Metwork     Metwork     My Configuration and Service     Metwork     My Configuration and Service     Metwork     My Configuration and Service     Metwork     My Configuration and Service     My Configuration     My Configuration and Service     My Configuration     My Configuration     My Configur | Ame     Name     Root     SQOPe     SQOPe     SQOPE     SQOPE     SQOP | enSys<br>LIB<br>Svr.400 | Description<br>Work with the objects, file shares, and permissions in<br>Work with the objects, file shares, and permissions in<br>Work with the obj |

6. In the right-hand pane, double-click the t4 folder to display the XML files.

| File Edit View Help                   |   |                         |                                      |              |               |
|---------------------------------------|---|-------------------------|--------------------------------------|--------------|---------------|
| 1 🕺 🖻 🛍 🗙 🖆 🥩 🗊 🛇                     |   |                         |                                      |              | 0 minutes old |
| Environment: My Connections           |   | 10.1.1.1(: Root Path: / |                                      |              |               |
| 🕀 🕃 Management Central (10.1.1.10)    | - | Name                    | Size                                 | Туре         | Chang 🔺       |
| E- My Connections                     |   | QPWX::WN                |                                      | File Folder  | 11/7/1        |
| E 10.1.1.10                           |   | QSR                     |                                      | File Folder  | 10/15/        |
| Basic Operations                      |   | QTCP1MM                 |                                      | File Folder  | 10/18/        |
| Work Management                       |   | root                    |                                      | File Folder  | 10/15/        |
| Configuration and Service             |   | SI46154                 |                                      | File Folder  | 4/24/1        |
| Intervented Server Administration     |   | t4                      | addition of the second second second | File Folder  | 10/16/        |
| - 17 Integrated Server Administration |   | T4A hs                  |                                      | File Folder  | 3/3/13        |
| Users and Groups                      |   | <b>R</b> T5018          |                                      | File Folder  | 6/27/1        |
| E Databases                           |   | Rechdept                |                                      | File Folder  | 11/7/1        |
| File Systems                          | - | temp                    |                                      | File Folder  | 5/13/1        |
| IntegratediFile System                |   | tmp                     |                                      | File Folder  | 10/17/        |
| E Root                                |   | UIEECODV.xml            | 2KB                                  | XML Document | 9/5/13        |
| 🕀 🙀 QOperõys                          |   | UIEEDV.xml              | 2KB                                  | XML Document | 9/5/13        |
| E R QDLS                              |   | UIEEND10.xml            | 2KB                                  | XML Document | 8/9/13        |
| 🕑 💦 QSYS.LIB                          |   | UIEEND12.xml            | 3KB                                  | XML Document | 7/25/1 -      |
| De Res QFileSvr.400                   | - | •                       |                                      |              | *             |

The generated XML document begins with the prefix t4, followed by the time and date the file was created, in hh:mm:ss:mm:dd:yyformat. A new file is created each time a T5018 is generated.

| 1 × B R × P & B O            |                         |                      |                                   |              | 0 minutes old |
|------------------------------|-------------------------|----------------------|-----------------------------------|--------------|---------------|
| Environment: My Connections  | 10.1.1.10: t4 Path: /t4 | jo mindees old       |                                   |              |               |
| De Contraction (Contraction) |                         | Name                 | Size                              | Туре         | Chang -       |
| 🔁 🧰 QSR                      |                         | B t4851 8061313.xml  | 4KB                               | XML Document | 6/13/1        |
| D QT_PTMM                    |                         | E t485728121312.xml  | 15KB                              | XML Document | 12/13/        |
| 🖭 📃 rott                     |                         | B t4904 3121012.xml  | 14KB                              | XML Document | 12/10/        |
| € <u></u> SI46154            |                         | B t491146121012.xml  | 16KB                              | XML Document | 12/10/        |
|                              |                         | B t4925#5121012.xml  | 8KB                               | XML Document | 12/10/        |
| TEN10                        |                         | B t492749031212.xml  | 2KB                               | XML Document | 3/12/1        |
|                              |                         | B t494146031212.xml  | 5KB                               | XML Document | 3/12/1        |
|                              |                         | B t494448022813.xml  | 16KB                              | XML Document | 2/28/1        |
| H interest                   |                         | t494546030912.xml    | 2KB                               | XML Document | 3/9/12        |
|                              |                         | B t4947#7030912.xml  | 2KB                               | XML Document | 3/9/12        |
| USRFFRK332                   | -                       | B t4952#5121312.xml  | 10KB                              | XML Document | 12/13/        |
| USRFFRK370                   |                         | B t4952: 4121112.xml | 7KB                               | XML Document | 12/11/        |
| 🕀 🦲 usrib                    |                         | B t495326031212.xml  | 2KB                               | XML Document | 3/12/1        |
| ти 🧰 🗐                       |                         | B t4957#6031212.xml  | 5KB                               | XML Document | 3/12/1        |
| 😥 🧰 V7C1270                  |                         | t495841121112.xml    | 9KB                               | XML Document | 12/11/ -      |
| 🟵 🧰 V761270                  | -                       | 4                    | Contraction of the local distance |              |               |

#### E-mailing the XML document

You may now either drag or copy the document to your desktop, and attach it in an e-mail.

#### Editing the XML document

After you have copied the document to your desktop, you can open it (or edit it if needed) using Notepad. To edit right-click the file, and select Edit with Notepad. Make changes as needed, and save the file.

## **Renaming SYY Files**

 $\label{eq:linear} After completing all W2 processing, but before processing the First Quarter 941 reports and forms, the SYY files created MUST BE RENAMED.$ 

If you are using eCMS 3.4.3, the 5 SYY files listed in the first table, shown below, will exist on your system. All 10 of the SYY files listed in both tables will exist if you are using either eCMS version 3.7 / 4.0 / 4.1.

| All Releases                               | S                                                                                                    | Canadian Pro                  | ocessing Only                                              |
|--------------------------------------------|----------------------------------------------------------------------------------------------------|-------------------------------|------------------------------------------------------------|
| SYYCNC                                     | Company Defaults-Company name and address.                                                                                                    | SYYTEI                        | Employer El Tax File                                       |
| SYYPRS                                     | Payroll System files-FICA and EIC limits.                                                                                                    | SYYSTM                        | Province Master                                            |
| SYYPRD                                     | Payroll Defaults- EIN and PR defaults.                                                                                                    |                               |                                                            |
|                                            |                                                                                                    | <b>o</b> " o                  |                                                            |
| eCMSv.3.7                                  | / 4.0 / 4.1 Only                                                                                                    | Canadian3.                    | ( / 4.0 / 4.1 Processing Only                              |
| ecmsv.3.7<br>Syytcnc                       | Company Defaults-Company name and address.                                                                                                    | SYYTTEI                       | Employer El Tax File                                       |
| eCMSv.3.7<br>SYYTCNC<br>SYYTPRS            | Company Defaults-Company name and address.<br>Payroll System files-FICA and EIC limits.                                                                            | SYYTTEI<br>SYYTSTM            | Employer El Tax File<br>Province Master                    |
| ecmsv.3.7<br>SYYTCNC<br>SYYTPRS<br>SYYTPRD | 7 <b>4.0</b> 7 <b>4.1 Only</b><br>Company Defaults-Company name and address.<br>Payroll System files-FICA and EIC limits.<br>Payroll Defaults-EIN and PR defaults. | SYYTTEI<br>SYYTSTM<br>SYYTMST | Employer El Tax File<br>Province Master<br>Employee Master |

#### Renaming the SYY files

- 1. Select F10 at any CMS menu to get a command line
- 2. Type the command WRKOBJ (space) SYY\*, and press ENTER.
- 3. Put a 7 on the OPT line next to the SYY files, and press ENTER.
- 4. The first file will appear. Type the new name on the "New Object" line (press **ENTER**). The next file will display, repeat rename for second file and press enter. The third file will then display, repeat the rename process (press **ENTER**). Rename Example: From SYYCNC to SYYCNC12 (i.e., last two digits of year)
- 5. Type F3 to exit the Work with Objects screen.

# **Restoring eForms Templates for Year End Forms**

eForms templates use a dynamic year field, which allows you to determine the year to be displayed. These templates are installed as part of the Year End installation procedure, however they will need to be updated before they can be used. In eForms, this is called "restoring" a template.

After you have installed your Year End CD, the following eForms templates will need to be restored on the eForms server.

- CanadianT4Form
   CanadianT4AForm
   CanadianT5018Form
   Releve
- 1. Click the eForms Viewer icon on the eCMS toolbar.

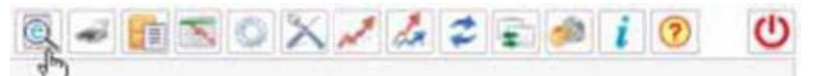

2. Click the Edit Templates iconon the eForms toolbar.

| D      | 3 | 3 | - | - | 2 | 8 |
|--------|---|---|---|---|---|---|
| <br>2m | - |   |   |   |   |   |

3. On the Edit Templates Selection screen, click the Edit Templates drop-down prompt and select the first Canadian form from the list (Canadian T4 Form).

| Edit Temp | lates                                        | <u>×</u>             |                                             |        |           |                 |            |         |               |        |
|-----------|----------------------------------------------|----------------------|---------------------------------------------|--------|-----------|-----------------|------------|---------|---------------|--------|
| Select    | Copy Canadian T4 Form                        | Name                 | Description                                 | Co Div | Location  | Customer Number | Joo Number | Sub Job | Create UserID | Active |
| Б         | ColCanadian T5018 Form                       | AP Checks            | Master Templats for AIP Checks              | 20 0   |           | 0               |            |         | CGCOWNER      | П      |
| Г         | ColCertified Payroll<br>Change Order Request | AP Checks_EV\$       | Master Template for AIP Checks              | 0.0    |           | 0               |            |         | VDOVEPUDI     | П      |
|           | ColCommercial Invoice                        | AP Checks mb         | Master Templats for AIP Checks              | 10     |           | 0               |            |         | RBALL         | п      |
| Г         | ColCorrespondence Log                        | Katie AP Checks      | Katie AP Checks                             | 3 23   | Arizona2  | 0               |            |         | KJE350        | П      |
|           | ColDaily Reports                             | A/P ChecksWR4P 0323  | Wrapping Test                               | 3 23   |           | 0               |            |         | ACD150        | п      |
| Е         | ColDaily Time CardUob                        | AIP Checks_1_(       | Master Template for AIP Checks              | 10     |           | 0               |            |         | CGCOWNER      | п      |
|           | ColDunning Letter                            | AIP Checks_1_(_copy  | Master Template for AIP Checks              | 37 0   |           | 0               |            |         | CGCDWNER      | п      |
| Е         | CoFed CC-257                                 | AP Checks_1_(_TEJ    | Master Template for AIP Checks_TEJ_         | 10     | San Diego | 0               |            |         | TEJ350        | П      |
|           | ColForm 1099-Broker                          | A/P Checks 8 35      | Master Template for AIP Checks 8 35         | 8 35   |           | 0               |            |         | CSALAS        | R      |
| Г         | CoForm 1099-Int                              | A/P ChecksWR4P 0423  | Wrapping Test                               | 620    |           | 0               |            |         | GWB350        | R      |
|           | ColForm 941A                                 | A/P Checks Co "9     | Template for AP Checks Co 79                | 790    |           | 0               |            |         | SASNEK350     | R      |
| Г         | ColFreehand Letter                           | BMH AP Checks        | BMH Template for AIP Checks test            | 3 23   |           | 0               |            |         | BMH850        | П      |
|           | Collssues Journal                            | AIP Checks comp1 d0  | Master Template for AP Checks               | 1 20   |           | 0               |            |         | TEJ30         | п      |
| Г         | Colliaterial Procurement                     | AIP Checks Co 37 Cop | A/P Check with Copy Written Across it Co 3* | 37 0   |           | 0               |            |         | SASHEK350     | Е      |
|           | Cosy/Chg Edit                                | AIP Checks vidys     | Master Template for AIP Checks              | 10     | Vidya     | 0               |            |         | VRAMADURAI    | Е      |

4. On the Edit Templates Detail screen, select the Canadian T4 Form template by clicking in the Select box.

| dit Templa | tes Canadian T4 I | Form     | <u>×</u> |             |        |        |          |                        |     |          |                 |            |         |               |       |
|------------|-------------------|----------|----------|-------------|--------|--------|----------|------------------------|-----|----------|-----------------|------------|---------|---------------|-------|
| Select     | Copy/ Change      | Open Tem | plate    | N           | ame    |        |          | Description            | CoD | Location | Custamer Number | Job Number | Sub Job | Create UserID | Activ |
| F.         | Copy/Chg          | Edit     |          | Canadian T- | 4 Form | Master | Template | e for Canadian T4 Form | 0.0 |          | 0               |            |         | CGCOWNER      | П     |
| Column Na  | ime               |          | Filter   | r           |        |        |          | Value                  |     |          |                 |            |         |               |       |
| Select One | 2                 | *        | Equ      | al to       |        | ×      |          |                        |     | G        | -               |            |         |               |       |
| 1-2 01     | 2                 |          |          |             |        |        |          |                        |     |          |                 |            |         |               |       |
|            |                   |          |          |             |        |        |          |                        |     |          |                 |            |         |               |       |
|            |                   |          |          |             |        |        |          |                        |     |          |                 |            |         |               |       |
|            |                   |          |          |             |        |        |          |                        |     |          |                 |            |         |               |       |
|            |                   |          |          |             |        |        |          |                        |     |          |                 |            |         |               |       |
|            |                   |          |          |             |        |        |          |                        |     |          |                 |            |         |               |       |
|            |                   |          |          |             |        |        |          |                        |     |          |                 |            |         |               |       |
|            |                   |          |          |             |        |        |          |                        |     |          |                 |            |         |               |       |
|            |                   |          |          |             |        |        |          |                        |     |          |                 |            |         |               |       |
|            |                   |          |          |             |        |        |          |                        |     |          |                 |            |         |               |       |
|            |                   |          |          |             |        |        |          |                        |     |          |                 |            |         |               |       |
|            |                   |          |          |             |        |        |          |                        |     |          |                 |            |         |               |       |

- 6. You will be prompted to confirm this selection. On the popup window, click OK.
- 7. Click the Edit Templates drop-down prompt to select the next template, and repeat this procedure for each of the five template listed above.